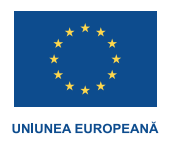

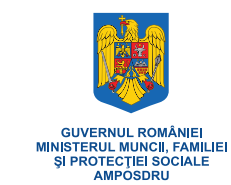

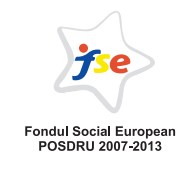

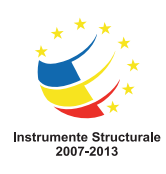

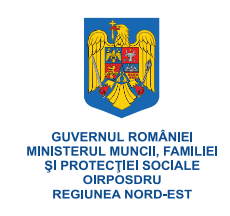

## Investește în oameni!

Start-up: o șansă pentru șomeri dar și pentru regiunea de NE (START-UP NE)<br/>proiect cofinanțat din FONDUL SOCIAL EUROPEAN prin:<br/>Programul Operațional Sectorial Dezvoltarea Resurselor Umane 2007-2013<br/>Axa prioritară 5: Promovarea măsurilor active de ocupareDomeniul major de intervenție: 5.1 Dezvoltarea și implementarea măsurilor active de ocupare<br/>Număr de identificare proiect: POSDRU/99/5.1/G/76304

# **Start-up:** o șansă pentru șomeri dar și pentru regiunea de NE (START-UP NE)

# **SUPORT CURS**

### COMPETENȚE CHEIE COMUNE MAI MULTOR OCUPAȚII

# **COMPETENȚE INFORMATICE**

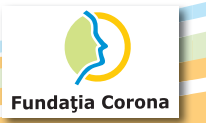

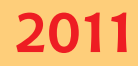

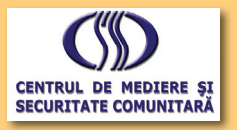

### Cuprins

| Са | pitolul 1. Utilizare sistem de operare Windows 7                                                                                    | 3        |
|----|----------------------------------------------------------------------------------------------------|----------|
| 1. | Introducere                                                                                                    | 3        |
|    | 1.1 Proprietățile sistemului de calcul                                                                                              | 4        |
|    | 1.2 Deschiderea de sesiune și contul utilizatorului                                                                                 | 4        |
| 2  | 1.3 Internața cu utilizatorul                                                                                                    | 4        |
| ۷. | 2.1 Căutări                                                                                                    | 6        |
|    | 2.2 Organizarea dosarelor și a fișierelor                                                                                           | 6        |
|    | 2.3 Sisteme de fisiere                                                                                                    | 7        |
|    | 2.4 Crearea dosareior și a nșiereior                                                                                                | 9<br>11  |
|    | <ol> <li>Operații cu dosare și fișiere: copierea, mutarea, comprimarea</li> </ol>                                                   | 11       |
|    | 2.6.1 Copierea și mutarea                                                                                                    | 11       |
|    | 2.6.2 Selectarea objectelor: Individual și în grup                                                                                  | 11<br>12 |
|    | 2.6.4 Mutarea dosarelor și a fișierelor                                                                                             |          |
|    | 2.7 Stergerea și restaurarea dosarelor și a fișierelor                                                                              | 12       |
|    | 2.7.1 Stergerea dosarelor și a fișierelor                                                                                           | 12       |
|    | 2.8 Schimbarea numelor fisierelor si a dosarelor                                                                                    |          |
|    | 2.9 Comprimarea și arhivarea fișierelor                                                                                             | 12       |
|    | 2.10 Căutarea rapidă a dosarelor și fișierelor                                                                                      | 13       |
| 3  | Zina inscripționarea cu-unior și a DvD-unior.<br>Tipărirea și scaparea documentelor                                                 | 14<br>14 |
| 4. | Configurarea mediului de operare: programul Panou de control (Control Panel)                                                        | 14       |
| 5. | Securitate și protecție dinamică                                                                                                    | 15       |
|    | <ul> <li>5.1 Paravanul de Protecție Windows sau Windows Firewall</li> <li>5.2 Windows Undate cau actualizări Windows</li> </ul>     | 15       |
|    | 5.3 Programe antivirus                                                                                                    | 15<br>15 |
| 6  | Instalarea și dezinstalarea programelor                                                                                             | 16       |
| Са | pitol 2 - Utilizare Microsoft Office 2010 – Microsoft Word                                                                          | 17       |
| 1  |                                                                                                    | 17       |
| 1. | 1.1 Primii pasi în procesarea textelor                                                                                              |          |
|    | 1.1.1 Deschiderea și închiderea aplicației Microsoft Word                                                                           | 17       |
|    | 1.1.2 Folosirea funcției " Ajutor"                                                                                                  | 18       |
|    | 1.1.3 Descriderea unua sau mai muitor documente<br>1.1.4 Crearea unui document nou (folosind sablonul prestabilit)                  | 18       |
|    | 1.1.5 Salvarea unui document într-o locație pe disc                                                                                 | 18       |
|    | 1.1.6 Salvarea unui document sub alt nume                                                                                           | 18       |
|    | 1.1.7 Comutarea între mai multe documente deschise                                                                                  | 19       |
|    | 1.2 Ajustarea setărilor de bază                                                                                                    |          |
|    | 1.2.1 Schimbarea modului de vizualizare a paginii                                                                                   | 19       |
|    | 1.2.2 Folosirea funcției de modificare a scării de vizualizare a unui document (panoramare)                                         | 19       |
| 2. | Operatii de bază în documente                                                                                                    | 20       |
|    | 2.1 Introducerea informațiilor în documente                                                                                         | 20       |
|    | 2.1.1 Introducerea textului în documente                                                                                            | 20       |
|    | 2.1.2 Introducerea caractereior speciale, a simbolurilor                                                                            | 20<br>20 |
|    | 2.2.1 Selectarea unui caracter, cuvânt, paragraf, întregul corp al textului                                                         | 20       |
|    | 2.3 Editarea informațiilor                                                                                                    | 21       |
|    | 2.3.1 Folosirea comenzilor Undo (anulare) și Kedo (refacere)                                                                        | 21<br>ככ |
|    | 2.5 Caută și înlocuieste                                                                                                    |          |
|    | 2.5.1 Folosirea comenzii de căutare a unui fragment de text într-un document                                                        | 23       |
|    | 2.5.2 Inlocuirea unui cuvânt sau a unei fraze                                                                                       | 23<br>כר |
|    | 2.6.1 Folosirea formatării de tip: Aldin (Bold). Cursiv (Italic). Subliniere (Underline)                                            | 23<br>24 |
|    | 2.6.2 Trecerea unui text în format exponent (Superscript) sau indice (Subscript)                                                    | 24       |
|    | 2.6.3 Modificarea textului în majuscule, minuscule etc                                                                              | 24       |
|    | 2.6.4 Folosirea diferitelor culori in text                                                                                          | 24<br>25 |
|    | 2.6.6 Alinierea textului:la stânga, centru, dreapta, stânga-dreapta (Justified)                                                     | 25       |
|    | 2.6.7 Indentarea (retragerea) paragrafelor: la stânga, la dreapta                                                                   | 26       |
|    | 2.6.8 Spațierea rândurilor unui paragrat                                                                                            | 27<br>דר |
|    | 2.6.10 Introducerea si stergerea marcatorilor (bullets) si a numerotărilor (numbering) pentru o listă simplă                        | 27       |
|    | 2.7 Formatarea paginilor                                                                                                    | 28       |
|    | 2.7.1 Schimbarea dimensiunii paginii, a orientării și marginilor                                                                    | 28       |
|    | 2.7.2 Inserarea, stergerea unui marcaj intrerupere-pagina (page break)<br>2.7.3 Adăugarea, modificarea unui text în antet și subsol | 28<br>   |
|    | 2.7.4 Adăugarea unor câmpuri în antet și subsol: data, oră etc                                                                      | 29       |
|    | 2.8 Objecte                                                                                                    | 29       |
|    | 2.8.1 Iabele                                                                                                    | 29       |
|    | 2.8.1.2 Introducerea și editarea informațiilor într-un tabel                                                                        | 29<br>29 |
|    | 2.8.1.3 Selectarea rândurilor, coloanelor, celulelor și a întregului tabel                                                          | 30       |
|    | 2.8.1.4 Inserarea, ștergerea rândurilor și a coloanelor                                                                             | 30       |
|    | 2.8.1.6 Modificarea chenarului                                                                                                    |          |

|                                                                                    | 2.8.1.7 Adăugarea unei culori de fundal unei celule/tabel                                                                                                    | 31                                                                                                    |
|------------------------------------------------------------------------------------|----------------------------------------------------------------------------------------------------|----------------------------------------------------------------------------------------------------|
|                                                                                    | 2.8.2 Grafica in documente text                                                                                                    | 31                                                                                                    |
|                                                                                    | 2.8.2.1 Introducered gratici intr-un document                                                                                                    | 31                                                                                                    |
|                                                                                    | 2.0.2.2 Servere a grafici                                                                                                    | 32                                                                                                    |
|                                                                                    | 2.8.2.4 Éditarea graficii dintr-un document                                                                                                    | 33                                                                                                    |
|                                                                                    | 2.9 Pregătirea imprimării                                                                                                    | 33                                                                                                    |
|                                                                                    | 2.9.1 Pregătiri preliminare                                                                                                    | 33                                                                                                    |
|                                                                                    | 2.9.2 Examinarea documentului înaintea imprimării                                                                                                    | 33                                                                                                    |
|                                                                                    | 2.9.3 Imprimarea                                                                                                    | 33                                                                                                    |
| Са                                                                                 | pitolul 3. Utilizare program de calcul tabelar Microsoft Excel 2010                                                                                                    | 34                                                                                                    |
|                                                                                    |                                                                                                    | 24                                                                                                    |
| ١.                                                                                 | Operații elementare și concepte de baza ale aplicației Excel                                                                                                    | 34                                                                                                    |
|                                                                                    | 1.1 Oeneranta, protectarea și crearea documenteror                                                                                                    | 34                                                                                                    |
|                                                                                    | 1.3 Crearea unui document nou                                                                                                    | 35                                                                                                    |
|                                                                                    | 1.4 Functia "Ajutor"                                                                                                    | 35                                                                                                    |
| 2.                                                                                 | Gestionarea datelor din foile de calcul                                                                                                    | 35                                                                                                    |
|                                                                                    | 2.1 Selectarea celulelor                                                                                                    | 35                                                                                                    |
|                                                                                    | 2.2 Introducerea și modificarea informațiilor                                                                                                    | 36                                                                                                    |
|                                                                                    | 2.3 Inserarea randurilor / coloanelor / celulelor / foilor de calcul                                                                                                    | 36                                                                                                    |
|                                                                                    | 2.4 Stergerea ceruleior / railoumor / coloanelor / rollor electronice de Calcu                                                                                                    | 37                                                                                                    |
|                                                                                    | 2.6 Redenumirea faii de calcul                                                                                                    | 37                                                                                                    |
| 3.                                                                                 | Formatarea                                                                                                    | 37                                                                                                    |
|                                                                                    | 3.1 Formatarea celulelor                                                                                                    | 37                                                                                                    |
|                                                                                    | 3.2 Îmbinarea celulelor                                                                                                    | 38                                                                                                    |
|                                                                                    | 3.3 Ascunderea rândurilor, coloanelor, foilor de calcul                                                                                                    | 38                                                                                                    |
| Л                                                                                  | 5.4 rormatarea condiționala                                                                                                    | 39                                                                                                    |
| 4.<br>5                                                                            | Copicica informaçinor                                                                                                    | 39<br>⊿∩                                                                                                    |
| 5.<br>6                                                                            | Formule si functii                                                                                                    | +0<br>4∩                                                                                                    |
| э.                                                                                 | 6.1 Introducerea unei formule - expresie de calcul                                                                                                    | 40                                                                                                    |
|                                                                                    | 6.2 Utilizarea funcțiilor Microsoft Excel 2010                                                                                                    | 40                                                                                                    |
|                                                                                    | 6.2.1 Funcții matematice                                                                                                    | 41                                                                                                    |
|                                                                                    | 6.2.2 Funcții statistice                                                                                                    | 42                                                                                                    |
|                                                                                    | 6.2.3 Funcția logica IF.                                                                                                    | 43                                                                                                    |
| 7                                                                                  | 0.2.4 Referrince absolute, mixte și felative                                                                                                    | 44<br>11                                                                                                    |
| 7.                                                                                 | 71 Sortarea                                                                                                    | 44                                                                                                    |
|                                                                                    | 7.2 Filtrarea automată a datelor                                                                                                    | 45                                                                                                    |
| 0                                                                                  |                                                                                                    | 45                                                                                                    |
| ο.                                                                                 | Diagrame                                                                                                    |                                                                                                    |
| 0.                                                                                 | Diagrame                                                                                                    | 45                                                                                                    |
| 0.                                                                                 | Diagrame                                                                                                    | 45<br>45                                                                                                    |
| o.<br>9.                                                                           | Diagrame                                                                                                    | 45<br>45<br>46                                                                                                    |
| o.<br>9.                                                                           | Diagrame                                                                                                    | 45<br>45<br>46<br>46                                                                                                    |
| о.<br>9.<br><b>Са</b>                                                              | Diagrame<br>8.1 Realizarea unei diagrame<br>8.2 Editarea diagramei<br>Vizualizarea și formatarea documentului<br>9.1 Moduri specifice de vizualizare a documentului<br><b>pitolul 4. Internetul</b>                                                                                                    | 45<br>45<br>46<br>46<br>47                                                                                                    |
| <ul> <li>o.</li> <li>9.</li> <li>Ca</li> </ul>                                     | Diagrame                                                                                                    | 45<br>45<br>46<br>46<br>47                                                                                                    |
| <ol> <li>9.</li> <li>Ca</li> <li>1.</li> </ol>                                     | Diagrame                                                                                                    | 45<br>45<br>46<br>46<br>47<br>47<br>47                                                                                                    |
| <ol> <li>9.</li> <li>Ca</li> <li>1.</li> </ol>                                     | Diagrame                                                                                                    | 45<br>45<br>46<br>46<br>47<br>47<br>47<br>47                                                                                                    |
| о.<br>9.<br><b>Са</b><br>1.                                                        | Diagrame                                                                                                    | 45<br>45<br>46<br>46<br>47<br>47<br>47<br>47<br>47                                                                                                    |
| <ul> <li>o.</li> <li>9.</li> <li>Ca</li> <li>1.</li> <li>2.</li> </ul>             | Diagrame .<br>8.1 Realizarea unei diagrame .<br>8.2 Editarea diagrame .<br>Vizualizarea și formatarea documentului .<br>9.1 Moduri specifice de vizualizare a documentului .<br><b>pitolul 4. Internetul .</b><br>Generalități și definiții legate de Internet .<br>1.1 Rețeaua Internet .<br>1.2 Modem .<br>1.3 Provider                                                                                                    | 45<br>45<br>46<br>46<br>47<br>47<br>47<br>47<br>47<br>47<br>47                                                                                                    |
| <ul> <li>9.</li> <li><b>Ca</b></li> <li>1.</li> <li>2.</li> </ul>                  | Diagrame                                                                                                    | 45<br>45<br>46<br>47<br>47<br>47<br>47<br>47<br>47<br>47<br>47                                                                                                    |
| <ol> <li>9.</li> <li>Ca</li> <li>1.</li> <li>2.</li> </ol>                         | Diagrame                                                                                                    | 45<br>46<br>46<br>47<br>47<br>47<br>47<br>47<br>47<br>47<br>47                                                                                                    |
| <ol> <li>9.</li> <li>Ca</li> <li>1.</li> <li>2.</li> </ol>                         | Diagrame.<br>8.1 Realizarea unei diagrame.<br>8.2 Editarea diagramei.<br>Vizualizarea și formatarea documentului.<br>9.1 Moduri specifice de vizualizare a documentului<br><b>pitolul 4. Internetul</b><br>Generalități și definiții legate de Internet.<br>1.1 Rețeaua Internet.<br>1.2 Modem.<br>1.3 Provider.<br>Navigare.<br>2.1 Programe de navigare.<br>2.2 Adrese de Internet, adrese de pagini.<br>2.3 Elemente generale de interfață și utilizarea acestora.<br>2.3 L Deschiderea Internet Explorer                                                                                                    | 45<br>46<br>46<br>47<br>47<br>47<br>47<br>47<br>47<br>47<br>47<br>47<br>47<br>48<br>48                                                                                                    |
| <ol> <li>9.</li> <li>Ca</li> <li>1.</li> <li>2.</li> </ol>                         | Diagrame         8.1       Realizarea unei diagrame         8.2       Editarea diagramei         9.1       Moduri specifice de vizualizare a documentului         9.1       Moduri specifice de vizualizare a documentului <b>pitolul 4. Internetul</b> Generalități și definiții legate de Internet.         1.1       Rețeaua Internet         1.2       Modem         1.3       Provider         Navigare                                                                                                    | 45<br>46<br>46<br>47<br>47<br>47<br>47<br>47<br>47<br>47<br>47<br>47<br>47<br>48<br>48<br>48                                                                                                    |
| <ul> <li>o.</li> <li>9.</li> <li>Ca</li> <li>1.</li> <li>2.</li> </ul>             | Diagrame         8.1       Realizarea unei diagrame         8.2       Editarea diagramei                                                                                                    | 45<br>46<br>46<br>47<br>47<br>47<br>47<br>47<br>47<br>47<br>47<br>47<br>47<br>48<br>48<br>48                                                                                                    |
| <ul> <li>o.</li> <li>9.</li> <li><i>Ca</i></li> <li>1.</li> <li>2.</li> </ul>      | Diagrame         8.1       Realizarea unei diagrame         8.2       Editarea diagramei         8.2       Editarea diagramei         Vizualizarea și formatarea documentului                                                                                                    | 45<br>46<br>46<br>47<br>47<br>47<br>47<br>47<br>47<br>47<br>47<br>47<br>47<br>47<br>48<br>48<br>48<br>48<br>48                                                                                                    |
| <ul><li>o.</li><li>9.</li><li><i>Ca</i></li><li>1.</li><li>2.</li></ul>            | Diagrame         8.1       Realizarea unei diagrame         8.2       Editarea diagramei.         %1       Nizualizarea și formatarea documentului         9.1       Moduri specifice de vizualizare a documentului         9.1       Moduri specifice de vizualizare a documentului         generalități și definiții legate de Internet.                                                                                                    | 45<br>46<br>47<br>47<br>47<br>47<br>47<br>47<br>47<br>47<br>47<br>47<br>47<br>47<br>47                                                                                                    |
| <ol> <li>9.</li> <li>Ca</li> <li>1.</li> <li>2.</li> </ol>                         | Diagrame         8.1       Realizarea unei diagrame         8.2       Editarea diagramei         Wizualizarea și formatarea documentului         9.1       Moduri specifice de vizualizare a documentului <b>pitolul 4. Internetul</b> Generalități și definiții legate de Internet.         1.1       Rețeaua Internet         1.2       Modem         1.3       Provider         Navigare                                                                                                    | 45<br>46<br>47<br>47<br>47<br>47<br>47<br>47<br>47<br>47<br>47<br>47<br>47<br>47<br>47                                                                                                    |
| <ol> <li>a.</li> <li>b.</li> <li>ca</li> <li>1.</li> <li>2.</li> </ol>             | Diagrame         8.1       Realizarea unei diagrame         8.2       Editarea diagramei         Vizualizarea și formatarea documentului         9.1       Moduri specifice de vizualizare a documentului <b>pitolul 4. Internetul</b> Generalități și definiții legate de Internet.         1.1       Rețeaua Internet         1.2       Modern         1.3       Provider         Navigare                                                                                                    | 45<br>46<br>47<br>47<br>47<br>47<br>47<br>47<br>47<br>47<br>47<br>47<br>47<br>47<br>47                                                                                                    |
| <ul><li>o.</li><li>9.</li><li>Ca</li><li>1.</li><li>2.</li></ul>                   | Diagrame         8.1       Realizarea unei diagrame         8.2       Editarea diagramei.         Vizualizarea și formatarea documentului.         9.1       Moduri specifice de vizualizare a documentului         9.1       Moduri specifice de vizualizare a documentului <b>pitolul 4. Internetul</b> Generalități și definiții legate de Internet.         1.1       Rețeaua Internet         1.2       Modem         1.3       Provider         Navigare                                                                                                    | 45<br>46<br>47<br>47<br>47<br>47<br>47<br>47<br>47<br>47<br>47<br>47<br>47<br>47<br>47                                                                                                    |
| <ul> <li>9.</li> <li><i>Ca</i></li> <li>1.</li> <li>2.</li> </ul>                  | Diagrame         8.1       Realizarea unei diagrame         8.2       Editarea diagramei         Vizualizarea și formatarea documentului         9.1       Moduri specifice de vizualizare a documentului <b>pitolul 4. Internetul</b> Generalități și definiții legate de Internet         1.1       Rețeaua Internet         1.2       Modem         1.3       Provider         Navigare                                                                                                    | 45<br>46<br>47<br>47<br>47<br>47<br>47<br>47<br>47<br>47<br>47<br>47<br>47<br>47<br>47                                                                                                    |
| <ul> <li>9.</li> <li><i>Ca</i></li> <li>1.</li> <li>2.</li> </ul>                  | Diagrame         8.1         Realizarea unei diagrame         8.2       Editarea diagramei         Wizualizarea și formatarea documentului         9.1       Moduri specifice de vizualizare a documentului         9.1       Moduri specifice de vizualizare a documentului <b>pitolul 4. Internetul</b> Generalități și definiții legate de Internet.         1.1       Rețeaua Internet         2.2       Modem         1.3       Provider         Navigare                                                                                                    | 45<br>46<br>47<br>47<br>47<br>47<br>47<br>47<br>47<br>47<br>47<br>47<br>47<br>47<br>47                                                                                                    |
| <ul> <li>9.</li> <li><b>Ca</b></li> <li>1.</li> <li>2.</li> </ul>                  | Diagrame.         8.1         Realizarea unei diagrame.         8.2       Editarea diagramei.         Vizualizarea și formatarea documentului.         9.1       Moduri specifice de vizualizare a documentului.         9.1       Moduri specifice de vizualizare a documentului.         9.1       Moduri specifice de vizualizare a documentului.         9.1       Moduri specifice de vizualizare a documentului.         9.1       Reteaua Internet.         1.1       Rețeaua Internet.         1.2       Modem.         1.3       Provider.         Navigare.                                                                                                    | 45<br>46<br>47<br>47<br>47<br>47<br>47<br>47<br>47<br>47<br>47<br>47<br>47<br>47<br>47                                                                                                    |
| <ul> <li>9.</li> <li><i>Ca</i></li> <li>1.</li> <li>2.</li> </ul>                  | Diagrame.         8.1         Realizarea unei diagrame.         8.2       Editarea diagrame.         Wizualizarea și formatarea documentului.         9.1       Moduri specifice de vizualizare a documentului. <b>pitolul 4. Internetul</b> Generalități și definiții legate de Internet.         1.1       Rețeaua Internet         1.2       Modem.         1.3       Provider         Navigare                                                                                                    | 45<br>46<br>47<br>47<br>47<br>47<br>47<br>47<br>47<br>47<br>47<br>47<br>47<br>47<br>47                                                                                                    |
| <ul> <li>9.</li> <li><i>Ca</i></li> <li>1.</li> <li>2.</li> </ul>                  | Diagrame         8.1         Realizarea unei diagrame         8.2       Editarea diagramei         Vizualizarea și formatarea documentului         9.1       Moduri specifice de vizualizare a documentului         9.1       Moduri specifice de vizualizare a documentului         Generalități și definiții legate de Internet         1.1       Rețeaua Internet         1.2       Modem         1.3       Provider         Navigare                                                                                                    | 45<br>46<br>47<br>47<br>47<br>47<br>47<br>47<br>47<br>47<br>47<br>47<br>47<br>47<br>47                                                                                                    |
| <ul> <li>9.</li> <li><i>Ca</i></li> <li>1.</li> <li>2.</li> </ul>                  | Diagrame         8.1       Realizarea unei diagrame         8.2       Editarea diagrame         9.1       Moduri specifice de vizualizare a documentului         9.1       Moduri specifice de vizualizare a documentului         generalități și definiții legate de Internet.         1.1       Rețeaua Internet         1.2       Modem         1.3       Provider         Navigare                                                                                                    | 45<br>45<br>46<br>47<br>47<br>47<br>47<br>47<br>47<br>47<br>47<br>47<br>47<br>47<br>47<br>47<br>47<br>47<br>47<br>47<br>47<br>50<br>50<br>50<br>50<br>50<br>50<br>50<br>51<br>51 |
| <ul> <li>9.</li> <li><i>Ca</i></li> <li>1.</li> <li>2.</li> </ul>                  | Diagrame         8.1       Realizarea unei diagrame.         8.2       Editarea diagramei.         9.1       Moduri specifice de vizualizare a documentului <i>pitolul 4. Internetul</i>                                                                                                    | 45<br>46<br>47<br>47<br>47<br>47<br>47<br>47<br>47<br>47<br>47<br>47<br>47<br>47<br>47                                                                                                    |
| <ul> <li>9.</li> <li><i>Ca</i></li> <li>1.</li> <li>2.</li> </ul>                  | Diagrame         8.1       Realizarea unei diagrame         8.2       Editarea diagramei.         Vizualizarea și formatarea documentului.         9.1       Moduri specifice de vizualizare a documentului. <b>pitolul 4. Internetul</b> Generalități și definiții legate de Internet.         1.1       Reteaua Internet         1.2       Modem.         3 Provider                                                                                                    | 45446<br>4747747448<br>44747747448<br>448449<br>499950505050<br>50151<br>51252                                                                                                    |
| <ol> <li>9.</li> <li>Ca</li> <li>1.</li> <li>2.</li> </ol>                         | Diagrame.<br>8.1 Realizarea unei diagrame.<br>8.2 Editarea diagramei.<br>Vizualizarea și formatarea documentului.<br>9.1 Moduri specifice de vizualizare a documentului.<br>pitolul 4. Internetul<br>Generalități și definiții legate de Internet.<br>1.1 Rețeaua Internet.<br>1.2 Modem.<br>1.3 Provider.<br>Navigare.<br>2.1 Programe de navigare.<br>2.1 Programe de navigare.<br>2.2 Adrese de Internet adrese de pagini.<br>2.3 Elemente generale de interfață și utilizarea acestora.<br>2.3.1 Deschiderea Internet Explorer<br>2.3.2 Afișarea sau ascunderea barelor de meniuri, instrumente și legături.<br>2.3.3 Fagina de pomire (Home Page).<br>2.3.4 Fluxurile RSS.<br>2.3.5 Utilizarea filelor.<br>2.3.6 Realizarea navigării:<br>2.3.7 Cookie.<br>2.3.9 Pagini favorite.<br>2.3.10 Phishing sau "pescuirea" datelor.<br>2.3.10 Phishing sau "pescuirea" datelor.<br>2.4.10 Phishing sau "pescuirea" datelor.<br>2.5.10 Cutarea avanată.<br>2.6.1 Programe de poștă electronica.<br>2.6.2 Citrea unui mesaj (E-rmail).<br>2.6.3 Intormirea și trimiterea unui mesaj.<br>2.6.4 Folosirea facilității "Ataşare fișiere".<br>2.7 Pentru a trimite un mesaj de faspuns                                                                                                    | 445446<br>474744744444444444444444444444444                                                                                                    |
| <ol> <li>9.</li> <li>Ca</li> <li>1.</li> <li>2.</li> </ol>                         | Diagrame. 8.1 Realizarea unei diagrame. 8.2 Editarea diagramei. Vizualizarea și formatarea documentului. 9.1 Moduri specifice de vizualizare a documentului.  pitolul 4. Internetul Generalități și definiții legate de Internet. 1.1 Reteaua Internet. 1.2 Modem. 1.3 Provider. 1.4 Programe de navigare. 2.1 Programe de navigare. 2.2 Adrese de Internet adrese de pagini. 2.3 Elemente generale de interfată și utilizarea acestora. 2.3.1 Deschiderea Internet Explorer 2.3.2 Adrese de Internet Adrese de pagini. 2.3.3 Pagina de pornire (Home Page). 2.3.4 Fluxurile RSS 2.3.5 Utilizarea filelor. 2.3.6 Realizarea navigării: 2.3.7 Cookie. 2.3.8 Istoricul de navigare. 2.3.10 Phishing sau "pescuirea" datelor 2.3.10 Phishing sau "pescuirea" datelor 2.3.2 Facilități formet de Gogle. 2.5.1 Căutarea avansată. 2.6 Utilizarea filelor 2.6.1 Programe de poștă electronică. 2.6.4 Folosirea facilități Vatasare fișiree".                                                                                                    | 445       46       47       474         445       46       47       474         447       474       488       499         490       500       500       510         510       510       510       510         511       522       530       510                                                                                                    |
| <ul> <li>o.</li> <li>9.</li> <li><i>Ca</i></li> <li>1.</li> <li>2.</li> </ul>      | Diagrame       Balizarea unei diagrame         8.1 Realizarea diagramei.       Vizualizarea diagramei.         Vizualizarea și formatarea documentului.       9.1 Moduri specifice de vizualizare a documentului.         9.1 Moduri specifice de vizualizare a documentului.       9.1 Moduri specifice de vizualizare a documentului.         pitolul 4. Internetul                                                                                                    | 445446<br>474747474747474747474747474747474747                                                                                                    |
| <ul> <li>o.</li> <li>9.</li> <li><i>Ca</i></li> <li>1.</li> <li>2.</li> </ul>      | Diagrame.         8.1 Realizarea unei diagrame.         8.2 Editarea diagramei.         Vizualizarea și formatrea documentului.         9.1 Moduri specifice de vizualizare a documentului <b>pitolul 4. Internetul</b> Generalități și definiții legate de Internet.         1.1 Rețeaua Internet         2.2 Adrese de Internet.         1.3 Provider         Navigare.         2.1 Programe de navigare.         2.2 Adrese de Internet, ași și utilizarea acestora.         2.3.1 Deschiderea Internet Explorer         2.3.2 Afisarea sau saucuderea baclero de meniuri, instrumente și legături.         2.3.3 Pagina de pornire (Home Page)         2.3.4 Fluxurile RS.         2.3.5 Utilizarea filelor.         2.3.6 Realizarea navigării:         2.3.7 Cokie.         2.3.8 Istoricul de navigare.         2.3.9 Pagini favorite.         2.3.10 Phishing sau "pescuirea" datelor.         2.5 facilităti oferite de Google.         2.5 1. Căutarea avaigări.         2.6.2 (Lirea unui mesaj (E-mail)).         2.6.3 (Poisirea facilității "Ataşare fișier"         2.6.4 Folosirea facilității "Ataşare fișier"         2.7 Pentru a trimite nu mesaj de respuns.         2.6.1 Intermerea unui mesaj .         2.6.2 (Ciriea unui mesaj (E-mail)). <td>445         4         4         4         4         4         4         4         4         4         4         4         4         4         4         4         4         4         4         4         4         4         4         4         4         4         4         4         4         4         4         4         4         4         4         4         4         4         4         4         4         4         4         4         4         4         4         4         4         4         4         4         4         4         4         4         4         4         4         4         4         4         4         4         4         4         4         4         4         4         4         4         4         4         4         4         4         4         4         4         4         4         4         4         4         4         4         4         4         4         4         4         4         4         4         4         4         4         4         4         4         4         4         4         4         4         4</td> | 445         4         4         4         4         4         4         4         4         4         4         4         4         4         4         4         4         4         4         4         4         4         4         4         4         4         4         4         4         4         4         4         4         4         4         4         4         4         4         4         4         4         4         4         4         4         4         4         4         4         4         4         4         4         4         4         4         4         4         4         4         4         4         4         4         4         4         4         4         4         4         4         4         4         4         4         4         4         4         4         4         4         4         4         4         4         4         4         4         4         4         4         4         4         4         4         4         4         4         4         4         4         4         4         4         4         4                                                                                                    |
| <ol> <li>9.</li> <li>Ca</li> <li>1.</li> <li>2.</li> </ol>                         | Diagrame                                                                                                    | 44546         4         4474747444444444444444444444444444444                                                                                                    |
| <ol> <li>9.</li> <li><i>Ca</i></li> <li>1.</li> <li>2.</li> <li>3.</li> </ol>      | Diagrame.<br>8.1 Realizarea unei diagrame<br>8.2 Editarea diagramei.<br>9.1 Moduri specifice de vizualizare a documentului.<br>9.1 Moduri specifice de vizualizare a documentului.<br>9.1 Moduri specifice de vizualizare a documentului.<br>9.1 Moduri specifice de vizualizare a documentului.<br>9.1 Moduri specifice de vizualizare a documentului.<br>9.1 Norder.<br>1.2 Modem.<br>1.3 Provider.<br>1.3 Provider.<br>1.3 Provider.<br>2.1 Afrograme de navigare.<br>2.2 Adrese de Internet. adrese de pagini.<br>2.3 Elemente generale de interfată și utilizare a acestora.<br>2.3.1 Deschiderea Internet Explorer.<br>2.3.2 Afişarea sau ascunderea barelor de meniuri, instrumente și legături.<br>2.3.3 Afişarea sau ascunderea barelor de meniuri, instrumente și legături.<br>2.3.4 Afişarea sau ascunderea barelor de meniuri, instrumente și legături.<br>2.3.5 Utilizarea fielor.<br>2.3.6 Realizarea navigări:<br>2.3.7 Cookie.<br>2.3.8 Istoricul de navigare.<br>2.3.9 Pagini ale pormie (Home Page).<br>2.3.10 Phishing sau, pescuirea" datelor<br>2.3.10 Phishing sau, pescuirea" datelor<br>2.4.6 Utilizarea fielor.<br>2.5.1 Cautarea avanstă.<br>2.6.4 Flooisrea facilități "Atagre fișter".<br>2.6.4 Flooisrea facilități "Atagre fișter".<br>2.6.4 Flooisrea facilități "Atagre fișter".<br>2.7 Pentru a trimite un mesaj de eraspuns.<br>2.8.8 Redirecționarea unui mesaj.<br>2.6.4 Flooisrea facilității "Atagre fișter".<br>2.7 Pentru a trimite un mesaj de răspuns.<br>2.8.8 Redirecționarea unui mesaj.<br>2.6.4 Flooisrea facilității "Atagre fișter".<br>2.7 Pentru a trimite un mesaj de răspuns.<br>2.8.8 Redirecționarea unui mesaj.<br>2.6.4 Flooisrea facilității "Atagre fișter".<br>2.7 Pentru a trimite un mesaj de răspuns.<br>2.8.8 Redirecționarea unui mesaj.<br>2.6.9 Utilizarea regulilor de comportare în rețeaua Internet.<br>3.1 Alte servicii - Chat.                                                                                                    | 44546         4         4474747444444444444444444444444444444                                                                                                    |
| <ol> <li>9.</li> <li><i>Ca</i></li> <li>1.</li> <li>2.</li> <li>3.</li> </ol>      | Diagrame                                                                                                    | 44546         7         7477474444444444444444444444444444444                                                                                                    |
| <ul> <li>o.</li> <li>9.</li> <li>Ca</li> <li>1.</li> <li>2.</li> <li>3.</li> </ul> | Diagrame                                                                                                    | 445446<br>47<br>47<br>47<br>47<br>47<br>47<br>47<br>47<br>47<br>47<br>47<br>47<br>47                                                                                                    |
| <ul> <li>9.</li> <li>9.</li> <li>Ca</li> <li>1.</li> <li>2.</li> <li>3.</li> </ul> | Diagrame. 2 Editarea unei diagrame. 3.1 Realizarea unei diagrame. 3.2 Editarea diagramei. 3.1 Moduri specifice de vizualizare a documentului. 9.1 Moduri specifice de vizualizare a documentului. 9.1 Moduri specifice de vizualizare a documentului. 9.1 Moduri specifice de vizualizare a documentului. 9.1 Moduri specifice de vizualizare a documentului. 9.1 Moduri specifice de vizualizare a documentului. 9.1 Moduri specifice de vizualizare a documentului. 9.1 Moduri specifice de vizualizare a documentului. 9.1 Regeau Internet. 9.1 Regeau Internet. 9.2 Modem. 9.2 Modem. 9.3 Provider. 9.3 Provider. 9.3 Florente generale de interfață și utilizarea acestora. 9.3.1 Deschiderea Internet Explorer 9.3.2 Afisrea sau acunderea barelor de meniuri, instrumente și legături. 9.3.3 Plaunte RSS. 9.3.4 Utilizarea filelor. 9.3.5 Ucănera avanațării. 9.3 Florente filelor. 9.3 Florente filelor. 9.3 Florente filelor. 9.3 Florente filelor. 9.3 Florente di navigare. 9.3 Provider. 9.3 Florente filelor. 9.3 Florente filelor. 9.3 Florente filelor. 9.3 Florente filelor. 9.3 Florente filelor. 9.3 Florente filelor. 9.3 Florente filelor. 9.3 Florente filelor. 9.4 Cautarea avanațării. 9.5 Fcalități oferite de Google. 9.5 Fcalități oferite de Google. 9.5 Fcalități oferite de Google. 9.5 Fcalități oferite de coogle. 9.5 Fcalități oferite de coogle. 9.5 Fcalități oferite de Google. 9.5 Fcalități oferite de coogle. 9.5 Fcalități oferite de coogle. 9.5 Fcalități oferite                                                                                                    | 445<br>445<br>447<br>47<br>47<br>47<br>47<br>47<br>47<br>47<br>47<br>47<br>47<br>47<br>47                                                                                                    |

### Capitolul 1. Utilizare sistem de operare Windows 7

### 1. Introducere

Sistemul de operare este ansamblul de programe care gestionează resursele hardware și software ale calculatorului. Sistemul de operare este cel care permite și controlează accesul utilizatorului la resursele (componentele) hardware. Prin componentele sale specializate, sistemul de operare controlează echipamentele periferice, oferă mijlocul (instrumentul) de comunicare cu utilizatorul și lansează în execuție programe. Într-un sens larg, se spune că sistemul de operare este "interfața" dintre utilizator și hardware-ul calculatorului.

Sistemele de operare pot fi rezidente în memorie (se află permanent în memoria internă) sau încărcate dintr-o memorie externă (discul, memoria USB). Una dintre componentele software ale unui calculator este chiar mijlocul (instrumentul) prin care utilizatorul comunică cu sistemul de operare. Această componentă se numește interfața cu utilizatorul; ea este punctul de contact dintre utilizator și sistemul de operare unde are loc comunicarea dintre utilizator și sistemul de operare. Comunicarea se face prin comenzi.

Ecranul este echipamentul de ieșire unde sunt afișate obiecte, reprezentând texte, desene, figuri sau simboluri. Obiectele prezintă acțiunile (operațiile) care se pot executa la un moment dat.

Dialogul dintre utilizator și sistemul de operare (respectiv componentele sale) se face după următoarea regulă: orice apăsare a butoanelor *mouse*-ului sau a tastelor este un eveniment. Odată apărut, evenimentul trebuie tratat (rezolvat). Efectul rezolvării trebuie imediat semnalat utilizatorului prin modificarea imaginii de pe ecran.

Pentru început, imediat după pornirea calculatorului, facem cunoștință cu ecranul **desktop** sau spațiul de lucru, prima componentă a interfeței grafice. Componenta principală a ecranului **desktop** este butonul

### Start 🙋

Apăsarea butonului **Start** (adică apăsarea butonului stâng al *mouse*-ului peste butonul **start**) aduce cu sine deschiderea meniului cu același nume.

Calculatoarele sunt importante și utile prin aplicațiile (programele) pe care le rulează. În cazul sistemelor de operare din familia *Windows®*, programele (aplicațiile) lansate în execuție au forma unei ferestre (*window* în limba engleză). Fereastra este locul prin care noi, utilizatorii, vedem informațiile și facem modificări asupra lor.

Când nu mai vreți să folosiți o aplicație trebuie să o închideți. Închiderea aplicației se face prin închiderea ferestrei ce corespunde aplicației. Închiderea ferestrei se face apăsând butonul **a** aflat în colțul din dreapta sus al ferestrei. De fapt va trebui să apăsați butonul stâng al *mouse*-ului după ce ați poziționat vârful arătător al *mouse*-ului peste butonul de închidere

Windows 7 este un sistem de operare, un pachet de programe care controlează<sup>1</sup>:

- ✓ Interfața cu utilizatorul Windows 7 gestionează comportamentul și aspectul ferestrelor și ale celorlalte componente ale interfeței grafice.
- Capacitatea de stocare a informațiilor Sistemul de fișiere este responsabil cu alocarea de spațiu pe suportul extern și asigură accesul la informațiile păstrate acolo. Alte componente sunt responsabile cu aducerea, păstrarea și folosirea informațiilor din memoria internă.
- ✓ Lansarea în execuție și execuția programelor;
- Dispozitivele periferice sistemul de operare asigură controlul și sincronizarea cu dispozitivele periferice, ca de ex. : mouse, tastatură, monitor, imprimantă, scanner, unități de memorie flash<sup>2</sup>, memorii flash USB<sup>3</sup>, aparate foto digitale, dispozitive PDA<sup>4</sup> și iPod.
- ✓ Rețelele și accesul la resursele disponibile în rețea; asigură operarea în rețea.
- Resursele hardware ale sistemului sistemele de operare au sarcina de a aloca memorie și timp de procesor pentru procesele lansate și aflate în execuție. Procesele sunt unitățile de execuție; un program (aplicație) aflat în execuție se compune din mai multe procese.
- Planificarea sarcinilor sistemul de operare planifică execuție proceselor stabilind priorități și alocând intervale de timp de execuție pentru fiecare proces.

- 3 Memoria flash USB (Universal Serial Bus) este un mic echipament portabil care se conectează la calculator printr-un port USB. Asemănător unui hard disc, unitatea de memorie USB stochează informații ce pot fi ușor transferate pe un alt calculator. Memoriile USB diferă între ele prin formă și capacitate.
- 4 Personal Digital Assistant este un calculator mic, de dimensiunea unei palme. PDA-urile recente dispun de ecrane color și echipamente audio, ceea ce le face să fie utilizate drept telefoane mobile, *browsere* de *web*, media *playere* portabile.

<sup>1</sup> Lista ce urmează reprezintă – pe scurt – funcțiile unui sistem de operare.

<sup>2</sup> Memoria flash este un echipament folosit de camerele și aparatele foto digitale pentru înmagazinarea (păstrarea) fotografiilor și a clipurilor video. Ea este folosita pentru stocarea informațiilor de orice fel: text, fotografii, desene, muzică. Informațiile stocate aici pot fi copiate, șterse, și folosite de mai multe ori.

Folosind sistemul de operare Windows 7, utilizarea PC-ului devine simplă, rapidă și sigură. Procedurile de securitate sunt implementate și rulează automat, protejând PC-ul de cele mai răspândite amenințări de securitate, cum sunt programele spion, virușii și orice alt software nesolicitat.

### 1.1 Proprietățile sistemului de calcul

După cum știm, un sistem de calcul (calculator) este format din două părți distincte: sistemul de operare și aplicațiile instalate (partea software) și procesorul, memoria, împreună cu perifericele (partea hardware). În ceea ce privește partea hardware, foarte importante sunt: procesorul și dimensiunea memoriei RAM. Cu cât procesorul este mai puternic, iar cantitatea de memorie RAM mai mare, cu atât sistemul (calculatorul) este mai rapid. În general este bine să cunoaștem performanțele unui sistem de calcul (calculator).

Pentru vizualizarea proprietăților calculatorului dumneavoastră va trebui să utilizați aplicația **Panou de Control** (Control Panel): **Start**  $\rightarrow$ **Panou de Control**  $\rightarrow$ **Sistem și Securitate**  $\rightarrow$ **Sistem** (Start  $\rightarrow$  Control Panel  $\rightarrow$  System and Sercurity  $\rightarrow$  System).

### 1.2 Deschiderea de sesiune și contul utilizatorului

La pornirea calculatorului se încarcă sistemului de operare de pe disc în memorie și apoi sunt lansate în execuție primele sale componente. Folosirea calculatorului se poate face numai de către utilizatori cunoscuți de sistemul de operare. În acest scop sunt folosite conturile de utilizator. Un cont de utilizator înglobează informații despre persoana care va utiliza calculatorul și despre permisiunile și restricțiile care vor opera – în numele utilizatorului - pe durata sesiunii de lucru. Pentru deschiderea de sesiune este nevoie de un nume de utilizator și de parola asociată contului.

O dată efectuată deschiderea de sesiune, calculatorul – atât componentele software cât și cele hardware – sunt disponibile utilizatorului în limita permisiunilor de care dispune. Contul care se bucură de permisiuni depline este cel al Administratorului. Sistemul

de operare cunoaște și folosește de acum încolo contul utilizatorului – respectiv privilegiile, permisiunile, restricțiile ce îi sunt asociate - ori de câte ori este nevoie: la deschiderea unui fișier, la încercarea de a-l muta și de a-i schimba numele, la încercarea de a schimba unele din configurările curente ale mediului de operare.

### 1.3 Interfața cu utilizatorul

La fel ca și alte sisteme de operare, Windows 7 folosește o interfață grafică pentru utilizatori. Interfața grafică afișează imagini, texte și alte semne pentru a indica operațiile ce pot fi executate. Interfața grafică este construită în jurul ecranului (suprafeței) de lucru **desktop**. După deschiderea sesiunii se afișează imaginea suprafeței de lucru a utilizatorului. Aici se vor utiliza meniuri, pictograme, ferestre.

Meniul Start este punctul central al suprafeței de lucru. De aici utilizatorul are acces la programe, fiși-

ere, documente, mesaje e-mail. Butonul **Start** start este cel care deschide meniul cu același nume, meniul *Start.* Meniul *Start* este astfel realizat încât să permită atât găsirea ușoară a informațiilor și aplicațiilor cât și navigarea eficientă printre programe și ferestre. Bara de activități arată programele (ferestrele) aflate în lucru și reprezintă mecanismul de trecere de la un program la altul, de la o fereastră la alta.

### 🦻 🖉 📋 🔍 🕑

Indicatorul **mouse**-ului (numit și *pointer* sau arătător) parcurge suprafața de lucru și indică operațiile, acțiunile, comenzile ce vor fi executate. Drept indicator de intrare, în afara celui de la *mouse*, pot fi folosite: creionul tabletei grafice, *trackball*-ul, tableta tactilă (suportul tactil).

Cu ajutorul *mouse*-ului operăm asupra obiectelor afișate. *Mouse*-ul este instrumentul cu care punctăm (arătăm) obiecte pe ecran: pe măsură ce *mouse*-ul se mișcă pe o suprafață plană (pe birou, pe masă), pe ecran se mișcă un indicator (săgeată, vârf, *pointer* în limba engleză). Indicatorul *mouse*-ului arată obiectul pe care vrem să-l folosim. Plasăm întotdeauna vârful indicatorului peste pictograma cu care urmează să lucrăm!

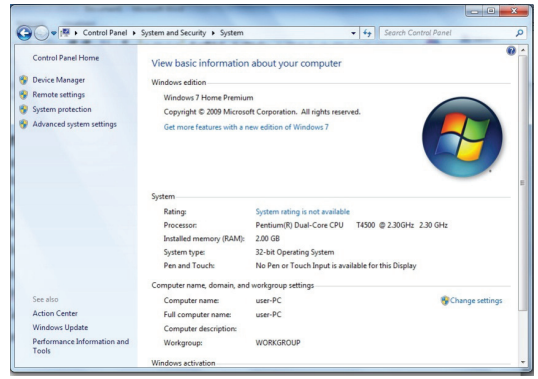

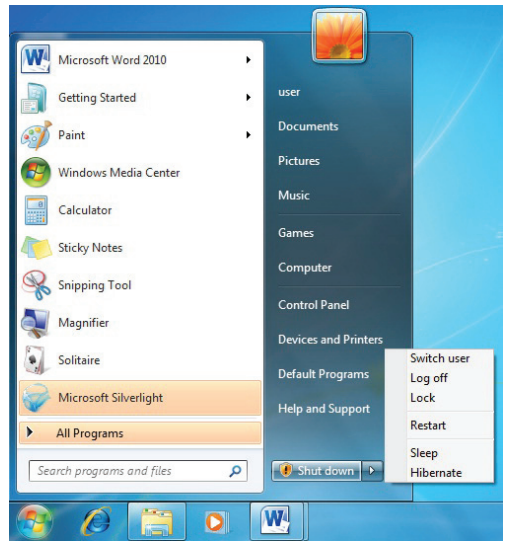

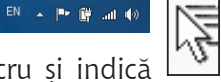

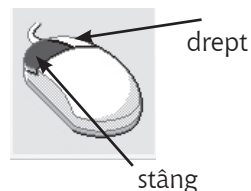

Un clic cu butonul drept aduce pe ecran un meniu. El se numeste meniu de context, pentru că acțiunile pe care le cuprinde depind de obiectul peste care se face clic cu acest buton. Din meniul afișat trebuie selectată o activitate (acțiune, operație): selecția se face printr-un clic cu butonul stâng.

Un clic (o apăsare scurtă) pe butonul stâng al *mouse*-ului indică o alegere (selecție, evidențiere).

Un dublu clic cu butonul stâng deschide obiectul, astfel încât să i se vadă conținutul.

Cu butonul stâng apăsat se poate "trage" un obiect dintr-un loc în altul, ca atunci când mutăm un obiect în altă parte.

Cele mai importante componente ale interfeței grafice sunt:

- o pictograma
- $\circ$  fereastra
- o bara de instrumente
- o caseta de dialog
- o meniurile

Pictograma este o mică imagine, un desen cu o anumită semnifi-

cație: un fișier sau un dosar deschis, o aplicație (program) care poate fi lansat în execuție sau o comandă ce poate fi executată. Pictograma – desenul, imaginea – este indiciul vizual ce vine în ajutorul utilizatorului.

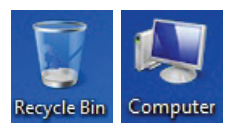

**Fereastra** este o porțiune dreptunghiulară de pe ecran unde se afișează informații și unde sunt așteptate intervențiile (acțiunile) utilizatorului. O fereastră corespunde unui program în execuție. Pot fi deschise mai multe ferestre simultan. Ferestrele pot fi mutate, redimensionate, închise, minimizate, maximizate; mutarea unei ferestre se face prin tra-

gerea barei de titlu dintr-un loc în altul – cu butonul stâng al *mous*e-ului apăsat; bara de titlu este porțiunea ferestrei ce conține în extremitatea dreaptă butoanele de minimizare, resta<u>urare</u> și cel de închidere a feres-

trei; minimizarea ferestrei se face prin apăsarea butonului de minimizare reprezentată doar de pictograma de pe **bara de activități** (*Taskbar*). Revenirea la dimensiunea anterioară a ferestrei are loc după un clic pe pictograma din **bara de activități**. Pentru maximizarea ferestrei se va folosi

butonul Butonul butonul butonul butonul butonul pertere va fi folosit pentru închiderea ferestrei. Redimensionarea spațiului ferestrei se face prin tragerea marginilor: plasarea indicatorului *mouse* pe marginea ferestrei (pe o latură sau pe colț) îl transformă într-o săgeată cu două capete  $\Leftrightarrow$ . Când indicatorul are forma săgeții cu două capete atunci se poate trage de marginea ferestrei. În situația în care, la un moment dat, există mai multe ferestre deschise în același timp, una singură este fereastra activă.

Fereastra activă este cea în care sunt recepționate manevrele utilizatorului. Trecerea de la o fereastră la alta se poate face fie cu un clic în spațiul ferestrei dorite, fie selectând pictograma corespunzătoare din bara de activități.

Printre elementele unei ferestre regăsim:

| Bara de titlu                                         | Fără titlu - Notepad                                  |
|-------------------------------------------------------|-------------------------------------------------------|
| Bara de meniu                                         | Fișier Editare Format Vizualizare Ajutor              |
| Butoane pentru minimizare,<br>maximizare și închidere |                                                       |
| Bara de adrese                                        |                                                       |
| Bara de comenzi                                       | 🦣 Organizare 👻 🔄 Vizualizări 👻 🛒 Expunere diapozitive |
| Bare de defilare                                      |                                                       |

**Exploratorii** – Sunt ferestre sau instrumente folosite pentru găsirea, vizualizarea și managementul informației și al resurselor: documente, fotografii, aplicații, echipamente, conținut disponibil din Internet.

Panoul pentru navigare conține legături rapide către locul unde se află documentele, desenele, fotografiile și dosarele dorite.

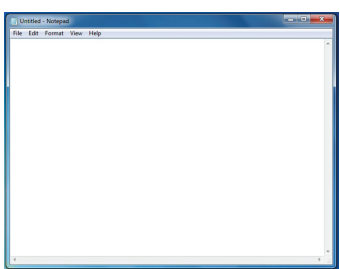

| G v k Computer + Disc                                                                                        | local (C: | ) ▶ manual_V                                                 | ista → poze                                                                    | 1.0      | ▼ 49 Cāut  | are      | ( |
|----------------------------------------------------------------------------------------------------|-----------|--------------------------------------------------------------|--------------------------------------------------------------------------------|----------|------------|----------|---|
| 🐚 Organizare 👻 🖃 Vizualizări 💌                                                                               | Ente .    | punere diapozi                                               | tive                                                                           | _        | _          | _        | 6 |
| Linkuri preferate                                                                                            |           | Nume                                                         | Data preluării                                                                 | Etichete | Dimensiune | Evaluare |   |
| <ul> <li>Documente</li> <li>Imagini</li> <li>Muzică</li> <li>Mai multe »</li> </ul>                          |           |                                                              | i k                                                                            |          | -          |          |   |
| Foldere<br>Public<br>Computer<br>Lisc local (C:)                                                             | <b>*</b>  | Tip: JPEG<br>Data prelu<br>Evaluare:<br>Dimensiu<br>Dimensiu | Image<br>iårii: 31.08.2008 12:3<br>Neevaluat<br>ni: 2272 x 1704<br>ne: 1,58 MO | 14 IM    | IG_8362    | IMG_8363 |   |
| <ul> <li>Fisiere program</li> <li>manual_Vista</li> <li>poze</li> <li>PerfLogs</li> <li>Héfinanci</li> </ul> | н         | IMG_836                                                      | 4 IMG_83                                                                       | 65 IM    | IG_8366    | IMG_8367 |   |
| Windows                                                                                                    | -         |                                                              |                                                                                |          |            |          |   |

Remarcăm și aici căutările imediate (*Search*) *Căutare*, în colțul din dreapta sus al ferestrei de explorare.

Barele cu meniuri și comenzi afișează operațiile disponibile:

| 🔾 🗢 📕 🕨 Libraries 🕨 Pi                                                              | ictures 🕨 Samp | le Pictures |             |            | <b>- - 4</b> g | Search Sam | ple Pictures | ٩ |
|-------------------------------------------------------------------------------------|----------------|-------------|-------------|------------|----------------|------------|--------------|---|
| File Edit View Tools Help                                                           | p              |             |             |            |                |            |              |   |
| Organize 🔻 Share with 🔻                                                             | Slide show     | Burn        | New folder  |            |                |            | -            | ? |
| Acolo unde se poa                                                                   | te, pictogr    | ama afiş    | ată arată ș | i conținut | tul fișierul   | ui:        |              |   |
| <ul> <li>Documente</li> <li>Imagini</li> <li>Muzică</li> <li>Mai multe »</li> </ul> | IMG 8366       | IMG 8367    | IMG 8368    | IMG 8369   | IMG 8370       | IMG 8371   | Ш            |   |

**Caseta de dialog** este o fereastră puțin mai deosebită deoarece conține texte, butoane, liste derulante, rubrici.

Meniu din bara de meniuri

Bara de meniuri:

File Edit View Tools Help

Un alt element al interfeței grafice este meniul.

**Meniul** este o listă de comenzi înrudite. Majoritatea programelor folosesc meniuri ca alternativă la comenzile adresate programului. Meniul poate fi deschis dintr-o bară de meniu sau poate fi un meniu rapid, numit și meniu contextual, adică dependent de context. Meniul contextual se deschide cu un clic cu butonul drept al *mouse*-ului peste pictograma unui obiect.

| Print                                                                                            |                                                                                                    | ? ×                                                                |
|--------------------------------------------------------------------------------------------------|----------------------------------------------------------------------------------------------------|--------------------------------------------------------------------|
| Printer<br>Name:<br>Status:<br>Type:<br>Where:<br>Comment:                                       | Send To OneNote 2007<br>Idle<br>Send To Microsoft OneNote Drive<br>Send To Microsoft OneNote Port:                                                                                       | Properties     Prof.     Print to File     Manual dupleg           |
| Page range     All     Curren     Pages:     Type p     range:     from t     section     or p1s | e Selection<br>t page Selection<br>sage numbers and/or page<br>separated by commes counting<br>the start of the document or the<br>n. For example, type 1, 3, 5–12<br>1, p1s2, p1s3–p863 | Number of gaples:                                                  |
| Print what:<br>Print:                                                                            | Document  All pages in range                                                                                                    | Zoom<br>Pages per sheet: 1 page<br>Scale to paper size: No Scaling |
| Options                                                                                          |                                                                                                    | OK Cancel                                                          |

### 2. Căutarea și organizarea informației

| Microsoft Word 2010       | ,                    |
|---------------------------|----------------------|
| 🧭 Paint                   | • user               |
| Microsoft Excel 2010      | Documents            |
| Getting Started           | Pictures             |
| Windows Media Center      | Music                |
| Calculator                | Games                |
| Sticky Notes              | Computer             |
| Snipping Tool             | Control Panel        |
| Magnifier                 | Devices and Printers |
| Notepad                   | Help and Support     |
| All Programs              |                      |
| Search programs and files | Shut down ▶          |
| 🔊 🖉 🚞                     |                      |

### 2.1 Căutări

Informațiile cu care operează utilizatorii sunt dintre cele mai diferite: documente, muzică, imagini video, fotografii, corespondență – sub forma mesajelor e-mail, a fax-urilor și chiar a poștei vocale -. Toate pot fi create, păstrate și accesate prin mijloace electronice, folosind calculatoarele personale. Încercarea de a păstra aceste informații în ordine nu este întotdeauna o sarcină ușoară. Windows 7 vine în ajutorul utilizatorilor prin procedurile de căutare instantanee. Căutările au loc în funcție de criteriile folosite: numele fișierului, o proprietate, un fragment din textul conținut într-un fișier.

Textul introdus în casetă este criteriul de căutare: se vor căuta fișierele al căror nume conține textul dar, în același timp, vor fi căutate și aparițiile textului în conținutul fișierelor / documentelor.

Căutarea cu ajutorul **exploratorilo**r (*explorer*) permite folosirea panoului de căutare și a opțiunilor de căutare avansată.

Criteriile de căutare pot fi: numele fișierului, data de creare, data ultimei modificări, dimensiunea fișierului, autorul, tipul fișierului (document, fotografie, muzică, etc.).

### 2.2 Organizarea dosarelor și a fișierelor

Din punctul de vedere al unui utilizator, fișierele sunt lucrurile cele mai importante. Fișierele păstrează toate informațiile de care, într-un fel sau altul, avem nevoie.

Fișierul este o colecție de informații păstrată pe un suport extern. Suportul extern poate fi: discul fix (numit și discul dur, *harddisk*), discheta (*floppy disk*) – din ce în ce mai rar folosită, discul compact (CD-ul), DVD-ul (*Digital Versatile Disc* sau *Digital Video Disc*), unitățile de memorie USB, memoriile *flash* de orice fel. Pentru a fi recunoscute atât de utilizatori cât și de componentele sistemului de operare, suporturile externe,

numite **unități** (drives) poartă și ele nume:

- ✓ A: și B: sunt unitățile de dischetă; A: este prima unitate, B: a doua. Cele mai multe dintre noile calculatoare nu mai folosesc dischetele. Numele simbolice A: și B: sunt nume rezervate.
- ✓ **C:** este numele simbolic al discului fix (*harddisk*).
- Celelalte unități vor primi pe rând nume începând de la D:. Literele de la D: până la Z: pot fi atribuite altor unități de hard disc, partiții, unități CD/DVD, unități USB, dispozitive portabile (aparate foto digitale, PDA, etc.)

Să vedem ce conține discul **C**:. Trebuie să deschidem obiectul **S** 3,23 60 liber din 22,5 60 **.** Un clic cu butonul drept al *mouse*-ului ne aduce meniul de context de unde alegem fie **Deschidere** (*Open*) fie **Deschidere in fereastra noua** (*Open in new window*).

Pentru a putea fi create, găsite și folosite, fișierele au nevoie de nume. Într-un fișier pot fi păstrate informații de tipuri diferite: texte, desene, imagini grafice de orice fel, fotografii, muzică și alte informații în format audio, filme. Un tip deosebit de fișier este cel executabil.

Fișierele executabile (care sunt lansate în execuție și se...execută) sunt aplicațiile sau programele. Ne folosim de aplicații (numite și programe) pentru navigarea în Internet, pentru vizionarea unui film sau a unor fotografii, pentru crearea, citirea și modificarea conținutului fișierelor. De exemplu pentru scrierea unei scrisori sau a unui capitol dintr-o lucrare folosim una dintre următoarele aplicații (programe): *Notepad, WordPad, Works Word Processor, OpenOffice Writer, Microsoft Office Word.* Pentru a asculta muzică și a urmări un film avem la îndemână *Windows Media Player.* 

Imaginile evidențiază structura ierarhică de dosare existentă pe unitatea de disc C:. Fișierele sunt așezate, grupate în dosare (în limba engleză *folder*).

De exemplu pe discul C: se află dosarul poze iar în acest dosar se găsesc fișiere. Fiecare fotografie într-un fișier separat.

În general folosim dosare diferite pentru tipuri diferite de informații, cum ar fi: **Documente** (Documents), **Fotografii** (Pictures)și **Muzică** (Music).

Programul **Windows Explorer** sau pe scurt *Explorer* este instrumentul cheie pentru lucrul cu dosare și fișiere.

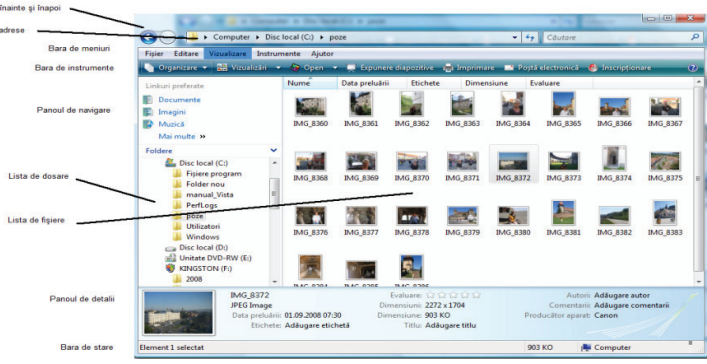

### 2.3 Sisteme de fișiere

Unitățile care stochează dosare și fișiere sunt: discurile fixe, dischetele, CD-urile, DVD-urile, memoriile USB. Sistemul de operare construiește, păstrează, organizează și permite regăsirea fișierelor în conformitate cu sistemul de fișiere existent pe unitatea respectivă (*drive*). În general, numim sistem de fișiere regula care guvernează păstrarea, numirea, organizarea și accesul la fișiere. Sistemul de fișiere cel mai des folosit de Windows 7 este NTFS (*NT File System*).

Cu ajutorul unităților logice de adresare (ex. C:) se adresează ierarhia de dosare și fișiere, respectiv dosarul de început, și anume rădăcina.

Dosarul (folder) este un container ce poate conține fișiere și alte dosare, numite subdosare (subfoldere). Dosarul are un nume și va fi instrumentul prin care utilizatorul își ordonează informațiile păstrate pe disc sub forma fișierelor. Acasă și la locul muncă păstrăm documente (fișiere) de același tip sau similare în dosare separate, inscripționate în așa fel încât să ne atragă atenția asupra conținutului. Structura de dosare reprezintă o ierarhie, ce începe de la rădăcină. Dosarul rădăcină conține fișiere și primul nivel de dosare. Fiecare dosar de la acest nivel poate deveni părintele unei noi ierarhii de subdosare, construită pe același principiu. Un dosar oarecare din ierarhie este subordonat unui părinte și poate fi părintele altui dosar. Pentru a ajunge la un dosar sau la un fișier trebuie parcursă toată calea (drumul) care pornește de la rădăcină și până la obiectul căutat. Soluția este una simplă: pornim de la rădăcină. Deschidem obiectul rădăcină și îi examinăm conținutul. Găsim următorul nivel ierarhic, dosarul; îl deschidem și îi examinăm conținutul. Dacă nu am ajuns la dosarul sau fișierul căutat atunci continuăm după același procedeu. Dacă am găsit obiectul (dosar sau fișier) căutat atunci operăm asupra lui prin comenzile specifice.

Două sunt aplicațiile cu care putem răsfoi prin ierarhia de dosare în căutarea fișierelor: **Computer (Start**  $\rightarrow$  **Computer)** și **Windows Explorer** (**Start**  $\rightarrow$  **Toate programele**  $\rightarrow$  **Accesorii**  $\rightarrow$  **Windows Explorer**; (Start  $\rightarrow$  All Programs  $\rightarrow$  Accessories  $\rightarrow$  Windows Explorer).

Unitatea pe care este instalat sistemul de operare Windows 7 afișează o siglă Windows . Un dublu clic pe acest obiect îl deschide și poate fi ,,răsfoit''. Aici se găsesc dosarele sistem create în timpul instalării sis-

temului de operare. **Fișiere program** (Program Files) conține programele instalate – Microsoft Word, Internet Explorer, Adobe Reader, ș.a.m.d. – și fișierele suport necesare rulării acestor programe. **Utilizatori (**Users) conține câte un subdosar pentru fiecare utilizator care a deschis o sesiune de lucru de la acest calculator. Aici se află parametrii de lucru ai utilizatorului și fișierele sale personale. Dosarul **Public** (din Users) stochează fișiere de uz public, disponibile tuturor utilizatorilor acestui computer. Dosarul **Windows** conține fișiere esențiale ale sistemului de operare.

Dosarul dvs. de lucru este locul unde sunt păstrate fișierele personale. Ele vor fi organizate la rândul lor pe subdosare, în funcție de conținut sau de alte caracteristici. Dosarul personal al utilizatorului are același nume cu numele de utilizator folosit la deschiderea de sesiune. Pictograma dosarului personal al utilizatorului se află în meniul *Start*, în coloana din dreapta. Acest dosar este asociat utilizatorului. În afara utilizatorului respectiv numai Administratorul mai poate avea acces la conținutul lui. Dosarul personal include o serie de subdosare specializate, după cum urmează:

| <b>Documente</b> (Documents)         | pentru fișiere create cu programe de prelucrare a textelor, foi de calcul, prezen-  |  |  |
|--------------------------------------|-------------------------------------------------------------------------------------|--|--|
|                                      | tări, fișiere text                                                                  |  |  |
| Descărcări (Downloads)               | pentru fișiere, inclusiv programe, descărcate din Internet                          |  |  |
| Muzică (Music)                       | pentru piese muzicale MP3, descărcate din Internet sau copiate de pe un CD          |  |  |
| <b>Imagini</b> (My Pictures <b>)</b> | pentru imagini digitale preluate de la un aparat foto, de la o cameră digitală,     |  |  |
|                                      | de la un scanner sau dintr-un e-mail                                                |  |  |
| Video (My Videos)                    | pentru clipuri, secvențe video, fotografii de la aparatul foto sau camera digitală, |  |  |
|                                      | fișiere descărcate din Internet, copiate de pe un DVD                               |  |  |

Aceste dosare sunt punctul de plecare pentru ordonarea informației pe care urmează să o stocați pe computerul dvs. In mod normal ar trebui să vă construiți propriile dvs. dosare și subdosare!

Fereastra tipică pentru Windows Explorer:

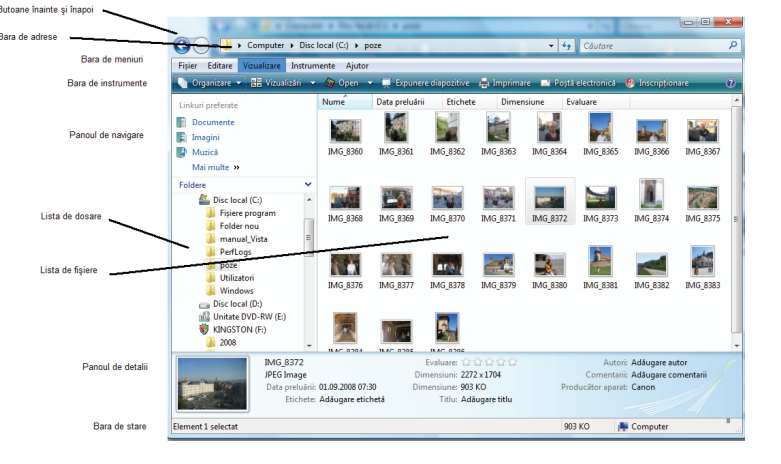

| Butoane de navigare<br>înainte și înapoi                                                                                                    | Parcurg înainte și înapoi locurile vizitate anterior                                                                                                    |  |  |  |
|----------------------------------------------------------------------------------------------------|----------------------------------------------------------------------------------------------------|--|--|--|
| Bara de adrese                                                                                                    | Indică drumul (calea) până la dosarul curent                                                                                                    |  |  |  |
| Bara de meniuri                                                                                                    | FileEditViewToolsHelpAfişează meniurile clasice pentru dosare. Afişarea barei de meniu este controlată<br>de modul de organizare a afişării informației, respectiv comandaOrganizare<br>(Organize): Organizare →Aspect (Organize →Layout). |  |  |  |
| Bara de instrumenteAfișează cele mai folosite instrumente.<br>Organize ▼ Share with ▼ Slide show Burn New folder                                                                                                    |                                                                                                    |  |  |  |
| Panoul de navigarePermite deplasarea la dosarul (folder) ce conține fișierele dorite. A<br>lui este controlată prin butonul Organizare (Organize):<br>Organizare →Aspect →Panou de navigare<br>(Organize→Layout→Navigation Pane). |                                                                                                    |  |  |  |

| Lista de dosare                                                                                                    | ta de dosare<br>Hista dosarelor este o parte a panoului de navigare. Aici sunt afișate dosarele și<br>structura ierarhică, arborescentă. Afișarea sau ascunderea dosarelor este contro-<br>lată prin butonul <b>Foldere</b> (Folders) din panoul de navigare.<br>Linkuri preferate<br>Dic local (C)<br>Fisiere program<br>Folder nou<br>MSCCache<br>Program Data<br>Unikuri preferate<br>Program Data<br>Unikuri preferate<br>Program Data<br>Unikuri preferate<br>Program Data<br>Unikuri preferate<br>Program Data<br>Unikuri preferate<br>Program Data<br>Unikuri preferate<br>Program Data<br>Unikuri preferate<br>Program Data<br>Unikuri preferate<br>Program Data<br>Unikuri preferate<br>Program Data<br>Unikuri preferate<br>Program Data |  |  |  |  |  |
|----------------------------------------------------------------------------------------------------|----------------------------------------------------------------------------------------------------|--|--|--|--|--|
| Lista de fișiere                                                                                                    | Afișează conținutul dosarului.                                                                                                    |  |  |  |  |  |
| Panoul de detalii                                                                                                    | Afișează detalii pentru entitatea selectată. Afișarea și ascunderea panoului de<br>detalii este controlată prin butonul <b>Organizare</b> (Organize): <b>Organizare→Aspect</b><br><b>→Panou detalii</b> (Organize→Layout→Details Pane)                                                                                                    |  |  |  |  |  |
| <b>Bara de stare</b> Afișează parametri și date statistice despre entitățile selectate. Afișarea și a<br>derea barei de stare este controlată prin meniul <b>Vizualizare</b> (View). |                                                                                                    |  |  |  |  |  |
| Panoul de examinare                                                                                                    | Afișează conținutul fișierului selectat. Afișarea și ascunderea panoului de exami-<br>nare este controlată prin butonul <b>Organizare</b> (Organize)<br><b>Organizare -&gt;Aspect -&gt;Panou de examinare</b><br>(Organize->Layout->Preview Pane).                                                                                                    |  |  |  |  |  |

Butonul **Vizualizări** (*Views*) din bara de instrumente controlează modul de afișare a informațiilor din lista de fișiere.

| Pictograme foarte mari | Extra Large  |
|------------------------|--------------|
| Pictograme mari        | Large Icons  |
| Pictograme medi        | Medium Icons |
| Pictograme mici        | Small icons  |
| Listă                  | List         |
| Detalii                | Details      |
| Cadre (dale, caroiaj)  | Tiles        |
| caure (dale, carolaj)  | inc,         |

### 2.4 Crearea dosarelor și a fișierelor

**Dosarele** sunt containere folosite pentru organizarea, gruparea fișierelor. Dosarele sunt create (construite) prin comanda New-Folder. Comanda se găsește în meniul File al Exploratorului (Windows Explorer sau pe scurt Explorer) și în meniul contextual obținut ca efect al unui clic cu butonul drept al mouse-ului.

| <b>Nou</b> (New)→Folder din meniul <b>Fișier</b> (File)                                                                                                    | <b>Nou</b> (New)→Folder din meniul contextual                                                                                                    |
|----------------------------------------------------------------------------------------------------|----------------------------------------------------------------------------------------------------|
| Figler       Editare       Vizualizare       Instrumente       Ajutor         Nou       Imagine       Imagine | Folder         Imagine bitmap         Vizualizare         Imagine bitmap         Vizualizare         Imagine bitmap         Vizualizare         Imagine bitmap         Vizualizare         Imagine bitmap         Vizualizare         Imagine bitmap         Vizualizare         Imagine bitmap         Vizualizare         Imagine bitmap         Vizualizare         Imagine bitmap         Imagine bitmap         Vizualizare         Imagine bitmap         Imagine bitmap         Microsoft Word Document         Grupare după         Imagine bitmap         Imagine bitmap         Prezentare Microsoft Office Word         Mod de așezare         Imagine bitmap         Prezentare Microsoft Office PowerPoint 97-2003         Particularizare folder         Ipire         Ipire         Ipire         Ipire comandă rapidă         Anulare Copiere         Ctrl+Z         Sincronizare folder Groove         Imagine bitmap         Proprietăți |

Un dosar (**folder**) nou este un obiect nou construit într-un container (dosar) existent. Acest lucru înseamnă că va trebui întâi ales (identificat) dosarul părinte în care se va construi un dosar nou.

Privite din alt punct de vedere dosarele sunt obiecte componente ale unei ierarhii sau structuri arborescente. Aceste obiecte au proprietăți! Proprietățile dosarelor pot fi observate dacă, după selectarea dosarului, se deschide meniul contextual (clic cu butonul drept al *mouse*-ului). Dintre proprietăți remarcăm următoarele:

- Tipul de obiect: dosar (pentru păstrarea fișierelor)
- Așezarea: pe unitatea C:, în dosarul Users, subdosarul mihaela.
- Dimensiune: 0 nu conține nimic.
- Momentul creării
- Atribute:

| Disponibil numai pentru citire | poziționat   |
|--------------------------------|--------------|
| ascuns                         | nepoziționat |

Atributele indică modul în care pot fi folosite dosarele. În exemplul nostru interpretarea atributelor este următoarea:

- ✓ Dosarul poate fi folosit numai pentru citirea fișierelor găsite acolo nu se pot opera modificări în acest dosar.
- ✓ Dosarul nu este ascuns, numele lui apare în listele care prezintă conținutul dosarului părinte.

**Fișierul** este o colecție de informații păstrată pe un suport extern. Pentru a se constitui într-un fișier, o colecție de informații (sau de date) păstrată pe un suport extern trebuie să aibă un nume. Numele permite identificarea corectă a colecției de informații (date). Fișierele sunt fie create de utilizatori, fie sunt componente ale software-ului instalat pe calculatoare.

Aplicațiile (programele) pe care le folosim în calitate de utilizatori sunt și ele fișiere, dar de un tip deosebit: pentru că sunt lansate în execuție și se **execută** (*Run*) se spune despre aceste fișiere că sunt executabile.

Fișierele create de utilizatori conțin colecții de informații (date) care pot fi extrase, modificate, șterse, salvate. Ele pot fi trimise la un echipament de ieșire (de exemplu la imprimantă, CD, DVD). Fișierele trebuie să aparțină unor tipuri standard, recunoscute de sistemul de operare folosit. Acest lucru se obține prin asocierea unei așa-numite <<extensii>> la numele fișierului. După cum este și normal, extensia urmează imediat după numele fișierului. Ea este separată de nume printr-un punct. Iată un exemplu:

*fișierul\_meu*txt este numele complet al unui fișier; a fost specificat numele (*fișierul\_meu*) și extensia (*txt*). Între nume și extensie se pune un caracter separator, iar acesta este punctul (.). În cazul nostru extensia asociată numelui ne arată că *fișierul\_meu* este un fișier de text, adică conține numai caractere (litere, cifre, semne de punctuație și semne speciale) care se introduc de la tastatură.

Extensia asociată numelui unui fișier arată tipul de informații (date) care pot fi păstrate în acel fișier și în același timp care este instrumentul (aplicația, programul) cu care se operează asupra conținutului.

Utilizatorii creează fișiere cu ajutorul aplicațiilor: de ex. cu aplicația *Notepad* se creează fișiere de tip text (cu extensia .txt), iar cu *Paint* se creează fișiere de tip .bmp

asociate desenelor.

Aplicația *Notepad* aduce cu sine o fereastră de lucru în care se pot introduce texte de la tastatură. Textul introdus și vizibil în fereastră trebuie salvat într-un fișier înainte de oprirea din execuție a aplicației. Pentru a fi găsit și folosit ulterior, fișierul va avea nume și extensie și va fi salvat întrun dosar (folder, director).

Pentru salvare se folosește comanda **Salvare** (Save) aflată în meniul **Fișier** (File) al aplicației.

Să examinăm împreună caseta de dialog folosită pentru salvarea fișierelor, așa cum este ea oferită de aplicația *Notepad*:

| Organize 🔻 New                            | folde |                                            |                                  |                  |
|-------------------------------------------|-------|--------------------------------------------|----------------------------------|------------------|
| ★ Favorites ■ Desktop                     | Â     | Documents library<br>Includes: 2 locations | Arran                            | nge by: Folder 🔻 |
| Downloads Cent Places Libraries Documents |       | Name A No items                            | Date modified match your search. | Туре             |
| Music<br>Pictures                         |       |                                            |                                  |                  |

| Save as            | Salveaza, operația solicitată                                                                                                    |
|--------------------|----------------------------------------------------------------------------------------------------|
| Destinatie         | Locul unde va fi salvat fișierul; se mai numește și destinația operației de salvare. În                                                                                                    |
|                    | cazul nostru dosarul mihaela, subdosarul scrisori.                                                                                                    |
| File name          | Numele noului fișier.                                                                                                    |
| Save as type       | Tipul noului fișier: document text, cu extensia .txt                                                                                                    |
| Fereastra navigare | Fereastra pentru navigarea prin unitățile și dosarele existente                                                                                                    |
| Save               | Butonul folosit pentru salvarea fișierului. Butonul <b>Salvare</b> (Save) va fi folosit numai<br>după ce ați fost de acord cu condițiile de execuție ale operației, așa cum sunt ele pre-<br>zentate în caseta de dialog. Acționarea butonului <b>Salvare</b> (Save) construiește (creează)<br>fișierul. |

Existența fișierului va fi verificată prin examinarea conținutului dosarului.

Tabelul următor prezintă câteva dintre cele mai frecvent utilizate tipuri de fișiere și aplicațiile folosite pentru crearea, deschiderea și modificarea conținutului fișierelor.

| Extensie Tip de fișier |                                            | Aplicație folosită                                                 |
|------------------------|--------------------------------------------|--------------------------------------------------------------------|
| txt                    | Fișier text                                | Notepad, Microsoft Word                                            |
| rtf                    | Text îmbogățit – Rich Text Format          | WordPad, Microsoft Word                                            |
| doc, docx              | Document                                   | Microsoft Word                                                     |
| xls, xlsx              | Foi de calcul                              | Microsoft Excel                                                    |
| mdb                    | Tabel (fișier bază de date)                | Microsoft Access                                                   |
| bmp                    | Desen, imagine bit map                     | Microsoft Paint                                                    |
| ppt, pptx              | Prezentare                                 | Power Point                                                        |
| tmp                    | Temporar                                   |                                                                    |
| ai                     | Imagine                                    | Adobe Illustrator                                                  |
| avi                    | Conținut multimedia                        | Windows Media Player                                               |
| dll                    | Fișier sistem                              |                                                                    |
| ехе                    | Fișier executabil                          |                                                                    |
| gif                    | Imagine GIF - Graphics Interchange Format  |                                                                    |
| htm sau html           | Pagină web                                 | Browser de Internet (ex. Internet<br>Explorer sau Mozilla Firefox) |
| png                    | Grafică –Portable Network Graphics         |                                                                    |
| ing cau ing            | Imagine JPEG pentru fotografii -Joint Pho- |                                                                    |
| Jpg sau Jpeg           | tographic Experts Group-                   |                                                                    |
| pdf                    | Portable document format                   | Adobe Reader                                                       |
| zip                    | Fișier comprimat zip                       | WinZip                                                             |
| vbs                    | Visual Basic Script – fișier cu comenzi    |                                                                    |

La creare, unui fișier i se asociază tipul; tipul fișierului indică modul în care va fi deschis și folosit un fișier. Tipul fișierului este asociat cu extensia. De exemplu, fișierele cu extensia *.txt* sunt de tipul *Text Document* și se deschid cu un editor de texte.

După cum ați remarcat deja, cu ajutorul proprietăților asociate fișierelor și dosarelor (folderelor) constatăm care este lungimea fișierelor și care este spațiul ocupat pe disc de un dosar (folder). Pentru a afla care este spațiul liber pe un disc să vedem proprietățile unității de disc. Proprietățile unității de disc C: se referă, printre altele, și la spațiul ocupat și la cel liber! Mai găsiți aici și alte informații interesante!

### 2.5 Opțiuni de afișare a conținutului dosarului

Sistemul de operare Windows 7 oferă o gamă destul de largă de modalități și opțiuni de afișare – prezentare a conținutului dosarelor. De multe ori, felul în care este prezentată, sortată, ordonată informația permite operarea rapidă și eficientă cu fișierele de date și cu aplicațiile utilizatorilor.

Conținutul unui dosar poate fi prezentat în mai multe moduri: cu pictograme mari, cu pictograme mici, prin afișarea numelui și a detaliilor, respectiv, așa cum a fost solicitată afișarea prin meniul **Vizualizare** (View). Lista fișierelor poate fi sortată crescător sau descrescător după nume, dată, dimensiune și alte caracteristici. Afișarea ordonată a fișierelor este controlată prin opțiunile din meniul **Vizualizare** (View). În funcție de specificul conținutului fișierelor pot fi folosite și alte criterii de ordonare a listei de fișiere. Detaliile alese drept criterii de ordonare ar trebui incluse în lista celor ce vor fi afișate: Meniul **Vizualizare**  $\rightarrow$  **Alege detalii** (View  $\rightarrow$  Choose Details...).

Opțiunea **Opțiuni folder** (Folder Options) din meniul **Instrumente** (Tools) controlează aspectul și comportamentul dosarelor.

### 2.6 Operații cu dosare și fișiere: copierea, mutarea, comprimarea

### 2.6.1 Copierea și mutarea

Copierea și mutarea sunt operații elementare ce se pot executa asupra obiectelor unui sistem de fișiere. Ori de câte ori trebuie executată o operație, va fi mai întâi ales (selectat) obiectul. Când aceeași operație trebuie să se execute pentru mai multe obiecte este mai eficientă selecția multiplă, adică selectarea concomitentă a mai multor obiecte.

### 2.6.2 Selectarea obiectelor: individual și în grup

Selectarea unui singur obiect se face cu un clic peste pictograma lui. Obiectul ales este evidențiat față de celelalte din jurul lui. Atunci când trebuie selectate mai multe obiecte ne aflăm în una din următoarele situații: obiectele sunt fie consecutive, fie nu sunt consecutive în lista din care se face selecția.

- a) Selectarea obiectelor consecutive se face prin marcarea primului și a ultimului obiect care trebuie selectat: se selectează (cu un clic) primul obiect; se apasă tasta SHIFT și se selectează (cu un clic) ultimul obiect. Selecția obiectelor consecutive are loc și prin tragerea *pointerului* de *mouse* în așa fel încât să marcheze conturul suprafeței acoperite de obiectele dorite. Toate entitățile aflate în interiorul acestui contur vor fi selectate.
- b) Selectarea concomitentă a mai multor obiecte neconsecutive se face prin folosirea tastei CTRL: se ține apăsată tasta CTRL și în același timp se selectează (clic) fiecare obiect individual.

### 2.6.3 Copierea fișierelor și a dosarelor

Copierea este operația prin care se obține un al doilea exemplar (un duplicat) al obiectului selectat. Pentru a realiza o operație de copiere trebuie parcurși următorii pași:

- ✓ Se selectează obiectul (obiectele). Un clic cu butonul drept aduce meniul de context
- ✓ Se alege operatia de **Copiere** (Copy).
- ✓ Se stabilește locul unde se va crea al doilea exemplar (duplicatul, copia). Meniul de context asociat dosarului de destinație pentru exemplarul copiat indică operația de *Lipire* (*Paste*).

### 2.6.4 Mutarea dosarelor și a fișierelor

Pentru mutarea fișierelor vor fi căutate comenzile pereche **Decupează** (*Cut*) și **Lipește** (*Paste*). Modul de operare va fi similar cu cel de la copiere: trebuie selectat obiectul și apoi căutată o comandă **Decupează** (*Cut*). După selectarea destinației se va alege **Lipește** (*Paste*).

Mutarea fișierelor și a dosarelor se poate face și printr-o operație de glisare (tragere) a obiectului peste dosarul de destinație: selectați obiectul și țineți apăsat butonul stâng al <u>mouse</u>-ului. Când ajungeți chiar deasupra dosarului de destinație eliberați butonul. Obiectul pe care l-ați tras va cădea chiar în dosar!

Este bine ca din când în când să copiați fișierele de pe hard discul cu care lucrați pe CD/DVD-uri sau pe unități de memorie *flash* USB. Construiți astfel așa numitele cópii de siguranță și protejați conținutul lor față de eventuale accidente care pot apărea în funcționarea calculatorului dvs. Pentru salvarea și restaurarea volumelor mari de informații există utilitarul (program specializat) **Copiere de rezervă** (**Backup**). Cu ajutorul lui se pot salva și apoi restaura fișiere. Cópiile de siguranță create cu *backup* se pot afla pe orice unitate de stocare detașabilă: dischete, CD-uri inscriptibile, DVD-uri inscriptibile, casete și benzi magnetice. Ele vor fi folosite pentru restaurarea informațiilor, în urma unor nedorite accidente.

### 2.7 Ștergerea și restaurarea dosarelor și a fișierelor

### 2.7.1 Ștergerea dosarelor și a fișierelor

Ștergerea dosarelor și a fișierelor se obține în urma unei comenzi de **Ștergere** (*Delete*). În urma operației de ștergere obiectul – dosar sau fișier – ajunge direct la ...coșul de gunoi. Același efect se obține și dacă obiectul este tras cu *mouse*-ul deasupra pictogramei coșului de gunoi, **Coș de reciclare** (*Recycle Bin*).

### 2.7.2 Restaurarea dosarelor și a fișierelor șterse

Pentru restaurarea (recuperarea) obiectelor șterse trebuie întâi deschis coșul de reciclare. Atâta vreme cât obiectele mai sunt acolo ele pot fi *Restaurate* (*Restore*).

### 2.8 Schimbarea numelor fișierelor și a dosarelor

Pentru schimbarea numelor dosarelor și fișierelor alegem - din meniul de context (după ce a fost selectat dosarul sau fișierul căruia i se va schimba numele) – comanda **Redenumire** (*Rename*).

### 2.9 Comprimarea și arhivarea fișierelor

Comprimarea fișierelor este procesul prin care se poate reduce spațiul pe care acestea îl ocupă pe unitățile de disc. Pot fi comprimate atât dosarele cât și fișierele. Comprimarea se referă la procesul prin care din corpul fișierului sunt eliminate datele redundante. Dimensiunea fișierului se reduce prin comprimare, uneori chiar foarte mult. Un dosar comprimat înseamnă că sunt comprimate toate fișierele aflate acolo. În general, fișierele și dosarele comprimate pot fi mai ușor transmise de la un calculator la altul.

Windows 7 oferă două posibilități de comprimare :

**Comprimarea prin poziționarea atributului de comprimare** - se mai numește și comprimarea "nativă" Windows 7 și este posibilă numai pentru volumele formatate NTFS. Atributele unui fișier și ale unui dosar sunt proprietăți ale obiectului respectiv. Butonul **Complex** (*Advanced*) din zona atributelor deschide caseta de dialog pentru poziționarea atributelor legate de comprimarea și criptarea fișierelor.

|                        | Atribute complexe                                                                                             | N_Manual_Vista_MSOffice_Varianta VII_8_dec         |
|------------------------|----------------------------------------------------------------------------------------------------|----------------------------------------------------|
| ip fișier: N           | Alegeți setările pentru acest folder.                                                                         | Tip fisier: Microsoft Word Document (.doc)         |
| eschidere cu:          | Atribute fişier                                                                                               | Deschidere cu: Wicrosoft Word Modificare.          |
| ocație: C              | <ul> <li>✓ Fişierul este gata pentru arhivare</li> <li>✓ Indexare fişier pentru căutări mai rapide</li> </ul> | Locație: D:\manual_Vista\doc                       |
| imensiune: 1           |                                                                                                    | Dimensiune: 18,4 MO (19.312.640 octeți)            |
| imensiune 1<br>e disc: | Atribute de comprimare sau criptare                                                                           | Dimensiune 12,7 MO (13.385.728 octeți)<br>pe disc: |
| reat: 8                | Criptare conținut pentru a securiza datele Detalii                                                            | Creat: 8 decembrie 2008, 14:29:02                  |
| lodificat: 8           |                                                                                                    | Modificat: 8 decembrie 2008, 16:56:53              |
| ccesat: 8              | OK Revocare                                                                                                   | Accesat: 8 decembrie 2008, 16:56:50                |
| tribute:               | Doar în citire Ascuns Complex                                                                                 | Atribute: Doar în citire Ascuns Complex.           |
|                        |                                                                                                    |                                                    |

Comprimarea cu WinZip a imaginilor, fotografiilor, clipurilor audio - video, a pieselor muzicale și a fișierelor .pdf nu reduce prea mult spațiul ocupat de aceste fișiere, deoarece ele sunt deja comprimate. Performanțe bune se obțin însă pentru comprimarea fișierelor executabile – a programelor – și a textelor de orice fel. Prin comprimarea cu WinZip fișierele se vor comporta ca niște dosare: un dublu clic pe o arhivă permite vizualizarea componentelor arhivei. Componentele vor trebui extrase din arhivă pentru a putea fi folosite.

Crearea unei arhive WinZip începe cu selectarea

fișierelor care vor compune noua arhivă și trimiterea lor către dosarul zip asociat.

Operația se va încheia cu stabilirea numelui noii arhive. Adăugarea unui fișier nou într-o arhivă se face prin copierea sau mutarea fișierului în dosarul de arhivă.

Fișierele din arhivă pot fi folosite numai dacă sunt dezarhivate sau extrase din arhivă.

### 2.10 Căutarea rapidă a dosarelor și fișierelor

Oricât de organizat este un utilizator, tot se va afla măcar o dată în situația de a căuta fișiere sau dosare pentru că nu mai știe unde sunt. Probabil, cea mai des întâlnită situație de căutare este cea de după descărcarea din Internet a unui fișier sau a unei arhive de fișiere: de cele mai multe ori nu suntem atenți la specificarea dosarului unde să fie descărcat fișierul. Caracteristica **Căutare** (Search) rezolvă problemele legate de căutarea și identificarea fișierelor și a dosarelor. Comanda **Căutare** (Search) este dependentă de context: rezulta-

| Linkuri preferate  Linkuri preferate  Data modifickii  Tip  Autori Eichere  Autori Eichere  Au | Căutarea poate fi lentă în locațiile neind                                                                                                    | in Disc local (C) UNDE caut:<br>nente Ajutor<br>Salvare câutare D Inst<br>exate: C1), Faceți clic pentru a le                                                                                                    | pe discul C:<br>rumente de căutare<br>adăuga la index                                                                                                    | NSTRUMENTE                                                                                                    |                                                                                                    | un fişier al cărui num<br>xtul "manual".                                                                                              | IP C X                                     |
|----------------------------------------------------------------------------------------------------|----------------------------------------------------------------------------------------------------|----------------------------------------------------------------------------------------------------|----------------------------------------------------------------------------------------------------|----------------------------------------------------------------------------------------------------|----------------------------------------------------------------------------------------------------|----------------------------------------------------------------------------------------------------|--------------------------------------------|
| 15 elemente                                                                                                    | Linkuri prefeate  Linkuri prefeate  Marcia Marcia M | Nume Phyler All Stars (1997) Phyler All Stars (1997) P | Data modificării<br>28.11.2008 (25.50<br>26.11.2008 (25.50<br>26.11.2008 (25.50<br>25.11.2008 (05.08<br>25.11.2008 (05.08<br>25.11.2008 (05.14<br>21.11.2008 (05.14<br>16.11.2008 (05.14<br>16.11.2008 (05.14<br>16.11.2008 (05.14)<br>refor 菅 Câutare<br>e | Tip<br>Microsoft Word D<br>Microsoft Word D<br>Figier ODT<br>Microsoft Word D<br>Microsoft Word D<br>Microsoft Word D<br>Microsoft Word D<br>Microsoft Word D | ooc (c:\manual_V<br>doc (C\manual_V<br>oo (c:\manual_Y<br>doc (C\manual_Y<br>doc (C\manual_Y<br>doc (C\manual_Y<br>oo (c:\manual_Y<br>oo (c:\manual_Y<br>oo (c:\manual_Y<br>oo (c:\manual_Y | Autori Etichet<br>Mihaela -<br>Mihaela -<br>Mihaela REZULTA<br>Mihaela REZULTA<br>Mihaela Cafor num<br>Mihaela Administ.<br>Administ. | e d<br>TELE figiere ale<br>e conjin textul |

| 😋 🕞 💌 Rezultatele căutării în KINGSTON (F:) 🔹 47 Nume:*.pdf |                       |                |                 |        |       |          |                   |         |  |
|-------------------------------------------------------------|-----------------------|----------------|-----------------|--------|-------|----------|-------------------|---------|--|
| Afișare numai: Toate                                        | Poștă electronică     | Document       | Imagine         | Muzică | Altul |          |                   |         |  |
| Locație                                                     | 😻 KINGSTON (F:)       |                |                 | •      |       | Nume     | *.pdf             |         |  |
| Dată 👻                                                      | Oricare 🔹             | 15.12.2008     |                 | Ŧ      |       | Etichete | Adăugare etichetă |         |  |
| Dimensiune (KO)                                             | Oricare 🔹             |                |                 |        |       | Autori   | Adăugare autor    |         |  |
| 📃 Se includ fișiere ne-in                                   | dexate, ascunse și de | sistem (căutar | rea va fi lentà | i)     |       |          |                   | Căutare |  |

Un fișier comprimat ocupă pe disc un spațiu mai mic decât dimensiunea sa reală.

**Comprimarea folosind WinZip** este modul cel mai adecvat trimiterii prin e-mail a fișierelor de mari dimensiuni atașate mesajelor. Fișierele zip sunt arhive, respectiv colecții de mai multe fișiere comprimate și combinate într-unul singur. Prin comprimarea cu *WinZip* fișierele sunt reduse la dimensiuni mult mai mici decât prin comprimarea nativă NTFS. În plus, comprimarea - arhivarea are loc indiferent de sistemul de fișiere: pot fi comprimate fișierele indiferent de formatul unitătii de disc.

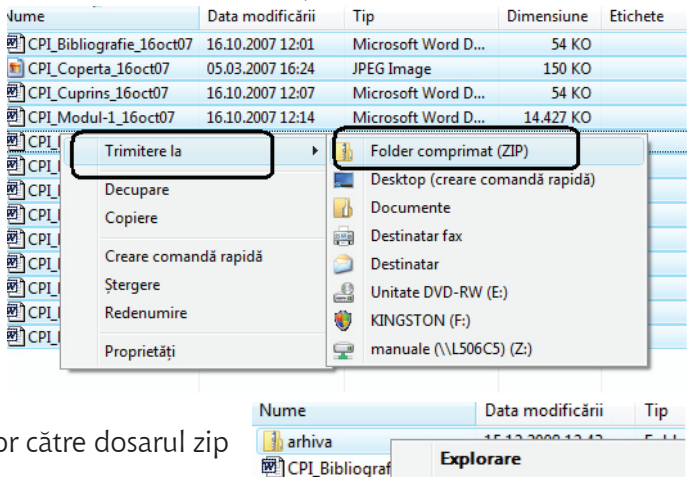

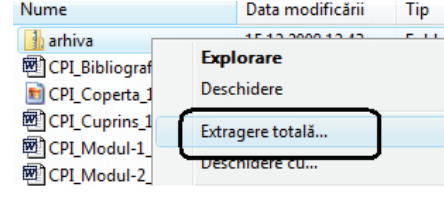

tele ei sunt dependente de activitatea curentă. *Exploratorii* permit căutări avansate deosebit de spectaculoase.

Fișierele și dosarele pot fi căutate și după alte caracteristici în afară de nume: data de creare, data ultimei modificări, dimensiune, autor, cuvinte sau expresii asociate fișierelor tocmai pentru a fi mai ușor găsite. În exemplul de mai jos sunt căutate fișierele cu extensia .pdf. Afișarea rezultatelor căutării este controlată de butonul **Afișare numai** (Show only).

Vizualizările în care este inclus panoul de detalii  $< Organizare \rightarrow Aspect \rightarrow Panou detalii (Orga$  $nize <math>\rightarrow Layout \rightarrow Details Pane) >$  includ detaliile ce pot fi folosite pentru căutare: printre ele **Etichete** (Tag) (expresii, cuvinte folosite pentru identificare) și **Autorul** (Author). În panoul de detalii se pot asocia / modifica aceste informații.

### 2.11 Inscripționarea CD-urilor și a DVD-urilor.

În situația în care computerul dvs. conține și un inscriptor de CD-uri (DVD-uri) pot fi copiate fișierele de pe hard disc pe un CD (DVD). Se spune despre fișiere că sunt "arse" pe CD (DVD). Există două formate de scriere:

**Live file system** – Cu ajutorul acestui sistem pot fi scrise pe rând, individual, mai multe fișiere pe CD (DVD). La nevoie, dacă tipul de CD (DVD) o permite, fișierele pot fi șterse și discul rescris. Inscripționarea cu un astfel de sistem este recunoscută de sistemele de operare Windows XP și 7. Prin acest format pot fi copiate colecții mari de fișiere. Pentru inscripționare, CD -ul (DVD- ul) este introdus în unitate. Va trebui aleasă apoi varianta de **Inscripționare** "ardere" (*Burn*). Identificați fișierele ce vor fi arse și trageți-le peste aria reprezentată de CD (DVD).

**Mastered** – Acest format asigură compatibilitatea cu sisteme de operare mai vechi decât Windows XP. CD-urile și DVD-urile "arse" în acest format vor fi recunoscute și de CD/DVD *Playerele* care pot reda informații digitale: muzică și filme. Copierea va avea loc prin tragerea fișierelor direct în spațiul reprezentat de CD (DVD). Vor fi copiate într-o sesiune de inscripționare toate fișierele selectate.

### 3. Tipărirea și scanarea documentelor

Imprimanta locală este cea direct atașată unui calculator prin intermediul unui port USB, a unui port paralel sau serial, sau utilizând tehnologia *Bluetooth*, conexiunea fără fir (*wireless*), eventual în infraroșu. Calculatoarele din rețea pot folosi în comun (pot partaja *-share*) o imprimantă de rețea. Aceasta este atașată unui calculator din rețea sau este legată direct în rețea prin propria sa placă de rețea.

Windows 7 recunoaște – de cele mai multe ori – când o imprimantă este atașată unui calculator și caută în colecția sa de *drivere* un *driver* potrivit. Un *driver* de imprimantă este un *software* prin care alte programe vor putea transmite comenzi către imprimantă. Dacă noua imprimantă nu are un driver în colecția sistemului de operare atunci va fi folosit cel achiziționat o dată cu imprimanta. Cei mai mulți dintre producătorii de imprimante oferă *drivere* descărcabile din Internet pentru echipamentele lor. Instalarea imprimantelor este ușoară dacă ele recunosc standardul *"Plug and Play"* (conectează și dă-i drumul). Procedurile *"Plug and Play"* detectează echipamentul și execută configurările necesare.

Instalarea unei imprimante are loc din programul **Panou de control** (Control Panel): **Start**  $\rightarrow$  **Panoul de control**  $\rightarrow$  **Hardware și sunete**  $\rightarrow$  **Adăugare imprimantă** < **din categoria Imprimantă** > (Start $\rightarrow$ Control Panel $\rightarrow$ Hardware and Sound  $\rightarrow$ Add a Printer <în categoria Devices and Printers>). Se deschide aplicația **Adăugare imprimantă** (Add Printer). Va trebui ales tipul imprimantei: locală sau în rețea. Va trebui instalat și driverul imprimantei. Când totul este gata, imprimanta va fi recunoscută de aplicațiile instalate pe computerul dvs. O imprimantă instalată este vizibilă din toate aplicațiile care au funcția **IMPRIMARE** (PRINT).

### 4. Configurarea mediului de operare: programul Panou de control (Control Panel)

Mediul de operare al sistemului Windows 7 poate fi modificat, adaptat sau personalizat în așa fel încât să corespundă preferințelor de lucru ale fiecărui utilizator. Modificările pot fi unele care țin de modul de afișare, de culori, desene, animație iar altele se pot referi la instalarea și configurarea componentelor hardware și software ale computerului.

**Panoul de Control** (Control Panel) este programul care conține instrumentele de configurare a mediului de lucru (mediu de operare) al utilizatorilor. **Panoul de Control** (Control Panel) este containerul unde se găsesc aplicații (numite aici miniaplicații) care controlează componentele mediului de operare.

Programul **Panoul de Control** (Control Pane) | poate fi lansat din meniul **Start → Panou de control** (Start → Control Panel).

Pentru început să urmărim categoriile de informații așa cum sunt ele prezentate în formatul de vizualizare obișnuit sau **Pagina de pornire Panou de Control** (Control Panel Home). Identificăm următoarele categorii de miniaplicatii:

- ✓ Sistem şi Întreținere
- ✓ Securitate
- ✓ Rețea și Internet
- ✓ Hardware şi Sunete
- ✓ Programe
- ✓ Conturi de Utilizator și Siguranța Familiei
- ✓ Aspect și Personalizare
- ✓ Ceas, limbă și regiune
- ✓ Accesibilitate
- Opțiuni suplimentare

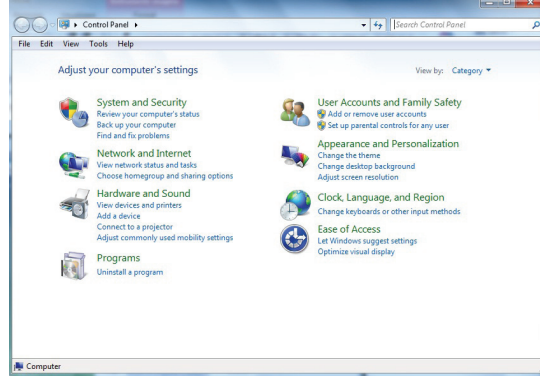

### 5. Securitate și protecție dinamică

Buna funcționare a sistemelor de operare și a aplicațiilor este alterată de multe ori de prezența programelor așa-zis "nesolicitate" sau "malițioase". Conexiunile la Internet nu sunt întotdeauna sigure și reprezintă cea mai mare breșă de securitate. Cele mai multe programe nesolicitate provin în urma descărcării de fișiere de pe site-uri nesigure și prin mesajele e-mail primite, prin deschiderea fișierelor atașate care provin de la expeditori necunoscuți. Copierea și transmiterea în rețea a fișierelor de la un calculator la altul pot multiplica exemplarele de programe malițioase.

Sistemele de operare din familia Microsoft – inclusiv Windows 7 - își propun două obiective majore:

- ✓ protecția față de programele așa-zis "malițioase", respectiv programele nesolicitate, inclusiv virușii, viermii, spionii și oricare alte programe ce se instalează singure.
- ✓ protecția datelor personale ale utilizatorului, respectiv protecția față de atacurile de înșelătorie electronică ("phishing") prin blocarea accesului cerut de site-uri de Internet care încearcă să fure datele personale ale utilizatorului. Utilizatorii vor putea să participe în deplină siguranță la operații de tip e-comerț cu site-uri autorizate, fără să-și divulge neintenționat identitatea și datele personale.

Protecția față de programele "malițioase" se referă la protecția față de acele programe care sunt proiectate să aducă stricăciuni sistemului de operare și să modifice, să altereze în orice fel datele stocate. Noua versiune de Internet Explorer beneficiază de îmbunătățiri care au drept scop reducerea potențială a pagubelor ce pot fi provocate de către "hackeri".

La Windows 7 – împreună cu Internet Explorer 7 - este disponibil modul de lucru protejat. În acest mod este imposibilă modificarea fișierelor sistem și ale utilizatorului, altfel decât prin accesul și acțiunile directe ale utilizatorului. Folosind acest mod este inhibată orice scriere inițiată de la distanță, în alt loc decât în fișierele temporare speciale pentru Internet.

Protecția față de programele "malițioase" nesolicitate se obține la Windows 7 prin:

- ✓ Paravanul de Protecție Windows (Windows Firewall)
- ✓ Windows Update sau Actualizări Windows
- ✓ Controlul Contului Utilizator și Internet Explorer în modul protejat

Utilizate împreună și acompaniate de aplicațiile antivirus transformă Windows 7 într-un sistem de operare mult mai sigur.

### 5.1 Paravanul de Protecție Windows sau Windows Firewall

**Paravanul de protecție** (firerwall) este prima componentă de apărare față de software-ul nesolicitat provenit din rețea, mai ales din Internet. Corect configurat poate bloca și cele mai subtile încercările de "infectare". Paravanul de protecție funcționează implicit, chiar de la prima pornire a sistemului de operare. Configurarea paravanului de protecție se face din aplicația **Panou de Control** (Control Panel): **Panou de control**  $\rightarrow$  **Securitate**  $\rightarrow$ **Paravan de protecție Windows** (Control Panel $\rightarrow$  System and Security  $\rightarrow$ Windows Firewall).

Așa cum arată imaginea alăturată, computerul nu este protejat în fața programelor nesolicitate. Recomandarea Microsoft este de activare a procedurii paravanului de protecție (*firewall*). Administratorul calculatorului este cel care poate activa / dezactiva procedura de protecție.

### 5.2 Windows Update sau actualizări Windows

Windows Update sau actualizări Windows este o alta caracteristică de securitate importantă pentru acest sistem de operare: asigură actualizarea automată a sistemului de operare prin descărcarea și instalarea celor mai noi componente și corecții Microsoft, destinate asigurării și păstrării securității sistemelor. **Panoul de control** (Control Panel) conține și aplicația **Windows Update**: **Panoul de control**  $\rightarrow$  **Securitate**  $\rightarrow$ **Windows Update** (Control Panel) conține și aplicația Windows Update). Este sarcina administratorului să decidă dacă, cum și când vor fi făcute actualizările sistemului de operare. Nu toate corecțiile apărute de la ultima actualizare sunt necesare.

### 5.3 Programe antivirus

Un virus de calculator este un fișier executabil conceput să se multiplice singur. Pentru a nu fi detectat el se deghizează într-un program normal. Programele de tip virus fac parte din categoria programelor nesolicitate. Sunt în mod frecvent refăcute și modificate, astfel încât să nu poată fi detectate cu ușurință. Există zeci de mii de astfel de programe și zilnic sunt scrise și testate alte sute.

Firme producătoare de software oferă utilizatorilor programe specializate în detectarea și eliminarea virușilor. Acestea sunt așa numitele programe antivirus. Există posibilitatea achiziționării unui astfel de pro-

gram performant contra cost, dar nu trebuie să trecem cu vederea nici programele antivirus gratuite, multe dintre ele la fel de bune.

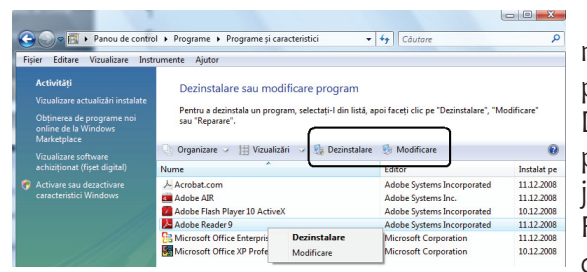

În mod curent, virusii vin prin e-mail, mesaje instantanee (instant messaging), prin fisiere descărcate din Internet. Este posibil să introducem viruși cu ajutorul dischetelor, CD-urilor, DVD-urilor, prin copierea de fisiere de pe aceste echipamente pe hard discul local. Retelele locale de calculatoare, neprotejate, pot fi un factor de multiplicare si răspândire a virusilor. Functionarea unei aplicatii antivirus este o necesitate pentru fiecare calculator.

Pe lângă capacitatea de a se multiplica, un virus este capabil să se deghizeze și să se ascundă printre datele existente. Cantitatea de date existente în calculator este foarte mare și căutarea unui virus seamănă practic cu căutarea unui ... ac într-un car cu fân. Un program antivirus, specializat să detecteze și să elimine un virus, poate să facă această căutare în câteva minute sau zeci de minute.

Următoarele simptome sunt cauzate frecvent de viruși sau sunt asociate acestora:

Vizualizare actualizări instalate Utilizarea unui program mai vechi c 🖌 Cum se instalează unui program

✓ mesaje e-mail care au un fișier atașat suspect. La deschiderea fișierului atașat Programe și caracteristici Dezinstalare program | @ Activar operare.

extensii duble la un fișier atașat unui e-mail deschis recent (cum ar fi: .jpg.vbs sau .gif.exe).

- ✓ oprirea executiei unui program antivirus ce nu mai poate fi repornit.
- ✓ aparitia pe ecran a unor cutii de dialog sau a unor mesaje ciudate.
- ✓ apariția unor noi pictograme pe desktop.
- ✓ sunete ciudate sau muzica începe să cânte surprinzător.
- ✓ disparitia unui program ce nu a fost dezinstalat intentionat.

Prezența unui virus în calculator nu este tocmai un lucru plăcut. Cu toate acestea problema poate fi rezolvată de cele mai multe ori relativ usor.

Există mai multe operații care – împreună – pot conduce la protejarea computerului față de programele virus și spion, a celorlalte programe considerate software nesolicitat, malițios. Iată câteva recomandări:

- ✓ Instalati un program antivirus Instalarea și apoi actualizarea permanentă a programului antivirus instalat pot ajuta în procesul de apărare contra virusilor si a programelor spion. Programul antivirus scanează computerul în căutarea virușilor, îi identifică pe cei care corespund definițiilor cunoscute si îi elimină.
- ✓ Nu deschideți fișierele atașate unui e-mail dacă nu cunoașteți sau nu aveți încredere în expeditor. Simpla deschidere a fisierelor ataşate – dacă sunt virusate - va putea împrăștia virusul.
- ✓ Actualizati periodic sistemul de operare Microsoft pune la dispozitia utilizatorilor actualizări de securitate ce pot opri atacurile virusilor și alte atacuri asupra calculatorului.
- ✓ Folositi un program "firewall" (paravan de protectie) care poate identifica și bloca acțiunile suspecte ale unui virus, vierme, hacker.

### 6. Instalarea și dezinstalarea programelor

Instalarea programelor se face – în general – folosind un fișier executabil de un tip special. Fisierul se poate afla pe un CD sau într-o memorie *flash*. Acel fișier conduce operația de instalare a programului. Pentru instalarea programelor este nevoie de privilegii de Administrator. Utilizatorii obisnuiti nu pot instala și nici dezinstala programe. Programele descărcate din Internet vor fi instalate asemănător. Se recomandă salvarea pachetului de instalare pe calculatorul local și apoi lansarea în execuție a programului de instalare.

Vom exemplifica prin instalarea programului "Adobe Reader" de care avem nevoie pentru citirea fisierelor în format .pdf. De pe site-ul www. adobe.com am descărcat componenta ce va instala, anume Adobe Reader. Adobe Reader este un program distribuit gratuit. Descărcarea a fost urmată si de instalarea propriu-zisă.

| Download tl | ne latest version of Adobe Reader                                                                                                    |                           |
|-------------|----------------------------------------------------------------------------------------------------|---------------------------|
| Ł           | Adobe Reader 9<br>(includes Acrobat.com on Adobe AIR)<br>Windows Vista, English                                                                                                    | 33.5ME                    |
|             | Different language or operating system?                                                                                                    |                           |
|             | Learn more   System Requirements   License   Distribute A                                                                                                    | lobe Reader               |
|             | Also install:                                                                                                    |                           |
|             | Free Google Toolbar (optional)                                                                                                    | 1.1ME                     |
|             |                                                                                                    |                           |
|             | Address - Di Se                                                                                                    |                           |
|             | Address Coogle Co- Co & C M + C + Address Statute                                                                                                    |                           |
|             | Coogle Co- Co + C M + C + C House + C House +  |                           |
|             | Coople Configuration Configuration Coople Configuration Coople Coople Coople Co |                           |
|             | Coopt Coopt  |                           |
|             | Cogle (cogle from any web page, Biock popular) Learn more   Princy policy   Learne                                                                                                    | Fotal file size<br>33.5ME |
|             | Cooper Cooper form any web pays, thick populate<br>Cooper Cooper form any web pays, thick populate<br>Learn more   Princy policy   License                                                                                                    | Fotal file size<br>33.5ME |

Dacă instalarea s-a terminat cu succes atunci programul apare în lista **Toate programele** (All Programs) a butonului **Start**.

Dezinstalarea programelor se realizează din **Panoul de control** -> **Programe** -> **Dezinstalare program** (Control Panel  $\rightarrow$  Programs  $\rightarrow$  Uninstall a Program).

### Capitol 2 - Utilizare Microsoft Office 2010 – Microsoft Word

### 1. Introducere

*Suita Microsoft Office* 2010 reprezintă o suită de aplicații de birou. Din cadrul suitei *Office* fac parte următoarele aplicații:

- Microsoft Word (procesor de texte) oferă posibilitatea de a crea, edita, formata, salva și deschide documente text; documentele create pot include text și tabele, grafică, diagrame etc.. În mod prestabilit fișierele Word 2010 sunt salvate cu extensia <u>docx</u>. Documentele pot fi salvate și în alte formate (ex. pdf)
- Microsoft Excel (calcul tabelar) este o aplicație de calcul tabelar ce oferă posibilitatea de a introduce date, de a le analiza și de a face calcule cu acestea; sunt incluse numeroase funcții pentru operații matematice, statistice, financiare, de baze de date, de dată și timp etc.
- *Microsoft Power Point* (prezentare multimedia) permite crearea de prezentări multimedia pe bază de *slide-*uri (diapozitive) care pot include alături de text și grafică, tabele, diagrame și animație.

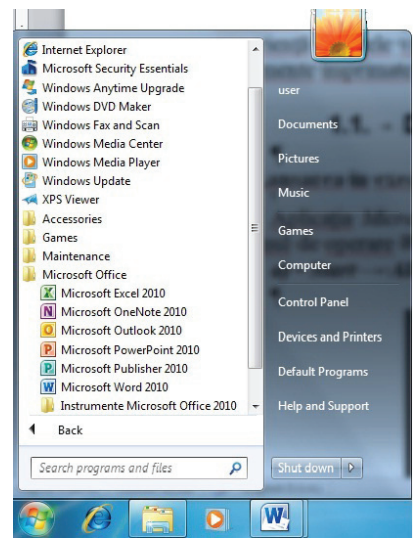

- Microsoft Publisher (editare avansată) permite crearea de pagini web, broșuri, cărți poștale, etichete.
- Microsoft Outlook (e-mail) permite gestionarea corespondenței electronice.

### 1.1 Primii pași în procesarea textelor

*Microsoft Word 2010* este un procesor de texte complex și eficient care oferă instrumentele necesare pentru a produce documente de diferite tipuri de la scrisori și referate la buletine informative, cărți și pagini *Web*. Documentele se creează în fereastra *Word* și pot fi imprimate, transmise prin e-mail și fax sau vizualizate pe *Internet* ca pagini *Web*.

Acest modul prezintă elementele de bază ale tehnologiei procesoarelor de texte, necesare în realizarea unui design adecvat scopului propus și utile pentru majoritatea persoanelor care nu au experiență în artele vizuale și în utilizarea tehnologiei de procesare de text dar care doresc să producă documente imprimate în scop comercial sau pentru uz personal.

### 1.1.1 Deschiderea și închiderea aplicației Microsoft Word

> Lansarea în execuție a aplicației

Aplicația *Microsoft Word* poate fi lansată în execuție (deschisă) ca orice aplicație instalată sub sistemul de operare *Windows 7*.

### a) Start → All Programs → Microsoft Office → Microsoft Word 2010; (vezi foto)

- b) Se execută dublu-clic pe scurtătura aplicației dacă aceasta există;
- c) Se execută dublu-clic pe un fișier (.docx) creat cu Microsoft Word 2010.

 $\geq$ 

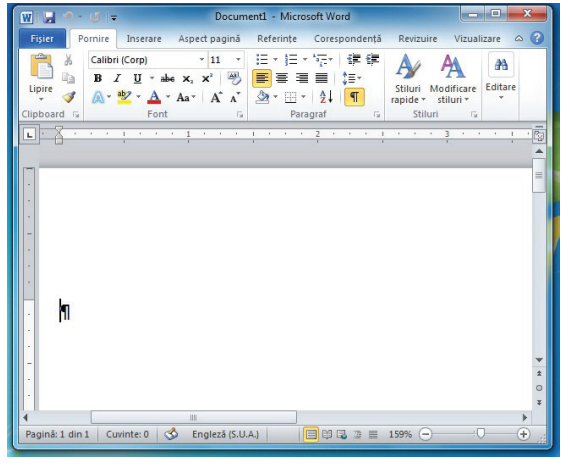

### Interfața Microsoft Word 2010

După lansarea în execuție a aplicației *Microsoft Word 2010* pe ecran va apărea fereastra aplicației. Deoarece *Microsoft Word* poate fi personalizat, fereastra aplicației poate arăta diferit de la un utilizator la altul, dar toate elementele specifice ferestrelor sunt prezente.

La lansarea în execuție a aplicației, va apărea automat o lucrare nouă (document) cu numele *Document1*.

Lucrarea *Document1* are implicit o pagină. Pagina următoare apare automat atunci când se umple cu informație prima pagină. La dorința utilizatorului se poate adăuga oricând o pagină nouă folosind combinația de taste *Ctrl+Enter*. Este important unde se află punctul de inserție în pagină (cursorul

text), în momentul inserării unei pagini noi prin acest procedeu.

Meniurile aplicației sunt senzitive la context. În dreptul unor comenzi din meniuri apare afișată o <u>com-</u> <u>binație de taste</u> care, acționate împreună, au același efect ca și comanda. Din meniuri se poate ajunge la toate comenzile pe care le are *Word*-ul.

- Unitatea de măsură a riglei se stabilește parcurgând pașii: **Fișier** → **Optiuni** → **Complex** → **Ecran** → se alege unitatea din caseta **Afișare unități de măsură (centimetri)** → **OK**
- > Închiderea aplicației Word

Pentru a închide aplicația *Word* alegeți din meniul **Fișier** → **Ieșire** sau apăsați butonul de închidere a aplicației din colțul din stânga sus.

Documentul deschis se va închide și veți fi întrebați dacă salvați modificările făcute. Răspundeți cu clic pe butonul **Salvare** pentru salvare sau prin clic pe butonul **Nu se salvează** pentru a renunța la salvarea modificărilor. Butonul **Revocare** anulează comanda de închidere.

### 1.1.2 Folosirea funcției "Ajutor"

În aplicația *Word*, pentru a vă informa rapid în legătură cu utilizarea aplicației, puteți folosi funcția **Ajutor.** 

- Cea mai rapidă metodă e să apăsați tasta F1 care deschide fereastra de ajutor.
- De asemenea, puteți folosi butonul **2** Ajutor pentru Microsoft **Word** din dreapta barei de meniu.
- Poziționarea mouse-ului pe fiecare opțiune din barele de instrumente afișează efectele acționării acelei comenzi. De exemplu, dacă indicați butonul B din meniul **Pornire** va afișa caseta următoare:

### 1.1.3 Deschiderea unuia sau mai multor documente

Din Word, un document existent se deschide alegând 🔤

**Fișier**  $\rightarrow$  **Deschidere**, cu imaginea  $\stackrel{[2]{}}{\longrightarrow}$ , sau dând clic pe numele fișierului dacă acesta apare în lista **Recent** din meniul **Fișier**. De asemenea puteți deschide un document *Word* din aplicația *Computer* dacă dați dublu-clic pe numele fișierului.

În *Word* se poate lucra cu mai multe ferestre document deschise simultan.

Observație: Fișierele create în Notepad, WordPad, Open Office și Microsoft Word versiuni anterioare pot fi deschise cu aplicația Word.

### 1.1.4 Crearea unui document nou (folosind şablonul prestabilit)

Un document nou se creează prin alegerea **Fișier**  $\rightarrow$  **Nou**  $\rightarrow$  **Document Necompletat**. În urma acestei acțiuni pe ecran va apărea o nouă fereastră *Word* ce conține un document nou denumit *Document nr*.

### 1.1.5 Salvarea unui document într-o locație pe disc

Salvarea inițială se realizează astfel: se alege din meniul **Fișier**  $\rightarrow$  **Salvare**. În fereastra care va apărea, în caseta *Salvare ca* (tip fișier) alegeți *Document Word*. Prin această alegere vor rezulta fișiere cu extensia **docx**. Introduceți în caseta Nume fișier: numele noului fișier, selectați discul și dosarul (*folder-ul*) în care acesta să fie salvat și dați clic pe butonul **Salvare**.

Pe parcursul lucrului în *Word* este indicat să faceți salvări intermediare *Fișier*  $\rightarrow$  *Salvare*. Pentru salvare se mai poate folosi și butonul  $\square$  "*Salvare*" din bara de titlu (stânga sus) sau combinatia de taste *Ctrl*+*S*.

### 1.1.6 Salvarea unui document sub alt nume

Se pot aduce modificări în cadrul procesului de salvare dacă se alege **Fișier**  $\rightarrow$  **Salvare ca**, acțiune care determină reapariția ferestrei de salvare în care se va putea schimba discul, folderul în care se face salvarea, numele fișierului sau orice combinație a celor amintite. Prin această acțiune documentul salvat inițial nu va fi afectat ci se va crea o copie a sa (dacă faceți cel puțin o schimbare de disc, folder sau nume de fișier).

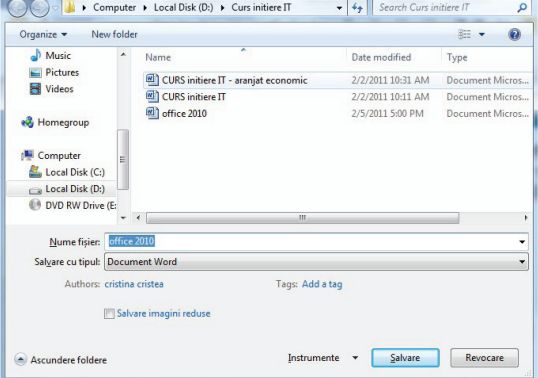

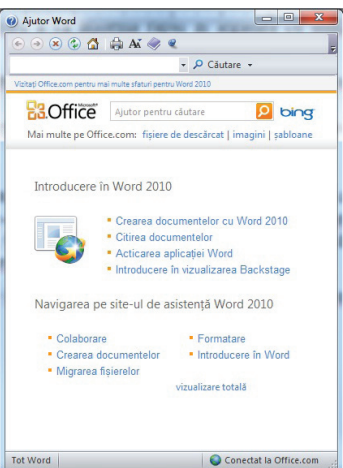

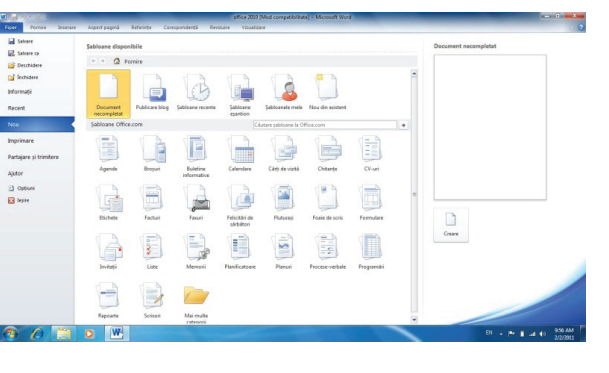

### 1.1.7 Comutarea între mai multe documente deschise

În *Word* se poate lucra cu mai multe documente deschise simultan. Pentru a comuta dintr-un document în alt document deschis, se poate folosi meniul *Vizualizare* sau *Taskbar*.

- În meniul **Vizualizare** se execută clic pe opțiunea aleasă dintre opțiunile prezentate:
- În *Taskbar* se face clic pe butonul corespunzător documentului. Ferestrele pot fi apoi dimensionate și aranjate pe ecran într-o manieră convenabilă.

### 1.1.8 Închiderea unui document

Fereastra documentului activ se închide prin comanda Fișier → Închidere sau apăsarea butonului de închidere a aplicației din colțul din stânga sus.

Dacă documentul nu a fost salvat de la ultima modificare atunci va apărea o casetă de dialog asemănătoare celei din imaginea următoare și veți fi întrebati dacă salvati modificările sau nu.

- Salvare - documentul va fi salvat si apoi închis;

- **Nu se salvează -** documentul va fi închis și riscați ca mare parte din modificările efectuate după ultima salvare să se piardă;

- Revocare - documentul nu se va închide și rămâneți în document.

### 1.2 Ajustarea setărilor de bază

### 1.2.1 Schimbarea modului de vizualizare a paginii

Word oferă următoarele moduri de a vizualiza un document, accesibile din meniul **Vizualizare.** Pentru a vizualiza pe ecran o zonă mai mare din document se pot ascunde barele **WI I 19 - 10 I** 

de instrumente și meniul dacă se alege **Vizualizare**  $\rightarrow$  **Citire în ecran complet**. Pentru a ieși apoi din modul **Citire în ecran complet** dați clic pe butonul Închidere ce v-a apărut pe ecran.

# 1.2.2 Folosirea funcției de modificare a scării de vizualizare a unui document (panoramare)

Funcția de panoramare este utilă pentru vizualizarea documentului la diferite scări de vizualizare fără a modifica mărimea reală a elementelor afișate. O scară mărită de panoramare (*zoom*) vă poate ajuta în editarea cu ușurință a textului. O scară mai mică vă este utilă în situația în care doriți să

vedeți aspectul general al întregii pagini etc.

- Din meniul **Vizualizare** (vizualizare) alegerea **Zoom** (panoramare/lupă) permite modificarea după nevoie a factorului de panoramare.
- Programul oferă ca predefinite zoom pentru o pagină, 2 pagini, lățime pagină și 100%.
- Alte ajustări se fac prin apăsarea butonului *Zoom.* Din fereastra deschisă se poate alege direct factorul de panoramare (*Zoom la*), sau se poate introduce acesta în caseta Procent.

*Observație:* Modificările factorului de panoramare nu au nici un fel de efect asupra mărimii reale a paginii și a caracterelor (textul va fi prezentat ca și cum ar fi privit printr-o lupă care mărește sau micșorează).

### 1.2.3 Afișarea, ascunderea barelor de instrumente

- Pentru lucrul rapid pot fi activate diferite opțiuni disponibile în *bara de instrumente Acces rapid*. Prin acționarea listei ascunse (săgeată jos) din capătul barei, se deschide opțiunea de modificare a acestei bare.
- *Fiecare panglică (bară de instrumente și comenzi* care se deschide prin apăsarea fiecărui meniu) se poate particulariza. Prin click dreapta pe porțiunea liberă din bara de instrumente se deschide opțiunea de particularizare a barei de instrumente.
- Eliminarea barelor de instrumente se face prin alegerea opțiunii *minimizare panglică sau a butonului minimizare panglică* sau apăsând Ctrl și F1.
- Vizualizarea din nou a paglicii se face prin apăsarea **butonului extindere panglică** 🞽 sau apăsând Ctrl și F1.

# Microsoft Word Microsoft Word Salvatj modificărie din "office 2010"? Dacă faceți dic pe "Nu se salvează", o copie recentă a acestul fișier va fi temporar disponibilă. <u>Aflatj mai multe</u> <u>Salvare</u> <u>Nu se salvează</u> <u>Revocare</u>

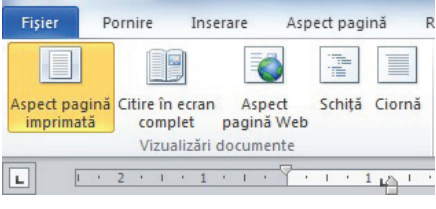

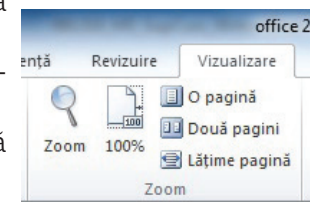

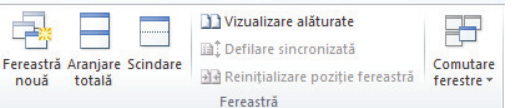

- Pentru deplasarea în cadrul documentului, fereastra *Word* are două **bare de derulare** (una orizontală și una verticală).
- Ultima bară (cea din partea inferioară) a ferestrei Word este Status bar (bara de stare). Aceasta oferă informații despre modul de operare al aplicației.

### 2. Operații de bază în documente

### 2.1 Introducerea informațiilor în documente

### 2.1.1 Introducerea textului în documente

Introducerea textului în document se poate realiza prin: tastare, copiere, mutare etc.

Prin tastare, textul apare în locul în care se află punctul de inserare (liniuța verticală pulsatoare, cursorul text). Rândurile de text curg automat pe măsură ce tastați textul, nefiind necesară acționarea tastei *Enter* la capăt de rând. Ele sunt reajustate automat dacă redimensionați pagina, modificați marginile sau schimbați dimensiunea fontului.

Prin apăsarea tastei *Enter* se creează un nou **paragraf.** În *Word* paragraful reprezintă textul introdus între două apăsări ale tastei *Enter*. *Word*-ul tratează fiecare paragraf ca o entitate separată, având informații proprii de formatare.

- Cum introduceți text de la tastatură?
  - 1. Plasați cursorul de inserare (cursorul text) în locul în care doriți să introduceți textul.
  - 2. Tastați textul dorit.

### 2.1.2 Introducerea caracterelor speciale, a simbolurilor

Prin caracter special înțelegem orice caracter care nu apare pe tastatură. De exemplu  $\mathbb{B}$   $\mathbb{C}$   $\frac{1}{2}$   $\frac{1}{4} \pm \neg \square q$  » sunt caractere speciale.

Pentru a preveni separarea a două cuvinte la final de rând se folosește caracterul *Non-breaking space* între cele două cuvinte, în loc de spațiul normal.

- Pentru a introduce în document caractere speciale parcurgeți pașii:
  - 1. Plasați cursorul de inserare în locul unde doriți să inserați caracterul.
  - 2. Alegeti Inserare  $\rightarrow$  Simbol.

Dacă în lista scurtă nu se găsește caracterul dorit, atunci

alegeți opțiunea *Mai multe simboluri* ... . În zona caracterelor faceți clic pe caracterul dorit, apoi se apasă butonul *Inserare*.

### 2.2 Selectarea informațiilor

Înainte de a muta, copia, formata sau de a efectua alte operații cu un text acesta trebuie mai întâi selectat. *Word* permite selectarea textului care se află în secvență (consecutiv) cât și a blocurilor (secvențelor) de text care nu sunt consecutive.

### 2.2.1 Selectarea unui caracter, cuvânt, paragraf, întregul corp al textului

### Selectarea textului consecutiv

Selectarea textului în *Word* se realizează făcând clic cu *mouse*-ul la o extremitate a textului care se dorește a fi în selecție și apoi **glisând** mouse-ul cu butonul din stânga apăsat până la cealaltă extremitate a textului.

În afara acestei modalități de selecție există și variante mai rapide dintre care amintim în continuare câteva.

- Un cuvânt se selectează dacă se execută dublu clic pe cuvântul respectiv.
- Selectarea unui rând se realizează dând clic la marginea din stânga a rândului, în zona liberă din fața acestuia.
- Un paragraf se poate selecta rapid executând trei clicuri <u>î</u>n interiorul lui.
- Selectarea unui număr de rânduri se face astfel: se mută cursorul *mouse*-ului pe marginea din stânga a primului rând, în fața acestuia și cu butonul din stânga apăsat, se deplasează mouse-ul până se obține selecția dorită.
- De asemenea, puteți selecta zone de text apăsând tasta **Shift** împreună cu tastele cu săgeți.

| imboli                                                                   | uri (   | Caract | ere s <u>p</u> | eciale |              |     |      |        |               |              |        |    |        |        |   |   |
|--------------------------------------------------------------------------|---------|--------|----------------|--------|--------------|-----|------|--------|---------------|--------------|--------|----|--------|--------|---|---|
| ont:                                                                     | (text r | normal | )              |        |              |     | ▼ Si | ubset: | Simbo         | oluri ma     | onetar | 2  |        |        |   | - |
| ə                                                                        | Ē       | ¢      | œ              | F      | £            | ņ'n | N    | Pts    | Rs            | ₩            | ٦      | ₫  | €      | K      | Ŧ | * |
| Dp                                                                       | ß       | ₽      | G              | A      | ₽            | C   | *    | %      | ł             | №            | тм     | Ω  | е      | A/s    | Ł |   |
| 1/3                                                                      | 2/3     | 1/8    | 3/8            | 5/8    | 7/8          | С   | 4    | 1      | $\rightarrow$ | $\leftarrow$ | ¢      | \$ | \$     | 0      | Δ |   |
| Π                                                                        | Σ       | -      | /              | •      | $\checkmark$ | 8   | L    | Π      | Ì             | N            | ŧ      | Ξ  | $\leq$ | $\geq$ |   | - |
| Simboluri utilizate recent:                                              |         |        |                |        |              |     |      |        |               |              |        |    |        |        |   |   |
| €                                                                        | £       | ¥      | C              | ®      | тм           | ±   | ≠    | $\leq$ | $\geq$        | ÷            | ×      | œ  | μ      | α      | β |   |
| Euro Sign Cod caracter: 20AC din: Unicode (hex)                          |         |        |                |        |              |     |      |        |               |              |        |    |        |        |   |   |
| AutoCorecție Tastă de comenzi rapide Tastă de comenzi rapide: Alt+Ctrl+E |         |        |                |        |              |     |      |        |               |              |        |    |        |        |   |   |
|                                                                          |         |        |                |        |              |     |      |        |               |              |        |    |        |        |   |   |

- Pentru selectarea întregului text, din meniul **Pornire**, secțiunea **Editare**, se alege comanda **Selectare**, apoi optiunea **Selectare totală** sau se apasă combinația de taste *Ctrl*+*A*.

- Selectarea secvențelor de text ce nu sunt consecutive
  - 1. Selectați prima porțiune de text
  - 2. Țineți apăsată tasta *Ctrl* și selectați următoarea secvență de text
  - **3.** Repetați pasul 2 de câte ori este necesar.
- Alte modalități de selectare a textului sunt prezentate în tabelul următor:

| Apăsați această tastă sau<br>combinație de taste | Pentru a extinde selecția                                                                                  |
|--------------------------------------------------|----------------------------------------------------------------------------------------------------|
| Shift+←                                          | Peste caracterul anterior                                                                                  |
| Shift+→                                          | Peste caracterul următor                                                                                   |
| Shift+↑                                          | Pe rândul de mai sus                                                                                       |
| Shift+↓                                          | Pe rândul de mai jos                                                                                       |
| Shift+Ctrl+←                                     | Până la începutul cuvântului curent (sau al cuvântului<br>anterior, dacă sunteți la începutul unui cuvânt) |
| Shift+Ctrl+→                                     | Până la începutul cuvântului următor                                                                       |
| Shift+Home                                       | Până la începutul rândului                                                                                 |
| Shift+End                                        | Până la capătul rândului                                                                                   |

Deselectarea textului

Apăsarea unei taste săgeată sau efectuarea unui clic în document va avea ca effect deselectarea textului.

### 2.3 Editarea informațiilor

Textul introdus în document poate fi modificat (pot fi inserate, șterse sau suprascrise caractere, cuvinte, sau secvențe mai mari de text). Pentru a modifica un text este necesar să mutați punctul de inserție (inserare) text în locul unde se va face operația de editare. Pentru a deplasa punctul de inserție în cadrul documentului se poate folosi mouse-ul sau tastatura.

Deplasarea punctului de inserție cu ajutorul mouse-ului

Deplasați punctul de inserție efectuând clic în document în poziția în care se dorește să se opereze o schimbare.

| Deplasarea | punctului de | insertie/inserare | cu ajutorul | tastaturii |
|------------|--------------|-------------------|-------------|------------|
|            |              |                   |             |            |

| <u>Tastă sau combinație de taste</u> | Punctul de inserție se mută:   |
|--------------------------------------|--------------------------------|
| ←                                    | Înaintea caracterului anterior |
| $\rightarrow$                        | După următorul caracter        |
| ↑                                    | Un rând mai sus                |
| $\downarrow$                         | Un rând mai jos                |
| Ctrl+ ←                              | Înapoi câte un cuvânt          |
| Ctrl+ →                              | Înainte câte un cuvânt         |
| Home                                 | La începutul rândului          |
| End                                  | La sfârșitul rândului          |
| Ctrl + Home                          | La începutul documentului      |
| Ctrl + End                           | La sfârșitul documentului      |

• Cum se introduc caractere sau cuvinte noi?

1. Poziționați cursorul de inserare în locul dorit (folosind mouse-ul sau tastele săgeți pentru deplasare).

2. Tastați noul text. Textul aflat în dreapta se deplasează pe măsură ce scrieți.

### 2.3.1 Folosirea comenzilor Undo (anulare) și Redo (refacere)

În cazul în care ați tastat un text greșit sau ați dat o comandă greșită, aveți posibilitatea să anulați aceste acțiuni prin comanda **Undo** (Anuleaza).

Comanda **Redo** (Refacere) inversează acțiunea comenzii *Undo*, adică <u>anulează</u> ultima <u>anulare</u>, sau ultimele *anulări*. *Redo* se utilizează în cazul în care nu ați intenționat să anulați o acțiune, și are ca efect revenirea la situația dinainte de a da comanda *Undo*.

- La comenzile Undo și Redo aveți acces din bara de titlu (stânga sus).
- Anularea ultimei acțiuni

În bara de titlu, faceți clic pe butonul **Undo** (anulare) ಶ.

Observație: Dacă nu se poate anula ultima acțiune, atunci numele butonului se schimbă în Imposibil de anulat. • Refacerea (Redo) ultimei acțiuni anulate

În bara de titlu, faceți clic pe butonul **Undo** (anulare) 🔼

Observație: Dacă nu se poate reface ultima anulare atunci numele butonului se schimbă în Imposibil de repetat.

### 2.4 Copierea, mutarea sau ștergerea unui text

O facilitate a sistemelor de operare de tip *Windows* este memoria *Clipboard*, care permite stocarea temporară de text și grafică.

Avantajele memoriei Clipboard:

- se pot muta sau copia texte sau grafică în cadrul aceluiași document;
- se pot efectua operații de copiere respectiv mutare și între documente Word diferite;
- se pot muta sau copia texte sau grafică între diferite aplicații din Windows;
- informația rămâne în *Clipboard* și după ce o lipiți (inserați) undeva, ceea ce permite să inserați de mai multe ori aceeași informație prin operații repetate de lipire.

### Copierea textului în același document

- 1. Se selectează textul dorit (sursă).
- 2. Se alege **Copiere** din meniul *Pornire* sau se apasă combinația de taste **Ctrl + C**.
- 3. Se plasează cursorul de inserare la destinație (clic cu mouse-ul).
- 4. Se alege *Lipire* din meniul *Pornire* sau se apasă combinația de taste *Ctrl* + *V*.

*Observație:* După comanda *Copy* textul sau obiectul selectat va rămâne în document, iar o copie a lui va fi plasată în *Clipboard* astfel încât textul va putea fi "lipit" de mai multe ori. La următoarea comandă

Copiere sau Decupare textul din Clipboard va fi înlocuit.

### Mutarea textului în același document

- 1. Se selectează textul dorit (sursă).
- 2. Se alege **Decupare** din meniul Pornire sau se apasă combinația de taste **Ctrl + X**.
- 3. Se plasează cursorul de inserare la destinație (clic cu mouse-ul).
- 4. Se alege *Lipire* din meniul *Pornire* sau se apasă combinația de taste *Ctrl* + *V*.

*Observație:* După comanda *Decupare* textul selectat dispare din document, iar o copie a lui va fi plasată în *Clipboard.* La fel ca și la copiere textul poate fi "lipit" de mai multe ori.

<u>Notă:</u> În cadrul aceleiași ferestre document se poate folosi *mouse*-ul pentru a muta rapid un text efectuând pașii:

1. Se selectează textul.

2. Se plasează indicatorul mouse-ului pe selecție și se glisează selecția către destinație.

### Ștergerea textului

Un text care a fost introdus poate fi ușor șters folosind tastele *Backspace* sau *Delete* . Ștergerea se face astfel:

| Tasta                    | Acțiunea                                                  |
|--------------------------|-----------------------------------------------------------|
| Backspace                | Ștergerea unui caracter din stânga cursorului de inserare |
| CTRL + Backspace         | Ștergere unui cuvânt la stânga                            |
| CTRL + Shift + Backspace | Șterge textul până la începutul propoziției               |
| Delete                   | Ștergerea unui caracter la dreapta                        |
| CTRL+Delete              | Ștergerea unui cuvânt la dreapta                          |
| CTRL + Shift + Delete    | Șterge textul până la sfârșitul propoziției               |

Dacă se dorește ștergerea unui text mai lung printr-o singură operație, textul respectiv trebuie selectat, după care se apasă tasta *Delete* sau *Backspace*. De asemenea se poate folosi combinația *CTRL*+*X* pentru decuparea textului selectat și mutarea lui în *Clipboard*.

### 2.5 Caută și înlocuiește

Găsirea și înlocuirea unor fragmente de text este una dintre cele mai rapide modalități de a efectua modificări repetitive asupra unui document. Funcția *Găsire* se referă la identificarea poziției unui șir de text în

cadrul documentului, iar *Înlocuire* înlocuiește șirul de caractere (porțiune de text) găsit cu unul nou. Pentru utilizarea acestor comenzi, se alege **Pornire** →**Găsire/Înlocuire.** 

### 2.5.1 Folosirea comenzii de căutare a unui fragment de text într-un document

Alegeți **Pornire**  $\rightarrow$ **Găsire**. În fereastra *Navigare*, care se deschide în stânga ferestrei, se introduce șirul de caractere ce se dorește a fi găsit. Pe măsură ce se introduce textul, rezultatele căutării încep să apară. Acestea sunt marcate în cadrul documentului din fereastra de editare, iar în fereastra de navigare este afișată o listă cu toate rezultatele găsite. Săgețile din fereastra *Navigare* permit deplasarea rapidă în document la toate rezultatele căutării.

### 2.5.2 Înlocuirea unui cuvânt sau a unei fraze

În unele cazuri este necesar ca textul găsit să fie înlocuit cu un altul. Pentru aceasta se execută clic pe **Înlocuire** din sectiunea *Editare* a meniului *Pornire*.

Se introduce șirul de caractere ce se dorește a fi găsit în caseta **De găsit**, iar în caseta **Înlocuire cu** se introduce textul cu care se va face înlocuirea. Se începe căutarea cu clic pe **Următorul găsit**. Cu clic pe butonul **Înlocuire**, în mod repetat, textele găsite se vor înlocui unul câte unul,

| Găsire            | nlocuire <u>S</u> alt | la        |                 |          |             |          |
|-------------------|-----------------------|-----------|-----------------|----------|-------------|----------|
| <u>D</u> e găsit: | din                   |           |                 |          |             | •        |
| nloquire qu       |                       |           |                 |          |             | -        |
|                   | ·                     |           |                 |          |             |          |
| Mai multo         | ~~                    | Înloquire | Înlocuire pecte | tot Urmă | torul ažcit | Pevocare |

iar dacă în unele locuri nu se dorește substituirea textului găsit, se apasă butonul **Următorul găsit**.

Dacă se dă clic pe butonul **Înlocuiește peste tot**, atunci înlocuirea tuturor instanțelor textului căutat se va face automat în tot documentul.

Dacă se dă clic pe butonul *Mai multe*, vor apare opținu suplumentare.

Dacă se bifează opțiunea **Potrivire litere mari și mici,** atunci la găsirea textului se va ține cont de tipul literelor (majuscule și minuscule).

Dacă se bifează opțiunea **Numai cuvinte întregi**, atunci textul căutat trebuie să fie cuvânt, nu parte dintr-un cuvânt.

### 2.6 Formatarea caracterelor

Formatarea textului se referă atât la alegerea tipului de font, a stilului fontului, a dimensiunii sau culorii lui, cât și la alegerea distanței (spațierii) dintre caractere. Înainte de a face orice formatare, textul trebuie selectat. Dacă nu este selectat un text, atunci formatările stabilite se vor aplica textului care se va introduce începând cu poziția curentă a cursorului text (punctului de inserție).

Formatările se realizează din meniul **Pornire** secțiunea *Font*. Aceasta secțiune conține butoane și casete cu comenzile și selecțiile cele mai uzuale.

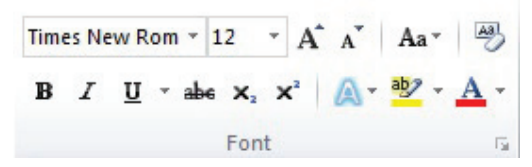

Schimbarea tipului de font aplicat textului

1. Se selectează textul ce se dorește a fi modificat.

2. În secțiunea de formatare se dă clic pe lista cu tipurile de font, din care se alege tipul dorit. Exemplu: Times New Roman, Arial, Gotic, etc.

- Schimbarea dimensiunii (mărimii) fontului aplicat textului:
  - 1. Se selectează textul ce se dorește a fi modificat.
  - 2. În secțiunea de formatare se selectează dimensiunea din lista Dimensiune Font, sau se tastează o valoare în casetă și apoi se apasă tasta *Enter*.

Exemplu: 14 -

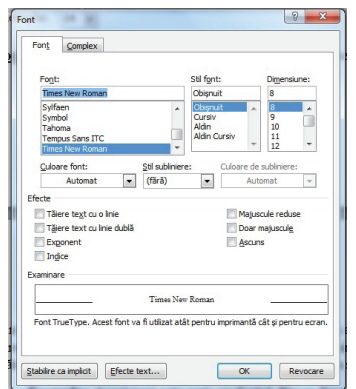

**Notă** Pentru a realiza aceste operații se poate folosi și caseta de dialog **Font** din partea de jos a sectiunii de formatare, dând clic pe butonul

Din lista **Font**: se selectează fontul dorit (dacă fontul nu apare în lista derulantă, se folosesc barele de defilare pentru a-l afișa). În zona *Size* folosind lista cu variante, se selectează mărimea de font dorită, sau se tastează mărimea în caseta superioară.

**Exemplu:** Acest text este scris cu fontul *Times New Roman*, de 11.

### 2.6.1 Folosirea formatării de tip: Aldin (Bold), Cursiv (Italic), Subliniere (Underline)

Secțiunea de instrumente *Formatting* conține butoane și liste derulante care permit scrierea cu caractere aldine, *cursive* sau <u>subliniate</u>.

- Cum aplicăm formatare de tip Bold (aldină, îngroșată) ?
  - 1. Selectăm textul pe care dorim să-l modificăm.
  - 2. În bara Formatting facem clic pe butonul Bold  ${}^{\mathbb{B}}$ .
- Cum aplicăm formatare de tip Italic (cursivă) ?
  - 1. Selectăm textul pe care dorim să-l modificăm.
  - 2. În bara *Formatting* facem clic pe butonul *Italic*
- <u>Notă</u> Se poate folosi și caseta de dialog *Font* pentru a realiza aceste operații.
  - Pentru a renunța la formatarea *Bold* sau *Italic,* cu textul respectiv selectat, se dezactivează butonul corespunzător din secțiunea *Formatting.*
- Cum aplicăm formatare de tip Underline (subliniere) ?
  - 1. Selectăm textul pe care dorim să-l modificăm.

2. În bara *Formatting* dăm clic pe butonul *Underline*. Textul va fi subliniat cu o linie simplă.

Dacă se dorește o altfel de subliniere atunci cu textul selectat se alege din lista derulantă asociată butonului de subliniere felul dorit. Din listele *Underlining* și *Color* se pot alege diverse stiluri și culori de subliniere. Pentru a sublinia numai cuvintele nu și spațiul dintre cuvinte se alege opțiunea *Doar cuvinte* din caseta de dialog *Font*.

### **Exemplu:**

### Text scris cu fontul Arial, stilul Aldin, subliniat cu linie dublă.

### Text scris cu fontul Arial, stilul Cursiv, subliniate numai cuvintele.

### Text scris cu fontul Times New Roman, stilul Regular, fără subliniere.

Din fila **Font Effects** se pot selecta diverse alte formatări care să fie aplicate textului (text tăiat cu o linie, culoare text, transformarea literelor în majuscule/ minuscule, scriere în relief, umbră, *blinking* etc.).

**Notă:** Din fila *Position* a casetei *Character* se poate modifica spațiul dintre caractere. Se pot dispersa sau condensa caracterele unui text selectat, dacă în lista *Spacing* se alege *Expanded* (extinsă) sau *Condensed* (condensată) iar în caseta **by**: se introduce distanța cu care se dorește să se extindă sau să se micșoreze spațierea dintre caractere. Această casetă este inactivă dacă selectați *Default* în caseta *Spacing*.

### 2.6.2 Trecerea unui text în format exponent (Superscript) sau indice (Subscript)

1. Se selectează textul ce se dorește a fi scris sub formă de exponent sau indice.

2. Se alege **Pornire**  $\rightarrow$  **Font** apoi se bifeaza indices sau exponent.

O alta variant este ca dupa selectarea textului sa se apese direct unul din butoanele **x x** situate in sectiunea *Font* din panglica *Pornire*.

### 2.6.3 Modificarea textului în majuscule, minuscule etc.

Dacă s-a introdus un text cu majuscule și ar fi trebuit scris cu minuscule (sau invers) nu se șterge textul pentru a-l introduce din nou cu litere mici deoarece există posibilitatea transformării caracterelor în mod automat.

> Transformarea textului se realizează parcurgând pașii:

1. Se selectează textul ce se dorește a fi modificat.

### 2. Se alege **Font** → **Doar majuscule.**

Dacă doriți ca prima literă din fiecare cuvânt selectat să fie majusculă (*Title*) sau toate literele să fie majuscule dar fostele minuscule să fie scrise cu un font mai mic decât majusculele (*Small capitals*) atunci alegeți **Font** $\rightarrow$  **Doar majuscule** sau **Majuscule reduse**.

### 2.6.4 Folosirea diferitelor culori în text

≻ Schimbarea culorii textului

- 1. Se selectează textul a cărui culoare doriți să fie modificată.
- 2. Se execută clic pe butonul **Font color** (Culoare font) aflat în secțiunea Font; această operație are ca

efect aplicarea ultimei culori folosite. Dacă se dorește aplicarea unei alte culori se execută clic pe

săgeata de 🏻 🏝 lângă butonul *Culoare font* si se alege culoarea dorită.

> Evidențierea textului prin marcarea lui cu un marker colorat

Dacă utilizatorul doreste să atragă atentia asupra unei anumite regiuni din text se poate evidentia textul respectiv prin utilizarea butonului Evidentiere text din bara Font. Acesta este echivalentul computerizat al utilizării unui marker de culoare, pe hârtie. Butonul retine ultima culoare folosită.

Cum se procedează pentru a colora textul cu un marker?

- 1. Se selectează textul ce urmează a fi marcat.
- 2. Se efectuează clic pe butonul 🖄 aflat pe sectiunea *Font*; textul va fi marcat în culoarea curentă. Dacă se dorește marcarea cu o anumită culoare se dă clic pe săgeata din dreapta butonului și se alege culoarea dorită.

Dacă se dorește renunțarea la culoarea de marcare se alege din lista de culori asociată "marker-ului" varianta **Fără culoare**.

Observație: Se poate obține același efect și procedând astfel: fără a selecta text se alege culoarea pentru "marker" se dă clic pe butonul 🕮 apoi se glisează penița deasupra textului ce se dorește evidentiat (se pot marca astfel mai multe texte). Indicatorul de evidentiere va fi activ până la efectuarea unui nou clic pe buton.

**Notă:** Dacă se dispune de o imprimantă color atunci textul va apărea evidentiat la tipărire.

### 2.6.5 Copierea formatului de la un text la un alt text

Dacă vă place cum este formatat un text, aveți posibilitatea să copiați formatul acestui text și să-l aplicati altui text. Această facilitate este oferită de functia **Descriptor de formate**.

- > Copierea formatului de la un text la alt text
  - 1. Se selectează textul al cărui format se dorește a fi aplicat la alt text.
  - 2. În bara de instrumente **Standard** se face clic pe butonul **Descriptor de formate**.
  - 3. Se selectează textul destinație (cel căruia i se va aplica noul format).
  - 4. Se deselectează textul.

### 2.6.6 Alinierea textului:la stânga, centru, dreapta, stânga-dreapta (Justified)

Alinierea orizontală a textului dintr-un paragraf determină aspectul marginilor liniilor paragrafului: aliniere la stânga, aliniere la dreapta, la centru sau aliniere stânga-dreapta.

**Aliniere la stânga** (Align Left) - liniile paragrafului vor fi aliniate în partea stângă.

Aliniere la dreapta (Align Right) - liniile paragrafului vor fi aliniate în partea dreaptă.

*La centru* (*Centered*)

- liniile paragrafului vor fi centrate.

**Stânga-dreapta** (*Justified*) - liniile paragrafului vor fi aliniate atât în partea stângă cât si în partea dreaptă (spatiile dintre cuvintele textului selectat vor fi condensate sau extinse).

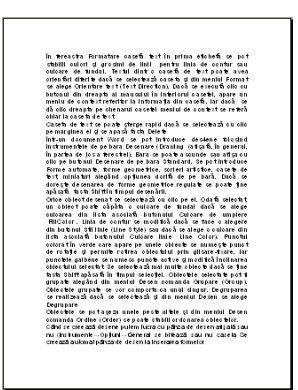

Aliniere la stânga

 $\geq$ 

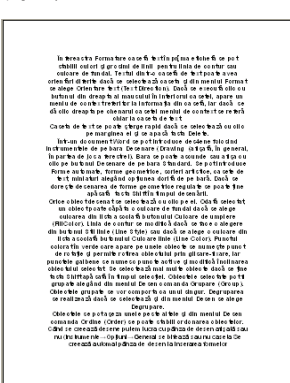

Aliniere la dreapta

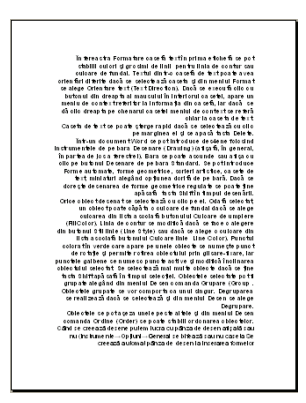

Aliniere la centru

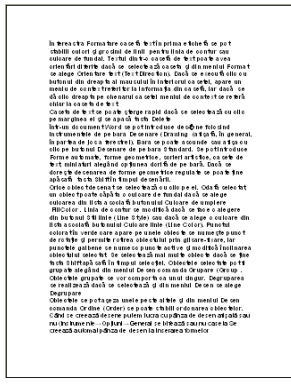

Aliniere stânga-dreapta

Pentru a alinia un text se poate utiliza una dintre variantele:

- 1. Se selectează textul ce se dorește a fi aliniat.
- 2. În secțiunea de instrumente *Paragraf*, se face clic pe unul dintre butoanele:

**■ Aliniere la stânga** (Align Left), **■ Aliniere la dreapta** (Align Right), **■ La centru** (Centered), **Stânga-dreapta** (Justified).

### 2.6.7 Indentarea (retragerea) paragrafelor: la stânga, la dreapta

Liniile cu text ale unui paragraf se întind în mod obișnuit de la marginea din stânga a paginii până la marginea din dreapta. În unele situații dorim ca anumite paragrafe să aibă o aliniere diferită de a celorlalte (de exemplu să înceapă mai din interiorul marginilor paginii, sau să se termine înainte de marginea din dreapta a paginii). Acest lucru se poate face prin operația de indentare.

Indentarea stabilește distanța la care se află un paragraf față de marginea din stânga și față de marginea din dreapta. Există de asemenea posibilitatea de a creea o indentare diferită pentru prima linie din paragraf în raport cu celelalte linii.

- Aplicația Word pune la dispoziția utilizatorului mai multe modalități de a indenta textul dintr-un paragraf:
   A) Rigla gradată.
  - B) Caseta de dialog **Paragraph** din panglica Pornire.
  - **A)** Utilizarea riglei. Pe rigla orizontală sunt trei *marcatori* (butoane glisante) pentru stabilirea indentărilor, după cum apar în figura următoare:
    - Indent, prima linie ····Ý···2···3····4····5····6···7···2·8····9···10···11···12···13···14···15···16···17··/18···19· · · · **1** · · · Indent dreapta Indent stånga ····1···2···3···4···5···6·· Indent prima linie produce deplasarea primei linii din para-Acest text are indentată graf spre dreapta sau stânga prima linie, iar restul liniilor nu sunt indentate. Indent stânga trimite celelalte linii din paragraf spre dreapta ···1···Y···<u>1</u>···2···3···4···5···6· primei linii atunci când acest marcator este pozitionat în dreapta marcatorului de "Indent prima linie" Acest text nu are indentată prima linie, iar restul liniilor sunt indentate. \_ prin îndepărtarea tuturor liniilor din paragraf de marginea Acest text este indentat stângă a documentului dacă prima linie nu este identată la stânga. Este indentat la stânga. ····1···X···1···2···3···4···5···6···7···8···9 Indent dreapta îndepărtează textul de marginea din Acest text este dreapta a documentului: indentat la dreapta. Acest text este indentat dreanta. \_ ···1··· ·· ···2···3··4···5···26···\* Indent stânga este folosit, în general, cu un indent dreapta Acest text este indentat și eventual cu indent prima linie pentru a crea o indentare și stânga și dreapta. duală (indentările duale se folosesc în general pentru scoa-Acest text este indentat la terea în evidentă a unor citate): stânga și la dreapta.

### Cum modificăm identările unui paragraf folosind rigla?

- 1. Se selectează paragraful (paragrafele) ce urmează a fi indentat.
- 2. Se glisează cu mouse-ul spre stânga respectiv spre dreapta *marcatorul de indent (butonul)* corespunzător de pe riglă. Dacă glisați butonul "Indent stânga" atunci se va muta și butonul de "Indent prima linie". Pentru a muta numai marcajul pentru "Indent stânga" mențineți tasta *Ctrl* apăsată în timp ce mutați glisorul.
- B) Caseta de dialog Paragraf
  - 1. Se selectează paragraful (paragrafele) ce urmează a fi indentat.
  - 2. Se deschide caseta de dialog Paragraf:

În zona **Indentare**, în casetele **Stânga, Dreapta** se modifică distanța de indentare (se efectuează clic pe săgețile orientate în sus sau în jos, sau se pot introduce numere cu zecimală direct în câmpuri).

**3.** Se face clic pe butonul pentru a aplica indentarea și a închide caseta Paragraf.

*Observație*: Indentările se pot stabili și înainte de a introduce textul. Se poziționează punctul de inserție în locul dorit; se stabilesc indentările; se tastează în continuare textul. Aceste indentări se vor aplica textului ce se va introduce până la modificarea parametrilor de indentare.

### 2.6.8 Spațierea rândurilor unui paragraf

Spațierea rândurilor stabilește dimensiunea spațiului vertical dintre liniile textului unui paragraf. În mod obișnuit liniile de text sunt spațiate la un rând.

> Spațierea rândurilor unui paragraf se realizează astfel:

- 1. Se selectează paragraful/paragrafele.
- 2. Se deschide caseta de dialog Paragraph.
- **3.** Se alege spațierea Interlinie dintre liniile de text Single (La un rând), Double (La două rânduri) etc.
- 4. Se execută clic pe butonul OK pentru a închide caseta.

### 2.6.9 Aplicarea spațierii înainte și după paragraf

Când se apasă tasta *Enter* pentru a începe un paragraf nou, spațierea de dinaintea respectiv de după paragraful anterior este continuată și la noul paragraf. Această spatiere se poate modifica pentru fiecare paragraf în parte.

> Modificarea spațierii dinainte și de după paragraf

- 1. Se selectează paragraful sau paragrafele pentru care dorim să schimbăm spațierea.
- 2. Se deschide caseta de dialog Paragraf.
- 3. În zona Spațiere se poate stabili o spațiere între paragrafe. În câmpul Înainte se stabilește dimensiunea spațiului de deasupra fiecărui paragraf selectat. În câmpul După se stabilește dimensiunea spațiului de după fiecare paragraf selectat.
- 4. Se închide caseta Paragraf prin clic pe butonul OK.

# 2.6.10 Introducerea și ștergerea marcatorilor (bullets) și a numerotărilor (numbering) pentru o listă simplă

În Word se pot crea automat liste cu marcatori sau liste numerotate în timpul tas-

tării textului, sau se pot adăuga rapid marcatori sau numere la liniile de text deja introduse. Un marcator sau o numerotare apare în fața primului rând din paragraf. Pentru crearea listelor numerotate sau marcate se poate folosi bara de instrumente **Paragraf**.

- Adăugarea de marcatori sau numerotări la textul existent utilizând bara Formatting
  - 1. Se selectează textul ce urmează a fi marcat sau numerotat.
  - 2. Din secțiunea **Paragraf** se activează prin clic, butonul *Marcatori*. Listele obținute prin utilizarea acestor butoane conțin un anumit marcator (sau un anumit tip de numerotare) și folosesc un spațiu prestabilit între marcator (sau număr) și textul care urmează.
- Ștergerea (eliminarea) marcatorilor sau a numerotărilor din fața textului
  - 1. Se selectează paragrafele de la care se dorește eliminarea marcatorilor sau numerotării.
  - 2. Din secțiunea *Paragraf* se dezactivează prin clic butonul corespunzător tipului de listă.

**Notă:** Word oferă posibilitatea de a define noi tipuri de marcatori sau de numerotări.

- > Adăugarea unui chenar unuia sau mai multor paragrafe
  - 1. Se selectează paragraful (paragrafele) la care se va aplica chenarul.
  - 2. Se dă clic pe butonul *Borduri exterioare* din secțiunea **Paragraf**.
- > Adăugarea unei culori de fundal unui paragraf
  - 1. Se selectează paragraful sau paragrafele.
  - 2. Se dă clic pe butonul *Umbrire* din secțiunea **Paragraf**.

| ndentari și sp                                                                                                    | sațiere Sfârșitur                                                                                                    | i de line și de pagină                                                                                                    |                                                                                                    |
|----------------------------------------------------------------------------------------------------|----------------------------------------------------------------------------------------------------|----------------------------------------------------------------------------------------------------|----------------------------------------------------------------------------------------------------|
| Seneral                                                                                                    |                                                                                                    |                                                                                                    |                                                                                                    |
| Aliniere:                                                                                                    | La centru                                                                                                    | <b>•</b>                                                                                                    |                                                                                                    |
| Nivel schiță:                                                                                                    | Corp text                                                                                                    | •                                                                                                    |                                                                                                    |
| ndentare                                                                                                    |                                                                                                    |                                                                                                    |                                                                                                    |
| Stânga:                                                                                                    | 0.63 cm 🌲                                                                                                    | Special:                                                                                                    | La:                                                                                                    |
| Dreapta:                                                                                                    | 0 cm 🚖                                                                                                    | (fără)                                                                                                    | -                                                                                                    |
| ipațiere<br>În <u>a</u> inte:                                                                                                    | 0 pct. 🚖                                                                                                    | Interinie:                                                                                                    | La:                                                                                                    |
| După:                                                                                                    | 0 pct. 🚔                                                                                                    | La un rând                                                                                                    | •                                                                                                    |
| Nu se ac                                                                                                    | laugă spațiu între                                                                                                    | paragrafele çu acelaşi sti                                                                                                    |                                                                                                    |
| Prograf see<br>assessed fair<br>Taxa<br>model<br>Prograf see<br>Prograf see<br>Sector fair<br>Prograf see<br>Sector fair<br>Prograf see | nter Designal anteriar Designal as<br>gold ansatur Theorem Learner II<br>medial Tocu model Tocu model<br>Tocu model Tocu model Tocu m<br>Tocu model Tocu model Tocu m<br>Tocu model Tocu model<br>tana Tanagart anteriar Integral<br>and Tocugart anteriar Integral<br>and Tocugart anteriar Integral<br>and Tocugart anteriar Integral | neron Tangad anesar Tangad anesar Tang<br>Tangat an Tangad Tan and Tan and<br>Salah Salah Salah Salah Salah Salah Salah<br>Salah Tangad Tan and Tan and Tan<br>Salah Tangad Salah Salah Salah Salah<br>Salah Tangad Salah Salah Salah Salah Salah<br>Salah Tangad Salah Salah Salah Salah Salah<br>Salah Tangad Salah Salah Salah Salah Salah<br>Salah Salah Salah Salah Salah Salah Salah Salah<br>Salah Salah Salah Salah Salah Salah Salah Salah<br>Salah Salah Salah Salah Salah Salah Salah Salah<br>Salah Salah | put annexiser Designed<br>in Texes wooded Texes<br>model Texes wooded<br>well<br>put swindiser Designed<br>put swindiser Designed<br>put swindiser Designed<br>put swindiser Designed<br>put swindiser Designed<br>texes Designed<br>texes Designe |

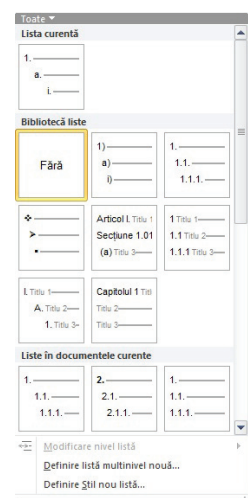

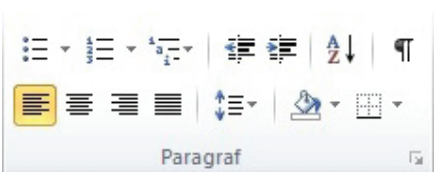

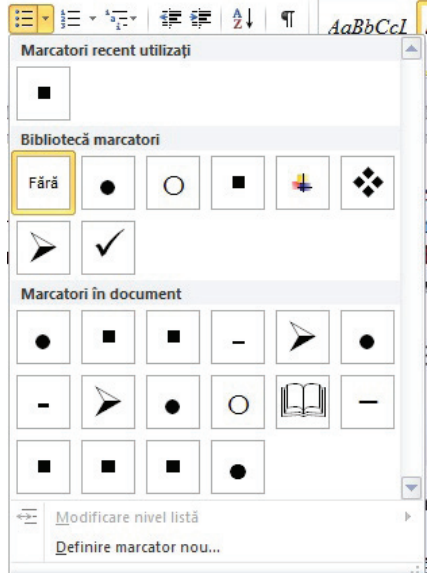

### 2.7 Formatarea paginilor

### 2.7.1 Schimbarea dimensiunii paginii, a orientării și marginilor

Utilizatorul poate stabili dimensiunea foii de hârtie, orientarea paginilor din document, precum și marginile libere ce se vor lăsa de la marginea foii fizice până la textul din pagină.

Word utilizează stiluri de pagină pentru a stabili orientarea paginilor în document. Pentru ca în același document să aveți pagini orientate și *Portret* și *Vedere* trebuie să aveți definite cel puțin două stiluri de pagină, unul să utilizeze orientarea *portrait* și celălalt orientarea *landscape*.

### Schimbarea mărimii paginii și a orientării pentru stilul curent de pagină

- 1. Se alege panglica (ribbon) cu numele **Aspect pagină**.
- 2. Se face apoi clic pe butonul pentru deschiderea casetei de dialog Inițializare pagină 🖪
  - Dimensiunea foii de hârtie se alege din lista **Dimensiune hârtie**, tabul **Hârtie**. Dimensiunile foii alese apar în câmpurile *Lățime* și *Înălțime*. Se poate indica o dimensiune personalizată de pagină dacă se introduc alte dimensiuni în aceste câmpuri.

| - | Orientarea paginii se stabilește în tabul Margini, secțiunea Orientare prin clic pe una dintre vari- |
|---|----------------------------------------------------------------------------------------------------|
|   | ante, <i>Portret</i> (tip portret) sau <i>Vedere</i> (tip vedere).                                   |

- În zona **Margini** se stabilesc marginile, care se lasă pentru foaia de hârtie, în casetele Sus, Jos, Stânga, Dreapta.
- În zona Se aplică la se alege, căror pagini li se aplică formatarea;
- 3. Clic pe butonul OK pentru a închide caseta Inițializare pagină.

### 2.7.2 Inserarea, ștergerea unui marcaj întrerupere-pagină (page break)

Uneori se dorește ca textul ce urmează a fi introdus în continuare, să fie scris pe o pagină nouă chiar dacă pagina curentă nu a fost completată cu text. Cu alte cuvinte se dorește să se termine pagina curentă la o anumită poziție și să se facă saltul la o pagină nouă.

O posibilitate ar fi să se apese tasta *Enter*, adică să se introducă rânduri goale până când se ajunge în pagina următoare. Mai indicat este însă să se utilizeze comanda pentru întrerupere de pagină *Page break*.

### > Inserarea manuală a sfârșitului de pagină

- 1. Se poziționează punctul de inserție în locul în care se dorește să înceapă o pagină nouă.
- 2. Se alege panglica *Aspect pagină*, butonul *Întreruperi*, opțiunea *Pagină*. Sau se alegeoptiunea *Sfarsit de pagina* din panglica *Inserare*, sectiunea *Pagini*.

### > Ștergerea unui sfârșit de pagină introdus manual

- 1. Se face clic pe butonul **Afișare totală** aflat în secțiunea *Paragraf* din panglica *Pornire* pentru a vizualiza caracterele netipăribile.
- 2. Se șterge cu Backspace sau Delete caracterul netiparibil

### 2.7.3 Adăugarea, modificarea unui text în antet și subsol

În paginile lucrării create în *Word* se pot adăuga anteturi și subsoluri. Antetul și subsolul sunt zone localizate la marginea de sus respectiv de jos a paginii. Ele pot conține text și grafică. Textul se formatează după aceleași reguli ca și cel din corpul de text. De obicei în una din aceste zone se face numerotarea automată a paginilor documentului.

### > Adăugare antet și subsol (Header and Footer)

- 1. Se alege **Inserare**  $\rightarrow$  **Antet**  $\rightarrow$  și apoi se alege stilul de pagină din submeniu.
- 2. Alegerea unui tip de antet din lista afișată va marca zona de antet sau subsol (din pagina curentă sau din prima pagină ce are atașat stilul ales) cu linii întrerupte și va activa aceste zone pentru a se putea lucra în ele.

Se tastează textul care să apară în antet sau subsol și se formatează ca orice text.

- 3. Comutarea între antet și subsol se face cu clic în zona respectivă.
- **4.** Când se finalizează crearea sau modificarea antetului, respectiv a subsolului se revine în document cu dublu-clic în zona de lucru.

### > Modificarea ulterioară a antetului și subsolului:

1. Se dă dublu-clic în zona de antet sau de subsol.

| Margini Härti            | e Aspect       |                    |           |
|--------------------------|----------------|--------------------|-----------|
| Margini                  |                |                    |           |
| Sus:                     | 2.54 cm 🔶      | los:               | 2.54 cm 🚖 |
| Stânga:                  | 2.54 cm ≑      | Dreapta:           | 1.5 cm 🌲  |
| Pt. îndoire:             | 0 cm 🌲         | Poziție îndoitură: | Stânga 💌  |
| Orientare                |                |                    |           |
|                          |                |                    |           |
| Α                        | A              |                    |           |
| Tip portret T            | Tip vedere     |                    |           |
| Pagini                   |                |                    |           |
| Pagini <u>multiple</u> : | Normal         | -                  |           |
|                          |                |                    |           |
|                          |                |                    |           |
| Examinare                |                |                    |           |
| Examinare                |                |                    |           |
| Examinare                |                |                    |           |
| Examinare                |                |                    |           |
| Examinare                |                |                    |           |
| Examinare                |                |                    |           |
| Examinare                |                |                    |           |
| Examinare                | icument intreg | ×                  |           |

- 2. Se editează textul din zonele respective.
- 3. Se revine în document cu dublu-clic în zona de lucru.

### 2.7.4 Adăugarea unor câmpuri în antet și subsol: data, oră etc.

Se poate adăuga în antet și subsol text sau grafică, se pot numerota paginile documentului, insera data și ora curentă, numele documentului și locul unde se află acesta pe disc, precum și alte informații.

| W   🛃  | רי ט  =                  | -                | 2_Word        | [Mod compat        | ibilitate] - M               | icrosoft | Word              | -            | Instrumente Antet și subsol   |                   |                 |                 |
|--------|--------------------------|------------------|---------------|--------------------|------------------------------|----------|-------------------|--------------|-------------------------------|-------------------|-----------------|-----------------|
| Fișier | Pornire                  | Inserare         | Aspect pagină | Referințe          | Corespon                     | dență    | Revizuire         | Vizualizare  | Proiectare                    |                   |                 |                 |
|        |                          | 5                |               | 2                  |                              | 🔄 Ant    | erior             | Prima        | pagină diferită               | Antet de sus:     | 1.25 cm 🗘       |                 |
|        |                          |                  |               |                    |                              | Urm      | nătorul           | Pagini       | le pare diferă de cele impare | 📑 Subsol de jos:  | 1.25 cm 🛟       |                 |
| Antet  | Subsol Numar d<br>pagină | e Data<br>si oră | rapide *      | Miniatura Sa<br>ai | it la Salt la<br>itet subsol | Leg      | ătură la anterior | ul 🔽 Afişare | e text document               | 🖻 Inserare tabula | tor de aliniere | antet și subsol |
| An     | tet și subsol            |                  | Inserare      |                    |                              | Naviga   | re                |              | Opțiuni                       | Poziți            | 2               | Închidere       |

Toate aceste opțiuni sunt disponibile în panglica disponibilă după activarea vizualizării antetului și a subsolului. După terminarea editării se apasă butonul *Inchidere antet si subsol*.

### 2.8 Obiecte

În documentele create cu *Word* se pot introduce alături de text și diferite obiecte: tabele, imagini, diagrame, obiecte desenate etc.

### 2.8.1 Tabele

### 2.8.1.1 Crearea unui tabel standard

O modalitate simplă de organizare și prezentare a textului și graficii în document o reprezintă tabelele (*tabel*). Un tabel este alcătuit din rânduri și coloane de celule. Celulele conțin în mod obișnuit text, dar pot conține și formule de calcul.

Crearea unui tabel:

- 1. Se poziționează punctul de inserare în locul în care se dorește să apară tabelul.
- 2. Se alege Inserare → Tabel.
- **3.** În zona **Size** se indica numărul de coloane (**Coloane**) și de rânduri (**Rânduri**).

Pentru a utiliza un format de tabel predefinit, se face clic pe **Tabele** *rapide* și apoi se editează celulele tabelului.

**Exemplu:** Acest tabel are patru coloane și cinci rânduri de celule.

### 2.8.1.2 Introducerea și editarea informațiilor într-un tabel

### > Introducerea informațiilor într-un tabel

După ce tabelul a fost creat, se pot introduce date în celulele acestuia. Pentru aceasta este necesar să ne poziționăm mai înainte în celula în care dorim să introducem informația.

Poziționarea într-o celulă se poate face în mai multe moduri:

- Clic în celulă.
- Utilizând tastele săgeți.
- Utilizând tasta *Tab* se trece dintr-o celulă în alta spre dreapta.
- Shift + Tab se trece dintr-o celulă în alta spre stânga.

#### Exemplu:

| Produse    | Preț Unitar | Cantitate | Marcă  |
|------------|-------------|-----------|--------|
| Cafea      | 10          | 2         | Jacobs |
| Bomboane   | 7           | 2         | Heidi  |
| Ciocolată  | 12          | 3         | Poiana |
| Napolitane | 6           | 1         | Joe    |

### > Editarea informațiilor într-un tabel

Pentru a edita o celulă a unui tabel, ne poziționăm cu clic în celula respectivă și apoi se editează conținutul în mod obișnuit.

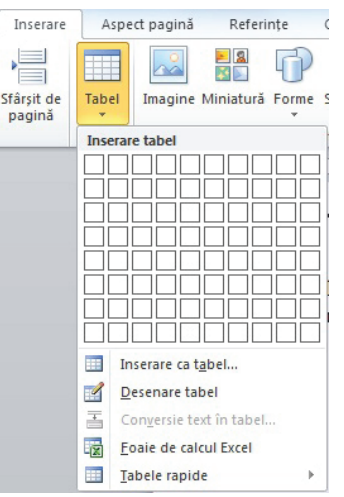

- Fiecare celulă a tabelului poate fi formatată separat. Orice acțiune aplicabilă textului dintr-un paragraf este valabilă și pentru textul dintr-o celulă.
- Pentru lucrul rapid cu tabelele se foșosește bara cu **Instrumente Tabel** care devine vizibila la selectarea unei celule din tabelul creat anterior.
- Textul dintr-o celulă poate fi aliniat și pe verticală dacă se folosesc butoanele de alinieri.

| W         | ין ט ד <del>ר</del> י   |             |          | 2_Word [          | Mod comp                 | atibilitate  | e] - Microso | ft Word  |                   |            | Instru     |         | bel     |           |           |                                             |                  |         |                   |                        |
|-----------|-------------------------|-------------|----------|-------------------|--------------------------|--------------|--------------|----------|-------------------|------------|------------|---------|---------|-----------|-----------|---------------------------------------------|------------------|---------|-------------------|------------------------|
| Fișier    | Pornire                 | Inserare    | Aspect   | pagină            | Referințe                | e Cor        | respondență  | Reviz    | zuire             | Vizualizar | e Proiect  | are A   | spect   |           |           |                                             |                  |         |                   | ۵                      |
| Selectare | Vizualizare             | Proprietăți | Stergere | Inserare          | Inserare                 | Inserare     | Inserare     | Îmbinare | Scindar           | E Scindare | Potrivire  | inăl    | time: C | ).38 cm   | ÷<br>T    | Distribuire rânduri     Distribuire coloane | A<br>Orientare   | Margini | A<br>Z<br>Sortare | Repetare rânduri antet |
| *         | linii de grilă<br>Tabel |             | ý.       | deasupra<br>Rându | dedesubt<br>ri și coloan | stânga<br>ie | la dreapta   | celule   | celule<br>Îmbinar | tabel      | automată * | +0+ mot | Dimen   | siune cel | •<br>Iulă | 5                                           | text<br>Aliniere | celulă  |                   | ∫x Formulă<br>Date     |

### 2.8.1.3 Selectarea rândurilor, coloanelor, celulelor și a întregului tabel

În tabelul următor se prezintă diverse moduri de selectare a unor regiuni din tabel:

| Pentru a selecta: | Se efectuează acțiunea următoare:                                                                                                    |
|-------------------|----------------------------------------------------------------------------------------------------|
| O celulă          | - Se execută clic în marginea din stânga celulei și se glisează mouse-ul<br>- Se dă clic în celulă și se alege <i>Instrumente Tabel → Aspect → Selectare celula</i>                                                                                                    |
| Un rând           | <ul> <li>Se deplasează cursorul mause-ului în marginea din stânga, în afara tabelului, se indică spre rând și când cursorul apare sub formă de săgeată neagră se efectuează clic</li> <li>Se dă clic într-o celulă din rând și apoi se alege Instrumente Tabel → Aspect → Selectare rând</li> </ul>                                              |
| Mai multe rânduri | <ul> <li>Se da che in prima celula din fand și se glisează peste celelate</li> <li>Se selectează primul rând, se execută clic și se glisează peste restul rândurilor pe<br/>care le dorim în selecție.</li> </ul>                                                                                                    |
| O coloană         | <ul> <li>Se poziționează mausul deasupra coloanei și când cursorul se orientează către coloană și se transformă în săgeată neagră se execută clic</li> <li>Se dă clic într-o celulă din coloană și apoi Instrumente Tabel → Aspect → Selectare coloană</li> <li>Se dă clic în prima celulă din coloană și se glisează peste celelalte</li> </ul> |
| Mai multe coloane | - La fel ca pentru mai multe rânduri                                                                                                    |
| Întregul tabel    | - Clic într-o celulă și apoi <i>Instrumente Tabel → Aspect → Selectare tabel</i><br>- Clic în prima celulă din tabel și se glisează peste restul celulelor                                                                                                    |

### 2.8.1.4 Inserarea, ștergerea rândurilor și a coloanelor

### ≻ Adăugarea rândurilor

Dacă se dorește adăugarea de rânduri în tabel atunci se selectează rândul în fața căruia (sau după care) se dorește inserarea și apoi se alege Instrumente Tabel  $\rightarrow$  Aspect  $\rightarrow$  Inserare deasupra/dede-subt.

### <u>Notă</u>

Se poate adăuga un rând nou de celule în tabel dacă se apasă tasta *Tab* atunci când punctul de inserție se află în ultima celulă a tabelului.

### > Ștergerea rândurilor

Pentru ștergerea rândurilor, se selectează rândurile care urmează a fi șterse (sau celule din ele) și se selectează Instrumente Tabel  $\rightarrow$  Aspect  $\rightarrow$  Ștergere.

### <u>Notă</u>

Așa cum s-au inserat și s-au șters rândurile se pot insera și șterge și coloanele.

Dintr-o celulă a unui tabel se pot creea mai multe celule executând clic în celula dorită și selectând comanda **Split Cells** (*Scindare celule*). În fereastra care apare se alege numărul de rânduri sau coloane în care se împarte celula selectată.

Din mai multe celule alăturate se poate forma o singură celulă selectând celulele ce se doresc unite și apoi selectând comanda **Merge Cells** (Îmbinare celule).

*Observație*: În situația în care un tabel a fost introdus imediat ce s-a deschis un document nou (adică deasupra lui nu exista text sau spațiu liber) atunci pentru a insera un rând de text deasupra tabelului se executa clic în prima celulă din tabel (în fața primului caracter dacă celula are conținut) și se apasă tasta *Enter*.

### 2.8.1.5 Modificarea lățimii coloanei și înălțimii rândului unui tabel

Atât lățimile coloanelor cât și înălțimile rândurilor unui tabel pot fi modificate.

• Ajustarea dimensiunii rândului/coloanei cu mouse-ul

Cea mai simplă metodă de a ajusta o coloană sau un rând este de a deplasa punctul de inserție la limita de jos a rândului sau la limita din dreapta a coloanei. Punctul de inserție se va transforma într-o săgeată bidirecțională, (pentru coloană \*\*\*\*, pentru rând \*\*\*), care permite deplasarea marginilor, prin glisare și fixare (*drag and drop*), în oricare din cele două direcții posibile. În timp ce se glisează marginile o linie punctată apare prelungită până pe riglă pentru a indica pozitia.

- Pentru a modifica lățimea unei coloane la o mărime precisă parcurgeți pașii:
- 1. Se efectuează clic pe o celulă din coloană.
- 2. Se alege *Lățime* precizâmdu-se dimensiunea.
- Pentru a modifica <u>înălțimea unui rând la o anumită mărime</u>:
- 1. Se efectuează clic pe o celulă din rând.
- 2. Se alege *Înălțime* precizâmdu-se dimensiunea.
- Pentru a face ca rândurile/coloanele să se potrivească automat la conținut:
- 1. Se selectează tot tabelul.
- 2. Se alege Distribuire rânduri/coloane.

### 2.8.1.6 Modificarea chenarului

Într-un tabel se pot schimba stilul, lățimea și culoarea chenarului pentru una sau mai multe celule sau pentru tot tabelul. Se poate folosi oricare dintre următoarele două metode pentru a schimba caracteristicile chenarului sau pentru a înlătura un chenar.

• Instrumente Tabel  $\rightarrow$  Proiectare  $\rightarrow$  sectionile Stiluri table și Desenare borduri.

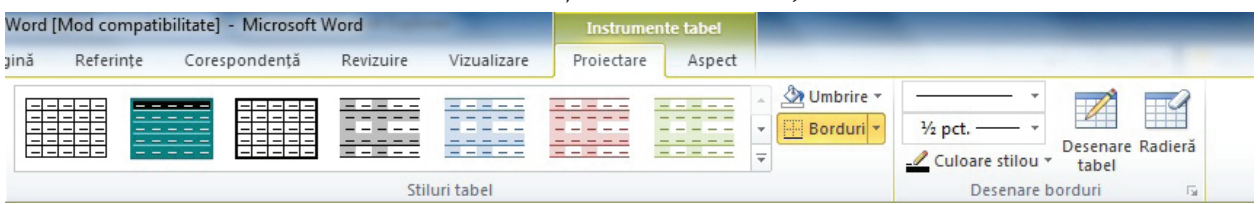

Pentru aplicarea unui chenar, se selectează celulele cărora urmează să li se aplice chenarul, se selectează stilul de linie, culoarea de chenar care urmează a fi folosită după care se efectuează clic pe săgeata butonului *Desenare tabel*. Se efectuează clic pe tipul de chenar (margine) dorit.

### 2.8.1.7 Adăugarea unei culori de fundal unei celule/tabel

Pentru adăugarea unei culori de fundal se selectează mai intâi celula(celulele) sau întregul table, apoi se alege din lista *Umbrire* culoarea dorită. Pentru ștergerea unei culori de fundal se alege opțiunea *Fără* culoare din lista *Umbrire*.

### 2.8.2 Grafică în documente text

Grafica introdusă în paginile documentului are rolul de a completa și susține vizual textul și de a atrage cititorul. O grafică adecvată obiectivului publicației conduce la o reținere pe termen mai lung a mesajului transmis. Cu toate acestea paginile documentului nu trebuie să abunde în elemente grafice. Păstrarea unui echilibru între text și grafică trebuie să reprezinte o preocupare permanentă la proiectarea design-ului unei publicații. Word-ul permite inserarea în paginile documentului a imaginilor aflate în diferite formate de fișier, a diagramelor construite pe baza datelor dintr-un tabel, a unor obiecte desenate direct în Word, precum și a unor obiecte aduse din alte aplicații (*OpenOffice.org* sau altele).

### 2.8.2.1 Introducerea graficii într-un document

≻ Introducerea unei miniaturi

*Word* pune la dispoziția utilizatorului o serie de miniaturi. Acestea sunt picturi de dimensiuni mici organizate pe teme (categorii).

În document se poate introduce o miniatură dacă se alege: **Inserare** →**Miniatură**.

Pentru a introduce o miniatură în document se dă clic, în panoul *Miniatură* din dreapta ferestrei de editare, pe miniature dorită.

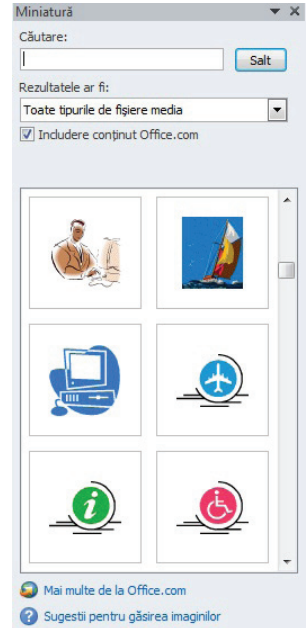

### > Introducerea unei imagini dintr-un fișier

Fișierele cu imagini se pot afla pe hard-disc, pe CD-uri, pe dischete etc. *Word*-ul acceptă fișiere cu imagini în diferite formate de grafică.

- 1. Se execută clic în poziția în care se dorește să fie inserată imaginea.
- **2.** Se alege **Inserare**  $\rightarrow$  **Imagine**  $\rightarrow$  **Nume fisier**.
- 3. Se alege formatul de fișier căutat sau se alege Toate imaginile.
- **4.** Se selectează calea prin care se ajunge la imagine (pentru a localiza imaginea pe care dorim să o inserăm) și apoi fișierul.
- 5. Se dă clic pe butonul **Inserare** sau dublu clic pe fișierul imagine. Imaginea va fi inserată în document.

### > Introducerea unei diagrame (grafic, *Chart*)

Alegerea **Inserare** → **Diagramă** permite crearea unei diagrame (grafic) pentru datele numerice dintrun tabel. Datele din table vor putea fi prelucrate prin lansarea aplicației de cașcul tabular.

Ulterior diagrama poate fi modificată. Se dă dublu-clic pe ea pentru a intra în editare și ca urmare va apărea un alt meniu specific editării diagramelor. De asemenea se poate da clic-dreapta pentru a avea acces la comenzile de editare.

### > Lucrul cu instrumentele de desenare

Într-un document Word se pot crea obiecte desenate folosind instrumentele de desenare afișată prin alegerea opțiunii Forme din panglica Inserare, secțiunea Ilustrații

Se pot crea forme geometrice, casete de text, forme automate, scrieri artistice, miniaturi alegând pictograma dorită de pe panglică.

• Pentru a desena un obiect se selectează prin clic pictograma corespunzătoare din caseta *Forme*. Se dă clic în pagină în punctul de început și se glisează mouse-ul în direcția dorită pentru a stabili mărimea obiectului.

Dacă se dorește desenarea de forme geometrice regulate se poate ține apăsată tasta *Shift* în timpul desenării. Pentru a începe desenarea din mijlocul obiectului se ține apăsata tasta *Alt* în timp ce se glisează mouse-ul.

**Exemplu** de obiecte desenate folosind instrumentele de desenat:

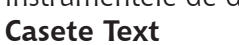

•

În aplicația *Word* se pot folosi casete de text pentru poziționarea textului în pagină și pentru a scrie text rotit.

- Pentru a crea o casetă text se alege din panglica *Inserare*, secțiunea *Text*, instrumentul **Casetă Text**. Cursorul *mouse*-ului se transformă în cruce; se execută clic în locul în care dorim introducerea casetei și se glisează *mouse*-ul în direcția dorită până se stabilește dimensiunea acesteia. Caseta de text va avea în interior cursor de scriere. Textul se introduce și se formatează ca orice text. După ce ați terminat de introdus textul apăsați tasta *ESC* sau dați clic în exteriorul casetei.

- Pentru a selecta o casetă text dați clic pe ea.
- Pentru a edita textul din interiorul său dați dublu-clic pe casetă.

- Caseta text împreună cu textul poate fi rotită, ca orice obiect, dacă utilizați instrumentul *Orientare text* din *Instrumente caseta text*.

- De asemenea i se poate aplica linie de contur și culoare de fundal.

### Exemplu:

- Caseta de text se poate șterge rapid dacă se selectează cu clic și se apasă tasta Delete.

- Dacă se execută clic-dreapta pe casetă atunci apare un meniu de context referitor la casetă.

### 2.8.2.2 Selectarea graficii dintr-un document

Pentru a muta un obiect grafic sau pentru a-i schimba proprietățile acesta trebuie mai întâi selectat. Orice obiect desenat se selectează prin clic pe el. Pentru a selecta mai multe obiecte se ține tasta *Shift* apăsată în timpul selecției.

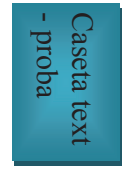

OK!

Obiectul selectat are afișat în jurul său opt marcaje mici la colțuri și în mijlocul laturilor (ghidaje de dimensionare).

### 2.8.2.3 Ștergerea graficii

Se selectează obiectul care se va șterge, (clic pe miniatură, imagine, diagramă etc.) iar apoi se apasă tasta *Delete* sau *Backspace*. Se poate alege și varianta *Decupare* caz în care obiectul este plasat în memoria *clipboard* de unde poate fi ulterior inserat în document prin *Lipire*.

### 2.8.2.4 Editarea graficii dintr-un document

### > Redimensionare obiectului

- 1. Se selectează obiectul prin clic pe el.
- 2. Se poziționează indicatorul *mouse*-ului peste unul din ghidajele de redimensionare care apar (cursorul apare sub formă de săgeată dublă).
- 3. Se glisează ghidajul de dimensionare până când obiectul ajunge la forma și dimensiunea dorită.

### > Mutarea obiectului în document

Obiectul poate fi mutat în orice pagină din document. O metodă foarte simplă este să-l glisați cu mouse-ul.

### 2.9 Pregătirea imprimării

### 2.9.1 Pregătiri preliminare

Pentru a ne asigura că documentul va fi imprimat în forma dorită, se recomandă ca înainte de această acțiune să mai facem o ultimă verificare.

Această verificare presupune:

- Verificarea conținutului documentului - Se citește cu atenție documentul și se editează dacă apar neconformități.

Verificarea configurației paginii: verificarea dimensiunii hârtiei, verificarea orientării paginilor în document, verificarea marginilor din afara zonei imprimabile, verificarea antetului și a subsolului. Se pot face ajustări alegând din meniul Format  $\rightarrow$  Page.

- Verificarea modului de așezare a informației în pagină: separarea textului în pagini, așezarea în pagină a textului și a obiectelor inserate cum ar fi: miniatură, imagine (imagini aduse din fișier), diagramă, tabele, obiecte desenate etc. Se pot face corecturi modificând textul, modificând salturile la pagină nouă, schimbând poziția obiectelor inserate și stilul de încadrare al lor în raport cu textul învecinat.
- Verificarea dimensiunii fontului utilizat pentru text și a formatărilor aplicate textului, paragrafelor, documentului: verificăm dacă textul este lizibil într-o vizualizare apropiată de dimensiunea foii de hârtie și dacă dimensiunea fontului este adecvată mesajului, verificăm alinierea, indentarea și spațierea paragrafelor, verificăm aplicarea de marcatori și numerotare, de chenare, de umbre, de culoare de fundal, de tabulatori. Se pot face ajustări utilizând butoanele din secțiunea de instrumente de formatare.
- Verificarea ortografiei: verificăm dacă din punct de vedere ortografic textul e scris corect. Se realizează: - citind cu atenție textul pentru a depista erorile; - automat utilizând funcția "verificarea ortografiei în timpul tastării" sau manual folosind funcția "verificare ortografie".

### 2.9.2 Examinarea documentului înaintea imprimării

Înainte de a imprima un document, acesta ar trebui examinat (previzualizat). **Examinarea înaintea imprimării** oferă utilizatorului posibilitatea de a urmări modul de separare a textului în pagini, precum și de a detecta unele probleme legate de așezarea în pagină a textului și a obiectelor inserate cum ar fi: imagini, diagrame, casete text etc.

• Pentru a face această examinare se alege **Fișier** → **Imprimare**. Pe ecran apare fereastra cu setările de imprimantă, iar în panoul din dreapta este vizualizat documentul pagină cu pagină, așa cum va fi el tipărit la imprimantă. Modificarea setărilor se va reflecta automat în pre-vizualizarea documentului creat.

### 2.9.3 Imprimarea

Opțiunile pentru imprimare se stabilesc în fereastra care apare dacă din meniul **Fișier** se alege comanda *Imprimare*:

În fereastra **Imprimare** se stabilesc:

- numele imprimantei din lista **Trimitere la**;
- paginile ce se vor imprima, în zona *Pagini*, selectând una din variantele:
  - o toate paginile
  - o anumite pagini în caseta **Pagini** (Exemplu: 2;5;7;10-15)
- paginile selectate numărul de copii (exemplare) în caseta Copii;
- *samblat* imprimă toate paginile specificate pentru un exemplar, apoi imprimă următoarea copie (exemplar) etc.
- Vimprimare în fișier, dacă utilizatorul nu are imprimantă disponibilă. Se salvează de fapt documentul într-un fișier, cu un nume indicat de utilizator, sub un format pe care îl poate utiliza imprimanta. Utilizatorul poate folosi apoi acest fișier pentru a-l imprima de la un alt calculator.
- tipărirea paginilor pare sau impare;
- Proprietățile imprimantei se pot schimba dacă dați clic pe butonul Proprietăți imprimantă.
- Imprimarea se face prin clic pe Imprimare.
- *Observație*: Pentru tipărirea la imprimantă, asigurați-vă mai întâi că imprimanta este pornită și pregătită pentru imprimare.

### Capitolul 3. Utilizare program de calcul tabelar Microsoft Excel 2010

### 1. Operații elementare și concepte de bază ale aplicației Excel

### 1.1 Generalități; proiectarea și crearea documentelor

*Excel* este cel de-al doilea program pe scara popularității din suita de programe *Microsoft Office*. Acesta face parte din gama aplicațiilor de calcul tabelar, permițând efectuarea prelucrărilor de date organizate sub formă de tabele în foi de calcul electronice. *Microsoft Excel 2010* oferă facilități de calcul, utilizând formule simple sau complexe, schimburi de informații între aplicații de același tip sau de tipuri diferite, reprezentări grafice, etc..

Aplicațiile de calcul tabelar servesc la organizarea și procesarea informațiilor, în special a acelora de tip numeric. Un document *Excel* poate avea o multitudine de utilități, de la simple calcule aritmetice până la evidențe de tip contabil și financiar.

### Etapele pentru proiectarea și crearea unui document nou de calcul tabelar sunt:

- 1. Definirea obiectivelor documentului și ale foilor de calcul (situația stocurilor, un stat de plată, evidența veniturilor și a cheltuielilor, etc.);
- 2. Definirea cerințelor foilor de calcul stabilirea datelor de intrare, a calculelor ce se vor efectua asupra acestora și a formei în care vor fi furnizate rezultatele;
- **3.** Construirea structurii foilor de calcul anteturile coloanelor și ale liniilor, stabilirea celulelor cu date de intrare, a celor cu expresii de calcul, în conformitate cu cerințele foii de calcul; această etapă implică și stocarea documentului pe un suport electronic;
- **4.** Exploatarea foilor de calcul introducerea datelor și prelucrarea lor prin calculare, formatare, reprezentare grafică, astfel încât rezultatele să fie furnizate în forma dorită.

Crearea și procesarea unui document Microsoft Excel 2010 presupune cunoașterea celor mai uzuale caracteristici și operații specifice aplicațiilor de calcul tabelar (introducerea și modificarea informațiilor, formatarea numerică, crearea expresiilor de calcul, utilizarea diverselor categorii de funcții, operarea cu tabele tip baze de date, reprezentarea grafică a datelor, etc.).

### 1.2 Deschiderea aplicației

Lansarea în execuție se realizează astfel: **Start** → All Programs → Microsoft Office → Microsoft Excel 2010

După lansarea în execuție a programului, pe ecran apare *fereastra Excel*, prezentată în figura alăturată.

Lucrarea creată în *Excel* se numește *Registru*. Fiecare document conține un anumit număr de foi de calcul.

Interfața *Excel* conține elemente cunoscute din alte aplicații *Microsoft* (bara de titlu, bara de meniu, bare de instrumente, bara de stare, și barele de defilare), precum și elemente specifice (zona de lucru, caseta *Nume*, *bara de formule*).

**Zona de lucru** este constituită din foaia de calcul curentă. Aceasta este împărțită în coloane și linii (rânduri). Coloanele sunt numite în ordine alfabetică de la A la IV, iar rândurile, numeric, de la 1 la 65536. Intersecția dintre un rând și o coloană se numește **celulă.** Fiecare celulă are o adresă formată din literele coloanei urmate de numărul rândului, la intersecția cărora se află.

**Casetă Nume**, situată pe bara de formule, sub ribbon (panglică) în partea stângă, afișează adresa celulei curente și permite deplasarea rapidă la o anumită celulă a cărei adresă se tastează în casetă.

**Bara de formule** permite afișarea și editarea conținutului celulei curente și efectuarea de calcule

În stânga barei de defilare orizontală se situează lista cu indicatoarele foilor de calcul și butoanele pentru deplasarea între acestea:

| K l      | 17 -<br>Pr    | (× ×  ▼<br>ernire | Inserare a                       | Aspect pagină                           | Formul | e Date                   | Regis                                                                                       | tru1 - Microso<br>ire Vizuali | ift Excel<br>zare | ۰                         | eres and                                                         | - mer                                            |                            |                                         | - X<br>X         |
|----------|---------------|-------------------|----------------------------------|-----------------------------------------|--------|--------------------------|---------------------------------------------------------------------------------------------|-------------------------------|-------------------|---------------------------|------------------------------------------------------------------|--------------------------------------------------|----------------------------|-----------------------------------------|------------------|
| Lipire   | ∦<br>⊡••<br>• | Calibri<br>B Z    | -  1<br><u>U</u> -   ⊞ -<br>Font | а - А` А`<br><u>Э</u> - <u>А</u> -<br>5 | = =    | <mark>■</mark> ≫<br>■ 建使 | 1<br>1<br>1<br>1<br>1<br>1<br>1<br>1<br>1<br>1<br>1<br>1<br>1<br>1<br>1<br>1<br>1<br>1<br>1 | General<br>\$ - % 00<br>Numår | -<br>******       | Forma<br>Forma<br>Stiluri | tare condiționată *<br>tare ca tabel *<br>de celule *<br>Stiluri | Stergere →<br>K Stergere →<br>Format →<br>Celule | Σ - Z<br>Sort<br>2 - filtr | are și Găși<br>are și Select<br>Iditare | ire și<br>tare * |
|          | A1            |                   | • (*                             | fx                                      |        |                          |                                                                                             |                               |                   |                           |                                                                  |                                                  |                            |                                         | *                |
| 1        | А             | В                 | С                                | D                                       | E      | F                        | G                                                                                           | Н                             | 1                 | J                         | K L                                                              | M                                                | N                          | 0                                       |                  |
| 2        | _             | 1                 |                                  |                                         |        |                          |                                                                                             |                               |                   |                           |                                                                  |                                                  |                            |                                         |                  |
| 3        |               |                   |                                  |                                         |        |                          |                                                                                             |                               |                   |                           |                                                                  |                                                  |                            |                                         |                  |
| 5        |               |                   |                                  |                                         |        |                          |                                                                                             |                               |                   |                           |                                                                  |                                                  |                            |                                         | -                |
| 7        |               |                   |                                  |                                         |        |                          |                                                                                             |                               |                   |                           |                                                                  |                                                  |                            |                                         |                  |
| 9        |               |                   |                                  |                                         |        |                          |                                                                                             |                               |                   |                           |                                                                  |                                                  |                            |                                         |                  |
| 10       |               |                   |                                  |                                         |        |                          |                                                                                             |                               |                   |                           |                                                                  |                                                  |                            |                                         | -                |
| 12       |               |                   |                                  |                                         |        |                          |                                                                                             |                               |                   |                           |                                                                  |                                                  |                            |                                         |                  |
| 13<br>14 |               |                   |                                  |                                         |        |                          |                                                                                             |                               |                   |                           |                                                                  |                                                  |                            |                                         |                  |
| 15       | H Fc          | ale1 /            | oale2 / Foale                    | 3 /2                                    |        |                          |                                                                                             |                               |                   | 4                         |                                                                  |                                                  |                            | <u> </u>                                | • 1              |
| Gata     |               |                   |                                  |                                         |        |                          | _                                                                                           |                               |                   |                           |                                                                  | 100%                                             | 0                          |                                         | •                |

| H of the state        |                      | _                   |                      | _                  |                     | igistrul - Micro  | soft Excel    | _         | _         |                               | (Cito)  |
|-----------------------|----------------------|---------------------|----------------------|--------------------|---------------------|-------------------|---------------|-----------|-----------|-------------------------------|---------|
| Possive Incerare      | Aspect pagină        | Formule             | Date Revi            | cuire Vizual       | k3are               |                   |               |           |           |                               | a 🕜 🗆 🤤 |
| Salvare<br>Salvare ca | Sabloane dis         | ponibile            |                      |                    |                     |                   |               |           |           | Registru de lucru necompletat |         |
| Deschidere            |                      | Forme               |                      |                    |                     |                   |               |           |           |                               |         |
| Indidere              |                      |                     | 67                   |                    | *                   |                   |               |           |           |                               |         |
| lormații              |                      | 150                 |                      | 6                  |                     |                   |               |           |           |                               |         |
| scent                 | Registru de<br>Tucru | Sabloane<br>recente | Sableane<br>epartion | Sabloanele<br>mele | Neu din<br>existent |                   |               |           |           |                               |         |
| ou                    | Sabloane O           | flice.com           |                      |                    | Ca                  | itare sabloane la | Office.com    |           | +         |                               |         |
| primare               | -                    |                     | 0                    | 100                |                     | 1.                | - (Tank       | 1         | 1         |                               |         |
| urtajare și trimitere |                      |                     |                      |                    |                     |                   | B             |           |           |                               |         |
| utor                  | Agende               | 8ugete              | Calendare            | Declarații         | Fecturi             | Feaie de scris    | Foi de pontaj | Formulare | Inventore |                               |         |
| Optiumi               |                      |                     |                      |                    |                     |                   |               |           |           |                               |         |
| Jesire                | 1                    |                     |                      | -                  |                     |                   |               |           |           |                               |         |
|                       | Liste                | Planificatoare      | Programani           | Repoarte           | Rapoarte de         | Mai multe         |               |           |           |                               |         |
|                       |                      |                     |                      |                    | cheltuieli          | categorii         |               |           |           | Creare                        |         |
|                       |                      |                     |                      |                    |                     |                   |               |           |           |                               |         |
|                       |                      |                     |                      |                    |                     |                   |               |           |           |                               |         |
|                       |                      |                     |                      |                    |                     |                   |               |           |           |                               |         |
|                       |                      |                     |                      |                    |                     |                   |               |           |           |                               |         |
|                       |                      |                     |                      |                    |                     |                   |               |           |           |                               |         |
|                       |                      |                     |                      |                    |                     |                   |               |           |           |                               |         |
|                       |                      |                     |                      |                    |                     |                   |               |           |           |                               | 230.0   |

- - vizualizarea începutului listei;
  - deplasarea listei spre început cu o foaie;
  - deplasarea listei spre sfârsit cu o foaie;
- - vizualizarea sfârsitului listei.

La un moment dat doar una din foile de calcul ale documentului este curentă si aceasta se selectează cu clic pe numele ei din lista cu indicatoarele de foi.

Fiecare foaie electronică de calcul are un nume implicit Foaie1. O celulă dintr-o foaie de calcul va fi referită în formulele de calcul prin nume foaie.referintă celulă, (exemplu: Foaie1.A1) dacă referirea se realizează în altă foaie de calcul decât cea curentă. Dacă referirea se reali-

zează în foaia de calcul curentă celula va fi referită doar prin referinta sa (**exemplu:** A1).

### 1.3 Crearea unui document nou

În caseta de dialog pentru salvare în caseta *Nume Fișier* se introduce numele documentului si la rubrica Salvare in, se stabileste folderul în care se salvează documentul. Implicit fisierul se salvează cu extensia xlsx. Dacă se doreste salvarea într-un alt format, din lista Salvare ca, se selectează formatul dorit.

Schimbarea unitătilor de măsură se realizează similar programului Microsoft Word 2010. Schimbarea optiunilor de salvare ale fisierului curent se realizează din **Fisier**  $\rightarrow$  **Salvare ca** 

X Salvare ca 🕥 - 📜 « Local Disl

Organize -

J Music

Pictures Videos

Homegroup

Computer Local Disk (C:) Local Disk (D:)

Documents

New fol

Nume fișier: Registrul Salvare cu tipul: Registru de lucru Excel

Nam

Registru1

Închiderea documentului curent se realizează din meniul **Fișier -> închidere fereastră**. Părăsirea aplicatiei presupune închiderea automată a tuturor documentelor deschise si se realizează prin Fișier → Ieșire

#### 1.4 Functia "Ajutor"

Ajutor reprezintă un ghid interactiv de ajutor. Lansarea în executie a ghidului se realizează similar programului Word, prin apăsarea semnului de întrebare din dreapta liniei de meniu.

În urma executării acestei comenzi, apare fereastra următoare:

În fereastra de ajutor se poate căuta comanda dorită sau se poate naviga folosind link-urile afisate.

### 2. Gestionarea datelor din foile de calcul

### 2.1 Selectarea celulelor

Pentru multe actiuni ce se efectuează în Excel trebuie să se selecteze una sau mai multe celule. Există mai multe modalități de selectare a celulelor:

- Selectarea unei celule alegerea celulei ca celulă activă prin clic în celulă;
- Selectarea unui bloc de celule (zona compactă de celule adiacente), se poate face în două moduri: - clic pe una din celulele din coltul zonei  $\rightarrow$  glisarea mausului până în coltul diagonal opus;
  - clic pe una din celulele din coltul zonei  $\rightarrow$  cu tasta Shift apăsată clic pe coltul diagonal opus.

Adresa unui bloc de celule (zonă compactă de celule adiacente) se exprimă ca adresa primei celule din grup colțul stânga sus), urmata de semnul ":" și apoi de adresa ultimei celule a blocului (colțul dreapta jos).

- Selectarea unor celule/blocuri neadiacente se selectează prima celulă/primul bloc cu tasta Ctrl apăsată se selectează pe rând celelalte celule/blocuri;
- Selectarea tuturor celulelor din foaia curentă clic pe butonul Selectare totală (aflat la intersecția antetelor de rând si de coloană) sau tastarea combinatiei de taste Ctrl + A;
- Selectarea celulelor unui rând clic pe numărul rândului;
- Selectarea celulelor unor rânduri, dacă rândurile:
  - sunt adiacente clic pe numărul primului rând si se glisează până pe numărul ultimului rând dorit:
  - nu sunt adiacente clic pe numărul primului rând și, ținând tasta Ctrl apăsată, clic pe numerele celorlalte rânduri sau se glisează peste rândurile respective;
- *Selectarea celulelor unei coloane clic pe numele coloanei;*

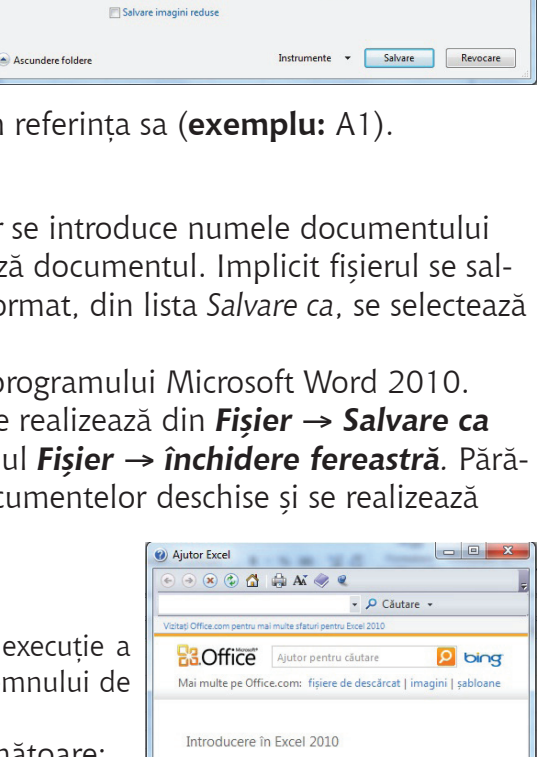

Introducere în Excel 2010

Navigarea pe site-ul de asistentă Excel 2010

Diagrame

• Formule

Tot Excel

Particularizare

Referințe funcții

 Creați un nou registru de lucru Accesibilitate

Obţinerea Ajutorului

Oconectat la Office.com

Introducere Macrocomenzi

· Foi de lucru vizualizare totală

Tags: Add a tag

8== -0

2/6/2011 2:40 PM Foaie de lucru Mi

Date modified

- Selectarea celulelor unor coloane, dacă coloanele:
  - sunt adiacente clic pe numele primei coloane și se glisează până la numele ultimei coloane dorite;
  - nu sunt adiacente clic pe numele unei coloane și, ținând tasta Ctrl apăsată, clic pe numele celorlalte coloane sau se glisează peste coloanele respective.

### 2.2 Introducerea și modificarea informațiilor

Introducerea informațiilor se realizează astfel: se selectează celula cu clic pe ea și se tastează conținutul. Acesta apare atât în celulă cât și în bara de formule. Terminarea introducerii se face prin confirmarea informațiilor introduse:

• Tasta Enter – celulă activă devine celula de mai jos;

Tasta Tab – celulă activă devine celula din dreapta sau prin renunțarea la introducerea acestor informații:

• Tasta Esc – celulă activă rămâne tot celula curentă;

### > Modificarea conținutului unei celule se realizează prin două metode:

- Selectând celula cu clic în interior, clic în bara de formule, apoi se operează modificarea, sau
- Dublu clic în celulă, apoi se operează modificarea.

Terminarea modificării se face la fel ca terminarea introducerii informațiilor.

### > Informațiile în Excel sunt clasificate în două tipuri:

- Informații numerice care cuprind numere întregi, numere zecimale, numere procentuale, numere însoțite de simboluri monetare, date calendaristice, momente de timp; implicit aceste informații se aliniază la dreapta celulei.
- Informații text care conțin litere, numere și alte simboluri; implicit aceste informații se aliniază la stânga celulei.

### Facilități de introducere a datelor:

- Introducere automată AutoInput completează textul în curs de editare din celula curentă cu un text existent mai sus pe aceeași coloană și care începe cu literele deja tastate. Se poate accepta completarea automată cu Enter, sau se poate continua editarea în cazul în care textul diferă de cel propus. Opțiunea AutoInput ține cont de starea de majusculă sau minusculă a literei. Dacă, de exemplu, este scris în celulă "Total", nu se va putea introduce "total" în altă celulă din aceeași coloană, fără să se fi dezactivat mai întâi AutoInput.
- **Umplere automată** reprezintă o caracteristică pentru automatizarea introducerii datelor. Aceste date constituie **liste** sau **serii** de informații.

Listele - reprezintă o înșiruire de informații de tip text. Pentru a utiliza o listă ea trebuie să existe. Există liste predefinite, dar pot fi și liste create de utilizator. Exemplu: lunile anului.

### Completarea automată a celulelor cu informații pe baza unei liste:

Se tastează într-o celulă un element din listă → clic pe colțul dreapta jos al celulei, pe reperul de completare **Umplere automată** (AutoFill) și se glisează mausul peste celulele ce se doresc umplute. Seriile - o serie de date poate reprezenta un șir de numere aflate în progresie aritmetică sau geometrică, date calendaristice ordonate după diverse criterii sau serii numerice cu text asociat.

### Completarea automată a celulelor cu serii numerice

Se completează în două celule alăturate doi termeni consecutivi ai unei serii de numere în progresie aritmetică (exemplu 1, 2)  $\rightarrow$  se selectează cele două celule (vezi selectarea celulelor)  $\rightarrow$  clic pe reperul *AutoFill* al blocului cu celulele selectate (colțul din dreapta jos) și se glisează mausul peste celulele ce se doresc umplute.

| Listă    | Serie numerică | Serie text  |
|----------|----------------|-------------|
|          |                |             |
| luni     | 10             | Capitolul 1 |
| marti    | 12             | Capitolul 2 |
| miercuri | 14             | Capitolul 3 |
| joi      | 16             | Capitolul 4 |
| vineri   | 18             | Capitolul 5 |
| sambata  | 20             | Capitolul 6 |
| duminica | 22             | Capitolul 7 |

Completarea automată a celulelor cu serie text

Se tastează într-o celulă un element din serie  $\rightarrow$  clic pe reperul *AutoFill* al celulei și se glisează mausul peste celulele ce se doresc umplute.

**Exemplu:** Umpleri automate pe bază de listă, serie numerică, serie text

### 2.3 Inserarea rândurilor / coloanelor / celulelor / foilor de calcul

Pe parcursul lucrului în foaia de calcul se poate opta ca între anumite date să se mai introducă altele fără a le pierde pe cele deja introduse. În acest caz se pot introduce celule, rânduri, coloane sau foi electronice de calcul goale care ulterior se vor umple cu datele dorite.

- Inserare de rânduri se selectează câte o celulă din fiecare rând ce va fi sub noile rânduri goale, apoi din meniul Pornire → Inserare → Rând;
- Inserare de coloane se selectează câte o celulă din fiecare coloană ce va fi în dreapta noilor coloane goale, apoi din meniul Pornire → Inserare → Coloană;

- Inserare de celule se selectează celulele ce se află pe poziția unde se doresc celulele goale, noi, apoi din meniul Pornire → Inserare → Celulă. Apare o casetă de dialog din care se alege acțiunea dorită a se efectua cu celulele selectate după introducerea celor noi, sau se poate opta pentru introducerea unor rânduri sau coloane noi întregi în zona selectată;
- Inserarea foilor electronice de calcul

Se selectează o foaie de calcul, apoi din meniul **Pornire**  $\rightarrow$  **Inserare**  $\rightarrow$ **Inserare** 

**Foaie.** Implicit, foia nou inserată va fi numită foaie n+1 (dacă registrul avea înainte n foi) și va fi poziționată înaintea foii curente.

Din zona **Foi (partea de jos a ecranului)** se alege inserarea unei singure foi (*Inserare foaie de lucru*). Implicit, foaia nou inserată va fi numită foaie n+1 (dacă registrul avea înainte n foi) și va fi poziționată la finalul listei de foi existente.

### 2.4 Stergerea celulelor / rândurilor / coloanelor / foilor electronice de calcul

Datele din foaia electronică de calcul se pot șterge astfel:

• Ștergerea conținutului celulelor

Se selectează celulele → se apasă tasta *Delete*; Formatările celulelor (scris cu aldin, altă culoare, etc. nu vor dispărea.

• Eliminarea celulelor, rândurilor, coloanelor se realizează astfel:

Se selectează celulele de șters sau aflate pe rândurile/coloanele ce urmează a fi șterse, apoi se apasă butonul din dreapta al mouse-ului și se alege opțiunea **Ștergere celule** si se alege din fereastră una dintre variantele ilustrate în imagine;

• Stergerea foilor de calcul (Ruperea)

Din meniul **Pornire**  $\rightarrow$  **Stergere**  $\rightarrow$ **Stergere Foaie.** Foile sterse dispar din document definitiv și nu se mai pot reface.

Din zona **Foi (partea de jos a ecranului)** se dă click dreapta pe tabul foii alese și se alege opțiunea *Ștergere*.

### 2.5 Redimensionarea rândurilor / coloanelor

În cazul în care dimensiunea coloanelor ce conțin valori numerice este prea mică, în celulele respective se afișează eroarea ####.

Redimensionarea rândurilor/coloanelor se face indiferent de tipul informațiilor conținute, astfel:

- *Manual* se poziționează mouse-ul pe chenarul din dreapta numelui coloanei sau de sub numărul rândului și se glisează până la dimensiunea dorită.
- *Automat –* se selectează celule din rândul/rândurile sau coloana/coloanele respective și se dă dublu click pe linia care desparte rândul / coloana de următoarea.

### 2.6 Redenumirea foii de calcul

- 1. Clic pe numele foii al cărei nume trebuie modificat.
- **2.** Se deschide meniul contextual (click dreapta) și se alege comanda **Redenumire**. Apare o casetă de dialog în care se introduce numele nou al foii, apoi se apasă **OK**.

### 3. Formatarea

Pentru ca datele dintr-o foaie de calcul să poată fi interpretate mai ușor este indicat ca după introducerea lor să fie formatate, adică să li se schimbe aspectul (culoare, dimensiune, etc.).

### 3.1 Formatarea celulelor

Formatarea se realizează astfel:

- 1. Se selectează elementele (celule, rânduri, coloane) în care există date al căror aspect se va schimba.
- Se alege din meniul *Pornire* comanda *Formatare Celule* – pentru formatarea celulelor; va apărea o caseta de dialog cu mai multe taburi:

**Tabul** *Număr* – permite alegerea modului de reprezentare a diferitelor tipuri de date din celule, conform categoriei

| lumăr                                        | Aliniere | Font | Bordură                                        | Umplere               | Protecție |          |
|----------------------------------------------|----------|------|------------------------------------------------|-----------------------|-----------|----------|
| ategorie                                     | :        |      |                                                |                       |           |          |
| General<br>Număr                             |          | ^ E  | santion                                        |                       |           |          |
| Poneda<br>Contabil<br>Dată<br>Dră<br>Procent |          | Nu   | măr <u>z</u> ecimale:<br><u>U</u> tilizare sep | : 2<br>arator mii (,) | A V       |          |
| racție<br>Stiințific<br>Text                 |          | Nu   | mere negativ<br>234.10<br>234.10               | e:                    |           | <b>^</b> |
| Special<br>Particula                         | rizat    | ()   | 234.10)<br>234.10)                             |                       |           |          |
|                                              |          |      |                                                |                       |           |          |
|                                              |          | -    |                                                |                       |           | -        |

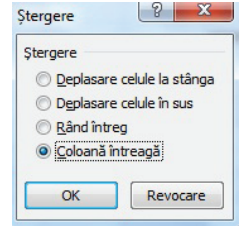

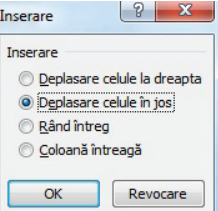

alese din listă. Dintre categoriile cel mai des utilizate amintim:

- *Număr* permite:
  - Stabilirea numărului de zecimale;
  - Afișarea numerelor utilizând separator mii;
  - Afișarea numerelor negative în roșu.
- **Procent** permite:
  - Transformarea valorii numerice existentă în celulă într-o valoare procentuală prin înmulțirea valorii inițiale cu 100 și adăugarea simbolului "%";
  - Stabilirea numărului de zecimale
- Monedă afișează valorile numerice însoțite de simbolul monetar și permite:
  - Stabilirea numărului de zecimale;
  - Afișarea numerelor utilizând separator mii;
  - Afișarea numerelor negative în roșu.
- **Data** permite:
  - Alegerea limbii pentru data calendaristică din lista Language.
  - Selectarea diferitelor formate pentru data calendaristică din lista Format.
- **Timp** permite:
  - Alegerea limbii pentru momentul de timp din lista Language.
  - Selectarea diferitelor formate pentru momentul de timp din lista Format.

Tabul **Aliniere** – permite alinierea conținutului celulei (pe orizontală și verticală), orientarea, încadrarea textului în celulă.

- **Aliniere text** permite alinierea textului pe orizontală și pe verticală în cadrul celulei.
- **Orientarte** permite înclinarea textului cu un unghi, sau scrierea pe verticală.
- Proprietatea Încadrare text permite împărțirea automată a textului din celulă pe mai multe rânduri în funcție de lățimea celulei.
- Proprietatea **Potrivire text prin reducere** permite redimensionarea textului din celulă astfel încât să se încadreze pe un singur rând în lățimea coloanei.

Tabul *Font* – permite precizarea caracteristicilor fonturilor după cum urmează:

Opțiunile de formatare fonturi sunt disponibile și pe panglica de instrumente din meniul Pornire

Tabul **Bordură** – permite alegerea stilului, culorii și poziției chenarelor celulelor selectate.

- Lista **Stil** permite alegerea unui stil de linie.
- Lista *Culoare* permite alegerea culorii liniei.
- Zona *Line arrangement* conține opțiunile pentru chenar conform desenelor de previzualizare disponibile din lista de chenare din meniul *Pornire*.

Tabul Umplere – permite alegerea culorii de fundal pentru celulele selectate.

### 3.2 Îmbinarea celulelor

Prin operația de îmbinare a celulelor se înțelege unirea a două sau mai multe celule alăturate selectate și transformarea lor într-o singură celulă. Celula astfel obținută va avea adresa primei celule din grupul selectat. Operația se realizează astfel:

Se selectează grupul de celule ce trebuie unit

### Meniu Pornire $\rightarrow$ Îmbinare și centrare $\rightarrow$ Îmbinare celule

Pentru anularea operației se procedează exact la fel ca și la operația de unire a celulelor.

### 3.3 Ascunderea rândurilor, coloanelor, foilor de calcul

Un rând, coloană, sau foaie de calcul ascunsă, nu mai apare nici pe ecran, dar nici pe hârtie, dacă se tipărește

### > Ascunderea rândurilor, coloanele se realizează astfel:

- 1. Se selectează rândul sau coloana respectivă
- 2. Click dreapta  $\rightarrow$  Ascundere

| Egnt:     Stil font:       Calibri     Obişnuit       The Cambria (Titluri)     Obişnuit       The Cambria (Titluri)     Obişnuit       The Cambria (Titluri)     Obişnuit       The Agency FB     Aldin       Aharoni     Aldin cursiv | Dimensiune:        |
|----------------------------------------------------------------------------------------------------|--------------------|
| Calibri Obișnuit Obișnuit<br>Tr Canbria (Titluri) Obișnuit<br>Tr Calibri (Corp)<br>Tr Agency FB<br>Adin Aldin cursiv                                                                                                    | 11<br>8<br>9<br>10 |
| The Cambria (Titluri)     Obignuit       The Cambria (Corp)     Cursiv       The Agency FB     Aldin       Aharoni     Aldin cursiv                                                                                                    | 8<br>9<br>10       |
| T Calibri (Corp) Cursiv Agency FB Cursiv Aldin Aldin Aldin cursiv                                                                                                    | 9<br>10            |
| Tr Agency FB     Aldin       Tr Aharoni     Aldin cursiv                                                                                                    | 10                 |
| T Aharoni Aldın cursiv                                                                                                    |                    |
| n alderian                                                                                                    | 12                 |
| The Andalus                                                                                                    | - 14               |
| Subliniere: Culoare:                                                                                                    |                    |
| Fără 🔻                                                                                                    | Font norma         |
| Efecte Examinare                                                                                                    |                    |
| Tăiere text cu o linie                                                                                                    |                    |
| Evenent Ar                                                                                                    | RhCoVu77           |
|                                                                                                    |                    |
| Indice                                                                                                    |                    |

### > Afișarea rândurilor, coloanele ascunse:

- 1. Se selectează rândurile sau coloanele învecinate celei ascunse, apoi
- 2. Click dreapta  $\rightarrow$  Reafișare
- 3. Dacă a fost ascunsă prima coloană (sau primul rând), pentru afișare se selectează întreaga foaie de calcul, apoi *Click dreapta → Reafișare*

Ascunderea foii de calcul se realizează din Vizualizare→ Ascundere

**Afişarea foii de calcul** se realizează din **Vizualizare→ Reafişare →** se selectează din listă numele foii de afișat.

### 3.4 Formatarea condițională

Reprezintă aplicarea unor caracteristici de formatare doar acelor celule dintr-o selecție care se supun unei sau mai multor condiții (restricții) precizate de utilizator. Pot fi impuse maximum trei condiții. Se va proceda în felul următor:

- 1. Se selectează celulele cărora li se aplică formatarea condițională
- 2. Pornire → Formatare Conditionată
- **3.** Apare meniul *Formatare Conditionată*, de unde se poate alege tipul de formatare. De exemplu, valorile mai mari decât un număr pot fi afișate pe fundal diferit, numerele negative cu aldin, etc.

**Eliminarea formatării condiționale** se face selectând celulele și debifând condiția/condițiile create anterior.

### 4. Copierea informațiilor

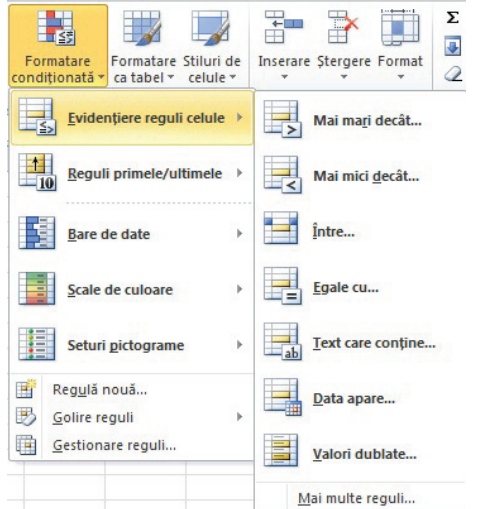

Dacă în unele celule sunt date care sunt necesare și în alte celule ele se pot copia sau muta. După efectuarea operației dorite datele se plasează în celulele destinație, dar la copiere ele rămân și în celulele sursă, pe când la mutare, datele dispar din celulele sursă.

### > Copierea / mutarea datelor din celule se poate face prin una din metodele:

- Se selectează celulele cu date (celulele sursă) → Clic pe marginea zonei selectate → se glisează mouse-ul până în zona destinație (pentru mutare) sau cu tasta Ctrl apăsată se glisează mausul până în zona destinație (pentru copiere).
- Se selectează celulele cu date (celulele sursă) → Pornire → Copiere pentru copiere sau Pornire → Decupare - pentru mutare. Datele se plasează în Clipboard, de unde se pot prelua prin una din metodele:
  - Se selectează prima celulă din zona destinație  $\rightarrow$  **Pornire**  $\rightarrow$  **Lipire**
  - Zona destinație poate fi situată în foaia de calcul curentă, într-o altă foaie de calcul a documentului curent, sau într-un alt document.
  - Se selectează prima celulă din zona destinație Pornire → Lipire Specială Din caseta de dialog care va apărea se aleg diverse opțiuni în lipire:
    - Zona *Lipire* 
      - o Totală lipește în întregime conținutul și formatările
      - Formule copiază doar formula, ignorând valorile rezultate obținute în urma calculului
      - Valori copiază doar valoarea ignorând formula de calcul
      - **Formate** copiază doar formatările

o **Comentarii** – copiază doar comentariile

- Zona Operație se efectuează operația aleasă între celulele destinație și celulele sursă, iar rezultatul se plasează în celulele destinatie
  - Fără nu execută nici o operație
  - o **Adăugare** adunare
  - o **Scădere**
  - Înmulțire
  - Împărțire

| lipire specială        | ? <mark>×</mark>                      |
|------------------------|---------------------------------------|
| Lipire                 |                                       |
| Totală                 | 🔘 Tot ce utilizează tema Sursă        |
| ) Formule              | Tot exceptând bordurile               |
| 🔘 <u>V</u> alori       | Lățimi coloane                        |
| Formate                | Formule şi formate de numere          |
| O Comentarii           | Valori și formate de numere           |
| Validare               | Toate formatele condiționate îmbinate |
| Operație               |                                       |
| e Eară                 | Înmulțire                             |
| Adaugare               | Împărțire                             |
| Scădere                |                                       |
| Ignorare celule libere | Transpunere                           |
| Lipire cu legătură     | OK Revocare                           |

| Se mută foile selectate<br>În registrul:          |  |
|---------------------------------------------------|--|
| Registru 1                                        |  |
| Înaintea foii:                                    |  |
| Foaie1<br>Foaie2<br>Foaie3<br>(mutare la sfârșit) |  |
|                                                   |  |
| Crearea unei copii                                |  |

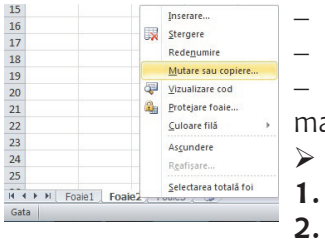

- Transpunere liniile sursei devin în destinație coloane iar coloanele devin linii
- Ignorare celule libere celulele sursei care nu au conținut nu se copiază

 Lipire cu legătură – după copiere orice modificare în sursă se va actualiza automat și în destinație

- Copierea/mutarea foilor de calcul se face astfel:
- Se selectează indicatorii foilor sursă și se deschide meniul contextual.
- Se alege **Mutare sau copiere** → apoi se alege opțiunea dorită din casetă.

### 5. Căutarea / înlocuirea conținutului unei celule

Căutarea și înlocuirea informațiilor se realizează din meniul **Pornire** -> **Găsire și selectare** 

- În caseta **De găsit** se tastează informația care va fi înlocuită.
- În caseta **Înlocuire cu** se introduce informația cu care se va înlocui
- Prin acționarea succesivă a butonului Următorul găsit, se selectează pe rând aparițiile șirului căutat.
- Pentru selectarea simultană a tuturor aparițiilor din foaia de calcul curentă ale informației căutate se apasă butonul **Găsirea tuturor**
- Prin acționarea succesivă a butonului Înlocuire peste tot, se înlocuiesc pe rând aparițiile șirului căutat.
- Pentru înlocuirea tuturor aparițiilor șirului căutat se apasă butonul butonului **Înlocuire**.

Pentru a realiza căutarea/ înlocuirea informațiilor în tot documentul, sau cu mai multe opțiuni, se vor afișa, prin apăsarea butonului **Opțiuni**, opțiunile suplimentare de căutare.

### 6. Formule și funcții

### 6.1 Introducerea unei formule - expresie de calcul

Formula – reprezintă expresie de calcul formată din:

- Semnul "=", obligatoriu primul caracter dintr-o formulă
- Operanzi (etichete, valori, referințe de celule/blocuri de celule, funcții);
- Operatori:
  - aritmetici (+ adunare, scădere, / împărțire, \* înmulțire, ^ ridicare la putere);
  - logici (and, or, not);
  - **relaționali** (> mai mare, >= mai mare sau egal, < mai mic, <= mai mic sau egal, = egal, <> diferit).
- Paranteze rotunde pentru a schimba ordinea normală de efectuare a calculelor.

### > Pentru introducerea unei formule se parcurg următorii pași:

- 1. Se selectează celula în care se așteaptă rezultatul.
- 1. Se tastează semnul "=".
- **2.** Se introduc componentele formulei:
  - Operatori, paranteze direct de la tastatură;
  - Operanzii se introduc de la tastatură sau, dacă aceștia sunt referințe la celulele implicate în calcul, pot fi specificați și prin selectare cu mausul direct din foaia de calcul.
- **3.** Se confirmă formula apăsând tasta *Enter*. Se renunță la introducerea formulei pe parcursul tastării apăsând tasta *Esc*.

**Exemplu:** = 100 + 200, sau = 300 + (A2 + 40)/5

- > Modificarea unei formule introdusă și confirmată se realizează prin două metode:
  - În bara de formule se selectează celula respectivă cu clic pe ea, se execută clic în bara de formule și se operează acolo modificarea.
  - **Direct în celulă** dublu clic în celulă, se obține punctul de inserție, apoi se operează modificarea. Confirmarea sau abandonarea modificării efectuate se face ca în descrierea de mai sus.

### 6.2 Utilizarea funcțiilor Microsoft Excel 2010

Funcțiile aplicației *Excel* sunt instrumente încorporate de calcul care pot efectua calcule complexe din diverse domenii (baze de date, statistic, matematic, financiar, analitic, etc.).

Orice funcție este compusă din denumirea funcției și argumentele funcției, precizate între paranteze rotunde. Există și funcții de tip volatil, fără argumente, dar chiar și în cazul lor, după denumirea funcției apar două paranteze rotunde (). *nume\_funcție (argumente)* 

Multe dintre funcții au mai multe argumente, constituite într-o listă de argumente. Separatorul de listă este punct și virgulă (;) pentru setul de opțiuni regionale românești.

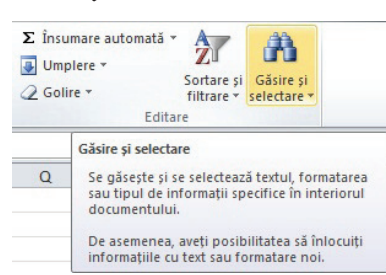

Introducerea unei funcții într-o formulă se poate realiza în două variante:

Varianta 1 pentru introducerea unei funcții: prin utilizarea casetei de dialog Inserare funcție. Această casetă de dialog poate fi accesată în diverse moduri:

🗶 | 🛃 🍠 • (° • | =

Σ

P10

Inserare funcție

Se caută funcția

Însumare Utilizate automată • recent •

Inserare

9

Aspect pagină

? A

nanciare Logice

X V fx =

Formule

Text Dată și Căutare și • oră • referință • θ

Fișier Pornire

fx

Inserare funcție

2

- Meniul **Formule** → comanda **Inserare funcție** 

Butonul **Inserare funcție** (fx) de pe bara de formule

Ordinea efectuării operațiilor de introducere a unei funcții în caseta de dialog - **Inserare funcție** este:

- 1. Selectarea categoriei funcției din lista Categorie
- Selectarea funcției din lista *Funcție*, apoi clic pe butonul OK
- **3.** Introducerea argumentelor funcției (referințele celulelor implicate în calcul, valori numerice, etichete, alte funcții, diverși parametrii), prin tastare.
- Varianta 2 pentru introducerea unei funcții: prin tastarea funcției și a componentelor sale direct în celula în care va fi returnat rezultatul, argumentele putând fi precizate prin tastare sau selectare cu mouse-ul.

Editarea (modificarea) unei funcții se poate face fie direct în celulă sau în bara de formule, dar și în caseta de dialog *Inserare funcție*, dacă se selectează celula de modificat și se dă una dintre comenzile de deschidere a acesteia.

În continuare vom exemplifica utilizarea câtorva funcții din diverse categorii.

### Exemplu de sintaxă a funcției SUM:

=SUM(lista argumente) - calculează suma valorilor referite în lista de argumente.

### Exemple de utilizare a funcției SUM:

= SUM(10;20) – adună 10 cu 20
= SUM(A1;30;40) – adună conținutul celulei A1 cu 30 și cu 40
= SUM(A2:B4) – adună conținutul celulelor A2,A3,A4,B2,B3,B4
= SUM(A1;30;A2:B4) – adună continutul celulei A1 cu 30 și cu continutul celulelor A2, A3, A4, B2, B3, B4

### 6.2.1 Funcții matematice

Funcțiile din categoria **Matematice și trigonometrice** se întind de la simple formule pentru efectuarea unor calcule elementare până la funcții complexe, mai degrabă utile unui matematician decât utilizatorului mediu al aplicației *Excel*.

### SUM

Funcția SUM adună valorile precizate drept argumente.

Sintaxa: **SUM** (**număr1**; număr 2; ...)

unde *număr 1, număr 2, ...* sunt de la 1 la 30 de argumente pentru care se va obține însumarea. **Exemple:** SUM(A2:A8) SUM(3;5) SUM(B2:B7;23)

- Observație: Funcția SUM poate fi apelată printr-o facilitate suplimentară oferită de utilizarea butonului **Sum** de pe bara de formule. Există două variante, în funcție de poziția celulei rezultat relativ la zona argumentelor, și anume:
  - a) dacă celula rezultat este adiacentă blocului de argumente (dedesubtul sau la dreapta acestuia), atunci se selectează celula rezultat, se apasă butonul **Sum** și se confirmă introducerea formulei cu tasta *Enter*.
  - b) dacă celula rezultat nu este adiacentă argumentelor, se apasă butonul **Sum**, se precizează între parantezele funcției argumentele (prin tastare sau prin selectare), apoi se confirmă introducerea formulei cu tasta *Enter*.

### SUMIF

Funcția SUMIF adună argumentele specificate printr-un criteriu dat.

### Sintaxa: **SUMIF**(**zonă;criterii**;zonă\_sumă), unde:

zona reprezintă celulele ce vor fi evaluate de criteriul dat

*criterii* reprezintă criteriul, sub forma unui număr, expresie sau text, care stabilește care celule vor intra în adunare

zonă\_sumă reprezintă celulele supuse operației de adunare

|   | А                  | В           |
|---|--------------------|-------------|
| 1 | Valoare<br>Vândută | Adaos       |
| 2 | 5 000 000          | 1 000 000   |
| 3 | 3 000 000          | 600 000     |
| 4 | 8 000 000          | 1 600 000   |
| 5 | 6 000 000          | 1 200 000   |
| 6 |                    | =SUM(B2:B5) |

| Selectați o categorie                                                                            | Cele mai recent utilizate                                                                                                    |
|--------------------------------------------------------------------------------------------------|----------------------------------------------------------------------------------------------------|
| electați o fu <u>n</u> cție:                                                                     |                                                                                                    |
| SUM<br>AVERAGE<br>IF<br>HYPERLINK<br>COUNT<br>MAX<br>SIN<br>SUM(număr1,nun<br>Adună toate numere | ₹ <b>ř²;)</b><br>ŧă <b>ř²,)</b><br>e dint-o zonă de celule.                                                                                                    |
|                                                                                                  |                                                                                                    |
| ujutor pentru această                                                                            | functie OK Revocare                                                                                                    |
| utor pentru această                                                                              | functie     OK     Revocare       Pornire     Inserare     Aspect pagină     Formule       Pornire     Inserare     Aspect pagină     Formule       Insumare     Utilizate     Imanciare logice     Tet       Insumare     Utilizate     Financiare logice     Tet |
| cate-                                                                                            | functie OK Revocare<br>V C C V V<br>Pornire Inserare Aspect pagină Formule<br>Sumare Utilizate Financiare Logice Text Dată și<br>Bibliotecă de funcții<br>SUMA V C V C V C V C V C V C V C V C V C V                                                               |

Observații: 1) vor fi adunate doar acele celule din zona *zonă\_sumă* al căror corespondent din zona *zonă* îndeplinesc criteriul specificat

2) dacă se omite argumentul *zonă\_sumă*, atunci vor fi supuse adunării celulele din zona aleasă **Exemplu:** 

|   | A         | в         | Suma acelor valori vândute ale căror adaosuri sunt mai mar |
|---|-----------|-----------|------------------------------------------------------------|
|   | Valoare   | Adaga     |                                                            |
| 1 | Vândută   | Adaos     | decat 1 000 000                                            |
| 2 | 5 000 000 | 1 000 000 | = SUMIF(B2:B5:">1000000":A2:A5) = 14 000 000               |
| 3 | 3 000 000 | 600 000   |                                                            |
| 4 | 8 000 000 | 1 600 000 | Suma adaosurilor mai mari de 1 000 000                     |
| 5 | 6 000 000 | 1 200 000 | = SUMIF(B2·B5·">1000000") = 2 800 000                      |
|   |           |           | -5000000000000000000000000000000000000                     |

### COUNTIF

Funcția COUNTIF numără, dintr-o zonă de celule, doar pe acelea care îndeplinesc un criteriu dat. *Sintaxa:* **COUNTIF**(zonă;criteriu)

unde zonă reprezintă zona în care se va face numărarea

criteriu reprezintă un criteriu de selectare, sub formă de număr, expresie sau text

### Exemplu:

|    | A       | В    |
|----|---------|------|
| 12 | Nume    | Nota |
| 13 | Vlad    | 4    |
| 14 | Alex    | 6    |
| 15 | Vlad    | 2    |
| 16 | Grigore | 9    |

Numărul elevilor cu numele Vlad =COUNTIF(A13:B16;"vlad") = 2 Numărul elevilor cu nota mai mică decât 5 =COUNTIF(A13:B16;"<5") = 2

### ROUND

Funcția ROUND rotunjește un număr la numărul specificat de zecimale

Sintaxa: **ROUND**(**număr**,număr zecimale), unde

număr este numărul ce se va rotunji

număr zecimale reprezintă numărul de zecimale la care va fi rotunjit numărul (opțional)

### Observații:

- 1) dacă *număr zecimale* este 0 sau se omite, numărul va fi rotunjit la cel mai apropiat întreg
- 2) dacă *număr zecimale* este mai mic ca 0, numărul este rotunjit către stânga separatorului de zecimală

### Exemple:

=ROUND (133,12548;2) = 133,13

- = ROUND (133,12548;0) = 133
- = ROUND (133,12548) = 133
- = ROUND (133,12548;-1) = 130
- =ROUND (133,12458;-2) = 100

### INT

Funcția INT rotunjește în jos un număr până la cel mai apropiat întreg (furnizează drept rezultat partea întreagă a unui număr). *Sintaxa: INT (număr)* 

Exemple: INT(3,85) = 3 INT(-3,85) = -4

### 6.2.2 Funcții statistice

Între funcțiile din categoria *Statistical* se regăsesc atât funcții simple, pentru returnarea mediei aritmetice, minimului, maximului unui domeniu, numărare (AVERAGE, MIN, MAX, COUNT), dar și funcții statistice mai complexe, cum ar fi cele pentru calculul abaterilor absolute și standard sau a diverselor tipuri de distribuții sau de probabilități.

### MAX

Funcția MAX calculează maximul valorilor de tip numeric referite într-o listă de argumente *Sintaxa:* **MAX**(*număr 1*;*număr 2*;...)

unde *număr 1; număr 2;...*sunt între 1 și 30 de argumente ce pot conține sau pot referi diverse tipuri de informații, dintre care însă se va calcula maximul doar al celor de tip numeric.

### Exemplu:

|    | A       | В    | Cea mai mare notă din listă |
|----|---------|------|-----------------------------|
| 12 | Nume    | Nota |                             |
| 13 | Vlad    | 4    |                             |
| 14 | Alex    | 6    | =MAX(B13;B16) = 9           |
| 15 | Vlad    | 2    |                             |
| 16 | Grigore | 9    |                             |

### ΜΙΝ

Funcția MIN calculează minimul valorilor de tip numeric referite într-o listă de argumente *Sintaxa:* **MIN**(**număr 1**;număr 2;...)

unde *număr 1; număr 2;...*sunt între 1 și 30 de argumente ce pot conține sau pot referi diverse tipuri de informații, dintre care însă se va calcula minimul doar al celor de tip numeric.

### Exemplu:

|    | Α       | В    |
|----|---------|------|
| 12 | Nume    | Nota |
| 13 | Vlad    | 4    |
| 14 | Alex    | 6    |
| 15 | Vlad    | 2    |
| 16 | Grigore | 9    |

Cea mai mică notă din listă

=MIN(B13:B16) = 2

### AVERAGE

Funcția AVERAGE calculează media aritmetică valorilor de tip numeric referite într-o listă de argumente *Sintaxa:* **AVERAGE**(*număr 1*;*număr 2*;...)

unde *număr 1; număr 2;...*sunt între 1 și 30 de argumente ce pot conține sau pot referi diverse tipuri de informații, dintre care însă se va calcula media aritmetică doar pentru cele de tip numeric.

#### Exemplu:

|    | Α       | В    |
|----|---------|------|
| 12 | Nume    | Nota |
| 13 | Vlad    | 4    |
| 14 | Alex    | 6    |
| 15 | Vlad    | 2    |
| 16 | Grigore | 9    |

Media aritmetică a notelor obținute

= AVERAGE(B13:B16) = 5,25

### COUNT

Funcția COUNT numără celulele ce conțin informații de tip numeric și numerele introduse într-o listă de argumente.

Sintaxa: **COUNT**(**valoare1**;valoare2;...)

unde *valoare1*; *valoare2*;...sunt între 1 și 30 de argumente ce pot conține sau pot referi diverse tipuri de informații, dintre care însă vor fi numărate doar cele de tip numeric.

### Exemplu:

|    | Α       | В    |
|----|---------|------|
| 12 | Nume    | Nota |
| 13 | Vlad    | 4    |
| 14 | Alex    | 6    |
| 15 | Vlad    | 2    |
| 16 | Grigore | 9    |

Numărul valorilor de tip numeric din blocul de celule A12:B16 =COUNT(A12:B16) = 4

Observație: Funcțiile MAX, MIN, AVERAGE, COUNT, dar și SUM, pot fi apelate, pe lângă metodele generale enunțate anterior, și prin selectarea lor din lista derulantă a casetei **Name Box** din parte stângă a barei de formule, dacă în celula destinată rezultatului se tastează în prealabil semnul "=", urmând apoi să se specifice argumentele și să se confirme introducerea formulei cu *Enter*.

### 6.2.3 Funcția logică IF

Funcția IF, din categoria *Logice*, testează o condiție și returnează o valoare dacă condiția precizată este adevărată (îndeplinită) și o altă valoare dacă condiția este falsă (nu este îndeplinită).

Pentru evaluarea condiției logice la adevărat sau fals se utilizează operatori relaționali (=, <>, <, >, <=, >=). Sintaxa: **IF**(**Test**;atunci valoare;altfel valoare), unde

*Test* reprezintă condiția, testul, și este orice expresie ce poate fi evaluată ca adevărată sau falsă *atunci\_valoare* reprezintă rezultatul pentru condiție adevărată (îndeplinită): dacă este omisă, rezultatul pentru condiție îndeplinită va fi valoare logică ADEVĂRAT

*altfel\_valoare* reprezintă rezultatul pentru condiție falsă (neîndeplinită); dacă este omisă, rezultatul pentru condiție neîndeplinită va fi valoarea logică FALS

Observație: 1) Pot fi încapsulate până la 7 funcții IF ca argumente ale testării unei condiții mai elaborate.

2) Constantele logice sunt TRUE (ADEVĂRAT) și FALSE (FALS) preiau varianta în limba engleză/ română în funcție de versiunea engleză/română

a sistemului de operare instalat.

**Exemple:** 1) In celula C2 se va obține Observația pentru primul elev după formula:

Dacă Nota > = 5, atunci "Promovat", altfel "Respins".

| -       | $f_{00} \Sigma = =$                          | IF(B2>=5;"Admis";"                                                                                                    | Respins")                                                                                                    |
|---------|----------------------------------------------|----------------------------------------------------------------------------------------------------|----------------------------------------------------------------------------------------------------|
| A       | В                                            | С                                                                                                    | D                                                                                                    |
| Nume    | Nota                                         | Observații                                                                                                    |                                                                                                    |
| Vlad    | 4                                            |                                                                                                    |                                                                                                    |
| Alex    | 6                                            |                                                                                                    |                                                                                                    |
| Vlad    | 2                                            |                                                                                                    |                                                                                                    |
| Grigore | g                                            |                                                                                                    |                                                                                                    |
|         | A<br>Nume<br>Vlad<br>Alex<br>Vlad<br>Grigore | ▲         B           Nume         Nota           Vlad         4           Alex         6           Vlad         2           Grigore         9 | ▶         ▶         ≥         =         =IF(B2>=5;"Admis";"           A         B         C           Nume         Nota         Observaţii           Vlad         4 |

2) În tabelul următor, **Sporul** se va calcula după formula:

Dacă vechimea  $< 3 \text{ ani} \rightarrow 1\%$ \*Salariu  $3 < \text{vechimea} <= 5 \rightarrow 3\%$ \*Salariu vechimea  $>5 \text{ ani} \rightarrow 5\%$ \*Salariu Pentru salariatul Popa formula poate fi: = IF(C2 < 3;B2\*1%;IF(C2 <= 5;B2\*3%;B2\*5%))

| IF | •         | f(x) 🗙 🖌 🖃 | IF(C2<3;B2*1%;IF(C | 2<=5;B2*3%;B2*5%))      |
|----|-----------|------------|--------------------|-------------------------|
|    | A         | В          | С                  | D                       |
| 1  | Salariați | Salariu    | Vechime            | Spor                    |
| 2  | Popa      | 200        | 3                  | =IF <b>(</b> C2<3;B2*1% |
| 3  | Ionescu   | 500        | 2                  | ;IF(C2<=5;B2*3          |
| 4  | Radu      | 800        | 6                  | %;B2*5%))               |
| 5  | Sandu     | 1100       | 5                  |                         |
| 6  | Ene       | 1400       | 1                  |                         |
| 7  | lon       | 1700       | 7                  |                         |

### 6.2.4 Referințe absolute, mixte și relative

O facilitate a aplicației *Excel* este reprezentată de posibilitatea copierii formulelor între celule. Regulile privind copierea sunt cele prezentate la capitolul "Copierea informațiilor".

Celulele sursă pot fi referite diferit, în funcție de rezultatul așteptat în urma copierii formulei.

### Referințele celulelor pot fi:

- **Relative** acest tip de referință se modifică la copierea formulei.
- **Absolute** acest tip de referință nu se modifică (rămâne constant și numărul rândului și litera coloanei) la copierea formulei.
- **Mixte** acest tip de referință își modifică fie numărul rândului, fie litera coloanei (rămâne constant fie litera coloanei, fie numărul rândului) la copierea formulei.

**Componenta, din adresa unei celule, care rămâne constantă va fi precedată de semnul "\$".** Exemple de tipuri de referințe:

- *Relative*: A1, F22 se modifică ambele componente ale adresei.
- Absolute: \$A\$1, \$F\$22 rămân constante ambele componente.
- *Mixte*: \$A1, A\$1, semnul \$ indicând componenta din adresă care rămâne constantă prin copiere; rămâne constantă litera coloanei (\$A1), rămâne constant numărul rândului (A\$1).

### Exemplu de utilizare a referințelor:

În celula F12 a tabelului din figură s-a calculat suma blocului F5:F11 (această sumă reprezintă valoarea vânzărilor). În celula G5 s-a calculat ponderea vânzărilor de mere din totalul vânzărilor (ponderea reprezintă raportul dintre valoarea vânzării produsului mere și totalul vânzărilor).

|    | A         | В                  | С       | C5 | -         | $\hat{f}(x) \Sigma = = B5/2$ | 3\$12      |
|----|-----------|--------------------|---------|----|-----------|------------------------------|------------|
| 4  | PRODUS    | VALOARE<br>VÂNZĂRI | PONDERE |    | A         |                              | С          |
| 5  | Mere      | 5950               | 71,84%  | 4  | PRODUS    | VÂNZĂRI                      | PONDERE    |
| 6  | Pere      | 749.7              | 9.05%   | 5  | Mere      | 5950                         | =B5/B\$12  |
| 7  | Caise     | 714                | 8 62%   | 6  | Pere      | 749,7                        | =B6/B\$12  |
|    | Cutui     | 240.0              | 2,020/  | 7  | Caise     | 714                          | =B7/B\$12  |
| 0  | Gului     | 249,9              | 3,0270  | 8  | Gutui     | 249,9                        | =B8/B\$12  |
| 9  | Mure      | 95,2               | 1,15%   | 9  | Mure      | 95,2                         | =B9/B\$12  |
| 10 | Portocale | 380,8              | 4,60%   | 10 | Portocale | 380,8                        | =B10/B\$12 |
| 11 | Banane    | 142,8              | 1,72%   | 11 | Banane    | 142,8                        | =B11/B\$12 |
|    | TOTAL     |                    |         | 12 | TOTAL     |                              |            |
| 12 | VÂNZĂRI   | 8282,4             | 100,00% | 12 | VÂNZĂRI   | =SUM(B5:B11)                 | =B12/B\$12 |

Pentru a copia formula din celula G5 în

blocul G6:G11 trebuie ca referința celulei ce conține valoarea produsului (F5) să fie o referință relativă și referința celulei ce conține valoarea totalului (F12) să fie mixtă. Acest lucru este necesar deoarece prin copierea formulei ponderii pe coloană, trebuie să rămână constant numărul rândului din referința F12. Această referință se introduce astfel: F\$12.

Observație: Schimbarea tipului de referință în timpul editării se poate face prin apăsarea Shift + F4.

### 7. Prelucrări de tip baze de date

Prelucrările de tip baze de date se aplică în *Excel* unor tabele alcătuite astfel:

- Primul rând conține în fiecare celulă câte o etichetă numită "nume câmp" și care este numele coloanei respective.
- Următoarele rânduri conțin informații specifice fiecărui câmp.
- Tabelul tip bază de date se termină automat când întâlnește un rând sau o coloană liberă.
- Nu conține celule îmbinate (Merge).

Selectarea unui tabel cu structură tip bază de date pentru operațiuni specifice se face cu clic oriunde în tabel, nefiind necesară marcarea vizuală a întregului tabel.

### 7.1 Sortarea

Sortarea reprezintă ordonarea înregistrărilor unui tabel în ordine alfabetică, numerică sau cronologică, ascendent sau descendent, după unul sau mai multe criterii de sortare.

Datele dintr-un bloc de celule pot fi afișate ascendent sau descendent în ordine alfabetică, numerică sau cronologică dacă se selectează tabelul cu clic în orice celulă **Date**  $\rightarrow$  **Sortare** și se precizează criteriile de sortare (maxim 3) și tipul sortării (ascendent sau descendent)

| Coloană      |   | Sortare pe baza |   | Ordine       |
|--------------|---|-----------------|---|--------------|
| Sortare după |   | Valori          | - | De la A la Z |
| Apoi după    | - | Valori          | - | De la A la Z |
|              |   |                 |   |              |
|              |   |                 |   |              |
|              |   |                 |   |              |
|              |   |                 |   |              |
|              |   |                 |   |              |

- Coloanele care constituie criteriul de sortare:
   Opțiunile pentru sortare se accesează din tabul **Optiuni**:
  - Se ține cont de utilizarea majusculelor și minusculelor
  - Sortare de sus în jos
  - Sortare de la stânga la drepata

#### Exemplu:

| NUME | PRENUME | FUNCTIA | SALARIU |
|------|---------|---------|---------|
| Pop  | lon     | Ec      | 200     |
| Pob  | lon     | Ing     | 300     |
| Pob  | Dan     | Dr      | 100     |
| Stan | Ana     | Ec      | 100     |

7.2 Filtrarea automată a datelor

Filtrarea reprezintă afișarea dintr-un tabel doar a acelor înregistrări care se supun unuia sau mai multor criterii de filtrare. O operație de filtrare nu reorganizează înregistrările (mutări sau sortări), ci doar le afișează pe acelea care îndeplinesc condiția precizată.

**Filtrarea automată** pune la dispoziție un set prestabilit de criterii și metode de filtrare.

Se începe cu clic oriunde în tabel, apoi:

### Data → Filtrare

În partea dreaptă a fiecărei celule din antetul tabelului apar butoanele de filtrare, care permit stabilirea criteriilor de filtrare.

Se deschide butonul de filtrare al coloanei criteriu de filtrare și se poate opta pentru una din variantele: Observație: Indiferent de varianta de filtrare aleasă, se va reveni la afișarea întregului tabel alegând, din lista

butonului de filtrare al coloanei pe care s-a stabilit un filtru, opțiunea **Toate** sau, clic oriunde în tabel și, din meniul **Data**  $\rightarrow$  **Filtrare**.

**Filtrare prin selecție**: din lista butonului de filtrare se selectează una dintre valorile afișate. Aceasta va duce la ascunderea tuturor liniilor ce nu conțin pe respectiva coloană valoarea selectată. *Exemplu*: afisarea doar a clientilor din Bucuresti.

**Filtrare Primele 10 (Top 10)**: din lista butonului de filtrare se selectează opțiunea *Top 10*. Acest tip de filtrare nu va face și sortarea înregistrărilor în funcție de criteriul ales.

Exemplu: afișarea doar a celor mai recente 10 facturi.

### 8. Diagrame

### 8.1 Realizarea unei diagrame

Diagrama este reprezentarea grafică a datelor de tip numeric dintr-un tabel. Pentru realizarea unei diagrame se selectează acele blocuri de celule din tabel care vor fi reprezentate grafic, iar constru-

irea unei diagrame se începe utilizând butoanele specifice fiecărui tip de grafic din meniul Inserare.

### 8.2 Editarea diagramei

Diagramele din foaia de calcul pot fi redimensionate, mutate, copiate, șterse. Pentru a efectua aceste acțiuni se selectează mai întâi diagrama cu clic pe ea și apoi se realizează:

• *Redimensionare – prin glisarea de unul din cei opt marcatori de pe marginile diagramei;* 

- *Mutare/copiere* prin glisarea de o margine a diagramei (mutare) sau prin glisarea de o margine a diagramei ținând tasta *Ctrl* apăsată (copiere); sau utilizând comenzile de mutare/copiere cunoscute;
- *Stergere prin apăsarea tastei Delete.*

Pentru a modifica o diagramă sau diversele ei componente, este necesară selectarea diagramei cu dublu clic.

Meniul *Formatare* conține comenzi ce permit modificarea aspectului diagramei, printre care:

**Text alternativ** – permite formatarea titlurilor pentru diagramă și pentru axe și a legendei diagramei, a informațiilor conținute și poziționarea acesteia.

Se poate modifica fundalul, culoarea graficului, etc.

Prin click drepta pe grafic se pot modifica grilele, axele, prin alegerea meniurilor contextuale potrivite.

|         |       |         |          |           | Regist           | ru1 - Microso      | oft Excel |          |            |      |
|---------|-------|---------|----------|-----------|------------------|--------------------|-----------|----------|------------|------|
| Date    | Reviz | uire    | Vizualia | are       |                  |                    |           |          |            |      |
|         | Nr.   |         |          |           | 1.               | 0                  | ~         | il.      | 10.0       | 1    |
| Coloană | Linie | Radială | Bară     | Suprafață | Prin<br>puncte * | Alte<br>diagrame * | Linie     | Coloană  | Câștig/pie | rder |
|         |       |         | Diagra   | me        |                  | Fa                 |           | Diagrame | sparkline  |      |
|         |       |         |          |           |                  |                    |           |          |            |      |
|         | E     | G       |          | н         | 1                | 1                  | K         |          | 1          | M    |

| Client 💻 | Adresa 🛃    | Localitate 🛓 | Nr. Factura 🛓 | Factura 🛃  | Valoare 🛃 | Platit 👱 |
|----------|-------------|--------------|---------------|------------|-----------|----------|
| A S.R.L  | Dr. Taberei | Tulcea       | 1101          | 28.09.2000 | 777990    | nu       |
| D S.R.L. | Baiut       | lasi         | 1104          | 05.12.2000 | 354159    | nu       |
| FS.R.L.  | Pacii       | Tulcea       | 1116          | 25.04.2000 | 2000000   | da       |
| FS.R.L.  | Sabinelor   | Bucuresti    | 1103          | 25.12.2000 | 654897    | nu       |
| H S.R.L. | Virtutii    | Bucuresti    | 1115          | 09.09.2000 | 52553330  | da       |
| J S.R.L. | Eternitatii | Tulcea       | 1108          | 09.09.2000 | 4000000   | da       |
| L S.R.L. | Colentina   | Bucuresti    | 1110          | 14.03.2000 | 456000000 | da       |
| M S.R.L. | Victoriei   | Bucuresti    | 1102          | 15.03.2000 | 159423    | nu       |
| P S.R.L. | Victoriei   | Tulcea       | 1111          | 18.08.2000 | 15000     | nu       |
| R S.R.L. | Rahova      | Tulcea       | 1105          | 15.04.2000 | 369258    | nu       |
| S S.R.L. | Berceni     | Bucuresti    | 1109          | 25.06.2000 | 5800555   | da       |
| T S.R.L. | Marasesti   | Tulcea       | 1106          | 14.03.2000 | 1002000   | da       |
| V S.R.L. | Muncii      | Bucuresti    | 1114          | 18.08.2000 | 6500006   | da       |
| W S.R.L. | Florilor    | lasi         | 1107          | 18.08.2000 | 3000000   | da       |
| Y S.R.L. | Pacii       | Tulcea       | 1113          | 14.03.2000 | 78000     | nu       |
| Z S.R.L. | Tomlasi     | lasi         | 1112          | 09.09.2000 | 5600      | nu       |

Data

Tabel sortat pe câmpurile: NUME - Ascendent PRENUME – Descendent FUNCTIA – Ascendent

### 9. Vizualizarea și formatarea documentului

### 9.1 Moduri specifice de vizualizare a documentului

### Vizualizarea întreruperilor de pagină:

Accesarea acestui mod de vizualizare se face cu Vizualizare → Examinare sfârșit de pagină.

Acest mod de vizualizare al documentului afișează delimitarea și modul de succedare al paginilor din care este formată foaia de calcul curentă. În privința dispunerii în pagină a informațiilor conținute în foaia de calcul, acest mod de vizualizare permite:

- Ajustarea întreruperilor de pagină prin glisarea acestora cu mouse-ul
- Inserarea de noi întreruperi de pagină la poziția celulei curente cu comanda Aspect pagină → Întreruperi → Înserare sfârșit de pagină (întrerupere de pagină orizontală deasupra celulei curente) sau Column Break (întrerupere de pagină verticală la stânga celulei active)
- Eliminarea întreruperilor de pagină create manual cu comanda Aspect pagină → Întreruperi → Înserare sfârșit de pagină (elimină întreruperea

de pagină de deasupra celulei curente)

Se revine în modul de vizualizare *Normal* de editare se realizează cu *Vizualizare* → *Normal*. Întreruperile de pagină sunt vizibile și în modul Normal de vizualizare după revenire. Operațiile de inserare și ștergere de întreruperi de pagină manuale pot fi efectuate și în modul *Normal*.

### Înghețarea în derulare

Opțiunea de înghețare (blocare) în derulare permite ca anumite zone ale foii de calcul să rămână vizibile la defilarea prin foaie, de exemplu menținerea vizibilă pe ecran a unui cap de tabel sau a unei coloane cu etichete.

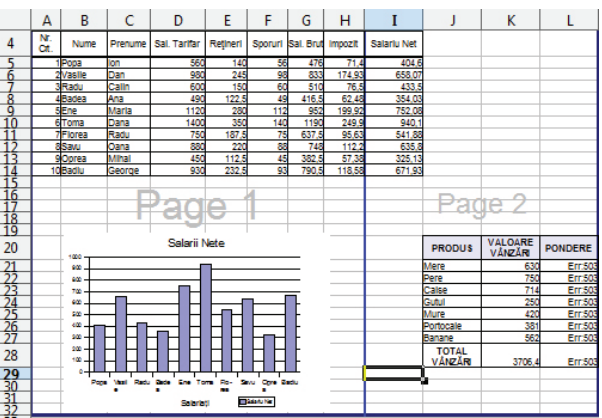

Pentru a îngheța un panou:

- Un rând și zona de deasupra sa: se selectează prima celulă de sub rândul ce va fi blocat
- O coloană și zona din stânga sa: se selectează prima celula din dreapta coloanei ce va fi blocată
- Un rând și o coloană și zonele de deasupra, respectiv din stânga: se selectează celula de dedesubtul, respectiv din dreapta rândului/ coloanei

apoi, din meniul **Vizualizare** se dă comanda **Înghețare panouri**.

Renunțarea la înghețarea unui panou se face prin debifarea opțiunii **Anulare înghețare panouri** din meniul **Vizualizare**.

### 1. Generalități și definiții legate de Internet

### 1.1 Rețeaua Internet

O rețea de calculatoare este formată din două sau mai multe calculatoare (aceste calculatoare se numesc **HOST**-uri sau *GAZDE*), interconectate între ele, capabile să facă schimb de informații. Nu există restricții privitoare la mărimea, destinația ori tipul *host*-urilor, fiind posibile sisteme eterogene (diferite) de comunicații. Unele pot fi dedicate unor acțiuni specifice: servere de tipărire, servere de fișiere, etc., de obicei acestea deservesc alte *host*-uri. Într-o rețea de calculatoare, se numește *server*, calculatorul care deservește cu informații, iar *client* este calculatorul care accesează informațiile puse la dispoziție de către server.

Internet definește un sistem mondial de rețele de calculatoare interconectate, care înlesnește serviciile de comunicare a datelor, cum ar fi: deschiderea unei sesiuni de lucru de la distanță, transferul de fișiere, poșta electronică și grupurile de discuții. Internet-ul este o cale de a conecta rețelele existente de calculatoare, care extinde mult posibilitățile fiecărui sistem participant. Această rețea nu numai că reprezintă o sursă inepuizabilă de informații, dar, în același timp, este o nouă formă de comunicare între oameni.

### 1.2 Modem

Modemul este echipamentul care permite unui calculator să comunice cu alte calculatoare prin intermediul liniilor telefonice analoage standard. Cuvântul provine din prescurtarea expresiei Modulator/Demodulator. Modemurile pot fi interne sau externe.

În imaginea alăturată este prezentat un modem extern.

Protocolul utilizat pentru transferul de date pe liniile telefonice (seriale) este de cele mai multe ori în acest moment PPP (Point to Point Protocol). Prin intermediul său calculatorul va putea "dialoga" cu calculatorul ISP-ului (Furnizor de servicii Internet) care asigură conectarea la Internet.

### 1.3 Provider

Acesta este termenul utilizat pentru **ISP** (Internet Service Provider/Furnizor de servicii Internet). Furnizorii de servicii Internet sunt companii zonale, care oferă acces la propria rețea, iar aceasta, la rândul ei, permite conectarea la Internet. În fiecare reședință de județ și în majoritatea orașelor din țară sunt una sau mai multe societăți comerciale care oferă asemenea servicii și care la rândul lor sunt conectate la companiile zonale.

Furnizorii de Servicii Internet pot oferi variante de conectare la Internet prin:

- conexiunea *dial-up* (prin utilizarea linei telefonice tradiționale);
- linie închiriată;
- CATV (sistemul de televiziune prin cablu);
- modem radio;
- altele (de ex. fibra optică).

### 2. Navigare

### 2.1 Programe de navigare

Browser-ele sunt programe de navigare ce permit accesarea unor locații Web; conținutul afișat fiind asimilat cu termenul Pagină de Web.

Cele mai cunoscute astfel de programe sunt: *Internet Explorer, Mozilla Firefox, Opera Chrome.* Programele menționate au aproximativ aceleași funcții și caracteristici, iar interfețele grafice sunt asemănătoare.

### 2.2 Adrese de Internet, adrese de pagini

Figura următoare este edificatoare în acest sens: Pentru Web forma generală a unei adrese (URL) este următoarea: http://NumeSiteWeb/Director/PaginaWeb.html **Exemplu:** http://www.fundatiacorona.ro unde:

*NumeSiteWeb* – este numele site-ului ce urmează a fi vizitat (specific sistemului de nume în Internet), de exemplu www.fundatiacorona.ro. În continuare se va detalia această adresă:

.ro – semnifică țara (România)

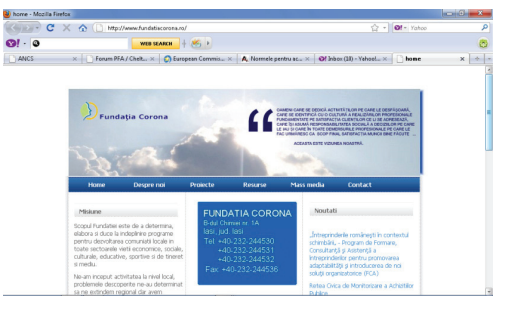

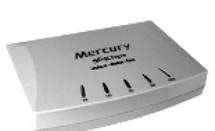

fundatiacorona – reprezintă domeniul (*Internet*) al organizației Fundatia Corona

*Observație:* Există și situații în care într-un *URL* există mai multe niveluri de subordonare arborescentă a domeniilor Internet. De exemplu: *sector1.bucuresti*, domeniul principal fiind *București*, cel subordonat *sector1*. În acest caz *URL*-ul complet ar putea avea forma: *www.sector1.bucuresti.ro* (această adresă *Web* este prezentată doar în scop didactic).

www – specific serviciului de *Web* (majoritatea site-urilor utilizează această denumire).

*Observație*: Pot exista și excepții, ca următorul *URL* <u>http://webmail.rol.ro</u> care este tot o adresare a unui site *Web*.

Director – este numele unui Director (în Windows este termenul de Folder) de la Serverul Web al site-ului. PaginaWeb.html – reprezintă numele unei pagini Web ce urmează a fi vizualizată. Dacă nu solicităm o pagină anume, serverul Web ne va "răspunde" cu o pagina web implicită.

De cele mai multe ori o adresa *Web* are o forma mult simplificată: http://NumeSiteWeb sau doar NumeSiteWeb

De exemplu adresa Web a Fundației Corona este http://www.fundatiacorona.ro sau simplificat la maximum www. fundatiacorona.ro

### 2.3 Elemente generale de interfață și utilizarea acestora

O aplicație (program) de navigare *Web* poate fi numită simplu: **browser**. Aceste aplicații sunt, în general gratuite și pot fi descărcate din Internet sau pot fi regăsite pe CD-urile atașate revistelor de specialitate care se găsesc pe piață în acest moment.

### 2.3.1 Deschiderea Internet Explorer

Pentru deschiderea browser-ului Internet Explorer se parcurg etapele: Start → All Programs → Internet Explorer:

Altă modalitate de deschidere a **Internet Explorer** este prin clic pe pictograma aflată pe desktop.

Pentru închiderea Internet Explorer se face clic pe butonul **Închidere** (Close) aflat în colțul dreapta sus al ferestrei.

Internet Explorer este browser-ul de Web inclus în Windows 7. În fereastra Internet Explorer se regăsesc toate componentele tradiționale ale ferestrelor Windows 7.

| G home - Windows Internet Explorer                        |                                  |
|-----------------------------------------------------------|----------------------------------|
| 🚱 🔵 🗢 🖻 http://www.fundatiacorona.ro/                     | 👻 🗠 🛃 🔀 Bing 🖉 🗸                 |
| 🚖 Favorites 🛛 🚔 🏉 Suggested Sites 🔻 🔊 Web Slice Gallery 👻 |                                  |
| <i>€</i> home                                             | 🚡 🖛 🔂 👻 🔤 🗸 Safety 🕶 Tools 👻 🔞 👻 |
|                                                           |                                  |

### Legăturile de text (hiperlegăturile)

Denumirea de *hiperlegătură* provine din limba engleză din termenul *hyperlink*, sau mai simplu *link*. Un *hiperlink*, reprezintă o referință, legătură, element de navigație într-un document către alte parți ale aceluiași document, alte documente sau secțiuni din alte documente, spre care un utilizator este trimis atunci când accesează elementul de navigație.

**Hiperlegăturile** sunt de obicei afișate în albastru și sunt subliniate. Imaginile și butoanele pot fi și ele legături. Indicatorul mouse-ului arată întotdeauna legăturile: imaginea indicatorului se transformă într-o mână cu degetul arătător întins.

### 2.3.2 Afișarea sau ascunderea barelor de meniuri, instrumente și legături

Instrumentele, accesibile din butonul *Tools*, permit ascunderea sau afișarea barei de meniuri, a celei de instrumente și a celei de legături.

Asemănător, instrumentele grupate de butonul **Pagină** (Page), controlează: meter pertu promuz focalizarea (*Zoom*), dimensiunea caracterelor de text, trimiterea conținutului paginii ca fișier atașat la un e-mail, salvarea conținutului paginii într-un fișier.

### 2.3.3 Pagina de pornire (Home Page)

La fiecare deschidere a browserul-ui sau ulterior, după acționarea butonului *Home* (reprezentat de regulă printr-o căsuță) browserul se conectează la o locatie din Internet, fără a i se mai preciza o adresă web. Adresa la care se

face această conectare poate fi desemnată prin **Pagină de pornire** (Home Page). Schimbarea acestei pagini de pornire se realizează astfel: **Instrumente**  $\rightarrow$  **Opțiuni Internet**  $\rightarrow$  **General** (Tools  $\rightarrow$  Internet Options  $\rightarrow$  General):

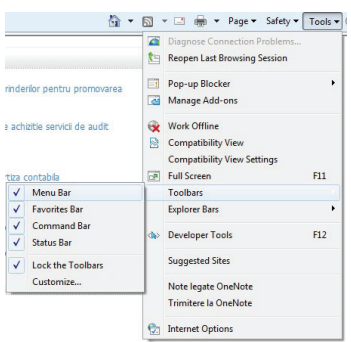

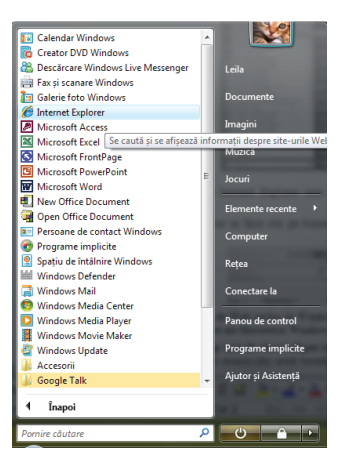

În câmpul destinat adresei din secțiunea **Pagină de pornire** (Home Page) se poate introduce adresa *web* a unei pagini (exemplu http://www.google.ro). Tot în secțiunea **Pagină de pornire** (Home Page) există trei butoane, cu semnificațiile:

**Pagină curentă** (Use Current) va avea ca efect preluarea adresei paginii web deschise în acest moment în fereastra browserului (pagina curenta)

Implicit (Use Default) va stabili o adresă de web a producătorului browserului (Microsoft)

**Pagină necompletată** (Use Blank) va avea ca efect utilizarea unei pagini goale (albe) ca pagină de pornire. La final clic pe OK.

Butonul **Pornire** (Home) poate fi folosit pentru afișarea și stabilirea paginii Web de pornire.

### 2.3.4 Fluxurile RSS

Fluxurile RSS superintă texte (sau materiale multimedia) actualizate frecvent și publicate de un site Web. Fluxurile RSS sunt folosite de site-urile de știri și bloguri. Dacă un site are știri RSS, atunci butonul fluxurilor de știri devine gri oranj și emite un semnal sonor. Executați clic pe pictogramă ca să vedeți știrile și, dacă vă interesează, abonați-vă (în lb. engleză *subscribe*) pentru a primi automat știrile.

### 2.3.5 Utilizarea filelor

Navigarea cu ajutorul filelor (în lb. engleză *Tab*) permite deschiderea simultană a mai multor pagini Web într-o singură fereastră

a browser-ului. Comutarea de la o pagină la alta se face deosebit de ușor. Deschiderea unei pagini noi într-o filă nouă se poate face prin butonul **Filă nouă** (New Tab). Închiderea unei file active se face folosind butonul de închidere asociat acesteia.

Yahoo! Mail: The best ... × 
 H HotNews.ro - Actualitate

YAHOO!

### 2.3.6 Realizarea navigării:

Se introduce *adresa unui site* în zona adresa și se apasă tasta *Enter*. Se selectează o informație de pe ecran, informație ce reprezintă o *hyperlegătură*. La clic pe această informație se va deschide o altă pagină corespunzătoare informației respective. Astfel se poate defini un *site* ca fiind un pachet de fișiere legate între ele prin *hiperlegături*.

Un browser permite deschiderea paginilor *web* (afișării) *link*-urilor (legăturilor) într-o fereastră nouă, respectiv navigarea pe mai multe direcții în același timp. Această operație se realizează astfel: clic dreapta pe *link*-ul dorit (când forma cursorului este de mânuță), din meniul obținut se alege **Deschidere în fereastră nouă** (Open in New Window):

Există posibilitatea deschiderii mai multor file de navigare (tab-uri), în interiorul ferestrei principale specifice browser-ului *web*. Precizarea adreselor *web* ce urmează a fi vizitate în aceste file, se poate face ulterior. Deschiderea tab-urilor se realizează astfel: clic pe butonul **Filă Nouă** (New Tab), sau se apasă combinația de taste Ctrl + T:

Comutarea între tab-uri se face prin clic pe butonul corespunzător fiecărui tab.

Închiderea unui tab se face prin clic pe butonul **Închidere filă** (Close tab**)**, specific.

Pe unele site-uri mai solicitate sau în general când conexiunea la *Internet* nu este tocmai comparabilă cu cantitatea de date care trebuie transferată la un moment dat, unele pagini de *web* vor fi afișate parțial (în general imaginile sunt cele care "suferă"), altele vor rămâne într-un transfer permanent. Bara de stare a browser-ului afișează într-o bară de progres procesul de încărcare al paginii.

Pentru oprirea transferului de la site-ul vizitat, în Internet Explorer se face clic pe butonul **Stop**:

Pentru reinițierea un nou transfer întrerupt prin butonul **Stop**, se acționează butonul **Reîmprospătare** (*Refresh*) în Internet Explorer.

Afișarea unui URL vizitat anterior se face în *Internet Explorer* prin clic în partea dreaptă (pe săgeata cu vârful în jos) a zonei **Adresă** (Address). Se va deschide o listă cu adresele web vizitate anterior, urmând ca tot prin clic să se selecteze adresa dorită.

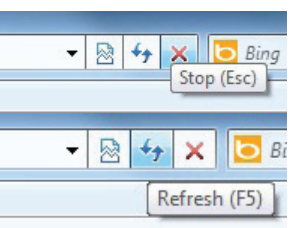

### 2.3.7 Cookie

La navigarea prin anumite pagini web, fișiere foarte mici sunt transferate (automat) pe calculatorul de pe care se face navigarea, pentru a păstra informații care pot fi solicitate de alte pagini web ale site-ului. Când un server Web primește o cerere de la un browser (program de navigare), serverul este în măsură să utilizeze informația stocată anterior în *cookies*. Cel mai des *Cookie*-urile sunt utilizate de unele site-uri pentru păstrarea numelui utilizatorului (eventual și parola) care-l vizitează la un moment dat, oferind acestuia posibilitatea de a accesa anumite secțiuni, care în mod normal ar fi fost restricționate (aceste informații au fost inițial introduse de utilizator).

### 2.3.8 Istoricul de navigare

Site-urile vizitate și anumite condiții de lucru sunt păstrate de browser-ele de Web. Mici fișiere de lucru sunt transferate automat de la serverul Web pe calculatorul folosit pentru accesul la paginile Web. Informațiile păstrate în aceste mici fișiere vor fi utilizate la următoarea conectare a utilizatorului la același server Web. Fișierele de acest fel se numesc *cookies*. Ele pot păstra și informații deosebite ca de ex. numele de utilizator și parola pentru accesul la un site protejat. Dacă se navighează timp mai îndelungat, se constată că lista cu adresele anterior vizitate crește semnificativ. Dacă se dorește ștergerea acestei liste, în Internet Explorer se execută: clic pe meniul **Instrumente**  $\rightarrow$  **Internet Options**  $\rightarrow$  fila **General** (*Tools* $\rightarrow$  *Internet Options* $\rightarrow$  fila *General*). În partea de jos a paginii se găsește secțiunea **Istoric navigare** (*Browsing history*). Aici se dă clic pe **Ștergere...** (*Delete...*), apoi clic pe **Ștergere** (*Delete*).

Caseta de dialog pentru ștergerea istoricului de navigare șterge fișierele temporare, blocurile *"cookie"*, istoricul site-urilor Web vizitate, formularele și datele cu care ați completat formulare, parolele folosite.

### 2.3.9 Pagini favorite

Paginile favorite ale utilizatorului pot avea legături (în lb. engleză *link*) plasate în centrul de legături, printre legăturile prestabilite. Adăugarea paginilor favorite se face cu ajutorul butonului **Adăugare la Preferinte** (Add to Favorites Bar).

Pagina Web curentă va fi inclusă în lista de pagini favorite. Se pot construi dosare care grupează pagini cu folosire similară.

Accesul la paginile favorite se face acum prin legăturile plasate în P**referințe** (*Favorites*).

Pentru afișarea unei pagini *Web* care a fost adăugată ca **Preferință** (*Favorite*) se procedează astfel:

- În fereastra programului Internet Explorer se efectuează un clic pe butonul Favorites.
- În lista afişată se va da un clic pe adresa paginii Web dorite. După această acțiune, în fereastra navigatorului se va afişa conținutul paginii Web selectate.

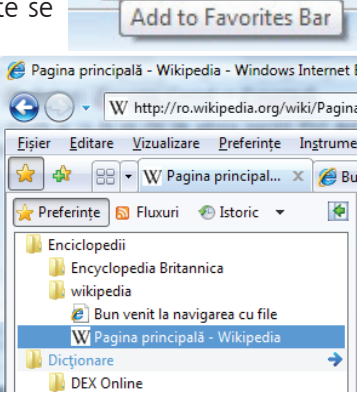

Suggested Sites

### 2.3.10 Phishing sau "pescuirea" datelor

"Pescuirea" online a datelor este operația prin care se încercă inducerea în eroare a utilizatorului, prin intermediul unui mesaj e-mail sau printr-un site Web, în vederea dezvăluirii datelor personale și a celor cu caracter financiar: numărul contului din bancă, codul numeric personal, seriile diferitelor acte de identitate, parole de acces. O înșelăciune de acest gen începe cu un mesaj e-mail care pare legitim și care pare să provină de la o bancă, de la o companie de cărți de credit sau de la un magazin online. Mesajul îl îndreaptă pe utilizator către un site unde se speră că va urma introducerea datelor personale, a parolei și așa mai departe.

### 2.4 Căutarea informațiilor

Pentru ușurința regăsirii informațiilor există *site*-uri speciale ce poartă denumirea de "motoare de căutare". Lista motoarelor de căutare este foarte mare, dar se vor prezenta cele mai cunoscute:

- www.google.com
- www.yahoo.com
- www.live.com
- www.altavista.com

După încărcarea *site*-ului www.google.com în caseta de text din mijlocul paginii se vor scrie cuvintele cheie după care se face căutarea. Alegerea lor se va face ținând cont de faptul că se vor afișa toate adresele *site*-urilor care conțin în paginile lor aceste cuvinte. De exemplu se va căuta "istorie iasi".

După scrierea cuvintelor cheie, se apasă tasta Enter, sau se face clic pe butonul Căutare Google.

Rezultatul căutării constă într-o listă cu foarte multe adrese de *site*-uri care conțin cuvintele "Istorie Iasi". Pentru accesarea uneia dintre aceste adrese se va face **contenue** 

clic pe numele ei.

### 2.5 Facilități oferite de Google 2.5.1 Căutarea avansată

Pentru căutări mai detaliate, se va folosi opțiunea de *căutare avansată*. În continuare se va exemplifica o căutare a tuturor site-urilor în limba română care conțin fraza "palatul culturii".

| 🕢 = 🛃 http://www.got     | oglaze/advanced_search/Neve                                    | • 8 4 × 2 100 100                            |
|--------------------------|----------------------------------------------------------------|----------------------------------------------|
| le Edit View Favorites T | Teels Help                                                     |                                              |
| Favorites   🙀 🔊 home 💈   | 🛢 Suggested Sites 💌 🔊 Web Sice Gallery 💌                       |                                              |
| Google Cáutare avanuată  |                                                                | 🏠 * 🔯 * 🖾 🖶 * Page * Safety * Tools * 🥹      |
|                          |                                                                |                                              |
| Google                   | Cáutare avansatá                                               | Staturi de clastere   Total despre Google    |
|                          | confinded toate cuvintele                                      | palatul culturi                              |
| ezultate                 | cu expresia exactà                                             |                                              |
|                          | cu cel puțin unul distre cuvintele                             |                                              |
|                          | förä cuvintele                                                 |                                              |
| lumăr pe pagină          | Pe fecare pagină doresc să se afșeze                           | 10 rozultate ·                               |
| imbă                     | Afgatj pagini scrise in                                        | Rondra +                                     |
| ogiunoa                  | Căutați pagini aflate în:                                      | Rondena •                                    |
| ormatul fişierului       | Numai · rezultate cu formatul de figier                        | Microsoft Word (.doc) •                      |
| ela                      | Afşalj pagini web väzute prima datā                            | oricalind                                    |
| pariji                   | Afgatji rezultate in care termenii câutatji apar               | oriunde în pogină 🔹 👻                        |
| lomoniu                  | Namai · rezultate din site el sau domeniol                     | de en, google.com, .org. Mai multo informați |
| repturi de utilizare     | Afgați rezultate care                                          | sunt refittate în funcție de licență         |
| Céutare sigură           | Färä fibrare O Fibrarj folosind seniciul <u>Clutare sigură</u> | Câutare Coogle                               |
|                          |                                                                |                                              |
| Căutare Specifică Dup    | pā Paginā                                                      |                                              |

Accesarea acestei opțiuni se face prin clic pe link-ul *Căutare avansată*, din fereastra principală *Google*. Va apărea fereastra din imaginea următoare, unde se vor completa criteriile de căutare dorite.

### 2.6 Utilizarea serviciului de e-mail și a agendei electronice

### 2.6.1 Programe de poștă electronică

Serviciul de *e-mail* (electronic mail/poșta electronică) este, alături de serviciul de *web*, unul din cele mai utilizate servicii Internet. Prin *E-mail* se înțelege serviciul de poștă electronică oferit de *Internet*. Denumirea de *E-mail* reprezintă prescurtarea din limba engleză a termenului *"Electronic mail"*. Pentru a expedia sau a primi mail-uri este nevoie de un *software* special, un *Mail-Client* (un program de poștă). Există un număr mare de astfel de programe. Dintre acestea cele mai cunoscute sunt: *Microsoft Outlook*, *Netscape Navigator*, *Eudora*, *Mozilla-Thunderbird*, etc.

Forma adresei de e-mail se evidențiază în primul rând prin prezența simbolului "@".

### Exemplu de adresă de e-mail: florin@yahoo.com

Fereastra principală *Microsoft Outlook* se caracterizează prin trei secțiuni principale:

- secțiunea din stânga (1) sau secțiunea Folderelor:
  - **Inbox** aici sunt mesajele primite. Dacă apare **Inbox (Număr)**, Număr precizează existența unui **Număr** de mesaje noi (necitite).
  - **Outbox** păstrează mesajele trimise și care nu au ajuns încă la serverul de *mail* (sunt în așteptare).
  - **Elemente trimise (**Sent Items) este automat completat cu o copie a mesajelor trimise.
  - Elemente șterse (Deleted Items) păstrează mesajele șterse.
  - **Schițe** (*Drafts*) este utilizat pentru stocarea schițelor (mesajelor de e-mail care nu au fost finalizate).
  - **Poștă electronică nedorită (**Junk E-mail) mesaje comerciale nesolicitate (mai sunt denumite Spam)

• secțiunea din mijloc (2) conține o listă, de mesaje, cu adresele de e-mail sau numele expeditorului și subiectul mesajului. Opțional mai pot apărea și alte informații;

• secțiunea din partea dreaptă (3) afișează conținutul mesajului selectat din secțiunea (2).

Pentru închiderea *Microsoft Outlook* clic pe meniul **Fișier** $\rightarrow$ **Ieșire** (File  $\rightarrow$  Exit).

*Observație:* La deschiderea aplicației de e-mail *Microsoft Outlook* poate fi solicitată o parolă de acces. După introducerea parolei se face clic pe **OK** pentru continuare.

### 2.6.2 Citirea unui mesaj (E-mail)

Pentru a citi (deschide) un mesaj se selectează folderul dorit (Exemplu **Inbox**). Dacă se face clic pe subiectul mesajului din secțiunea (2), în secțiunea din dreapta (3) se va putea vizualiza conținutul. Dacă se face dublu clic pe subiectul mesajului din secțiunea (2) se va deschide o nouă fereastră în care se va afișa conținutul mesajului. În acest mod se pot deschide simultan mai multe mesaje.

Dacă există mai multe mesaje deschise în ferestre separate, pentru a comuta între ele se va utiliza modul specific sistemului de operare (*Windows*)

O altă modalitate de navigare este prin utilizarea butoanelor **Anteriorul/Următorul** (*Previous/Next*) din fereastra mesajului pentru navigarea spre mesajul anterior, respectiv următor.

Pentru a închide o fereastră ce afișează un mesaj se face clic pe butonul **Închidere** (*Close*) aflat în colțul dreapta sus.

În afară de conținutul de tip text, un mesaj electronic mai poate avea atașate și alte tipuri de fișiere, în general de dimensiuni rezonabile. De regulă atașamentul - fișierul atașat - este de dimensiuni mici.

Pentru a identifica un mesaj cu atașament, programele client de e-mail afișează în lista de mesaje în zona rezervată mesajului respectiv o agrafă.

**Deschiderea unui mesaj** cu atașament se face la fel ca în cazul unui mesaj simplu (exemplu: prin dublu clic pe mesajul dorit). În fereastra în care s-a deschis mesajul va apărea o nouă secțiune numită **Atașare** (*Attach*). Pentru deschiderea unui fișier atașat se va da dublu clic pe numele său (în secțiunea de atașamente).

**Deschiderea unui fișier atașat** poate fi utilizată cu succes pentru fișiere de tip text, imagini. Pentru celelalte tipuri (documente, programe executabile, arhive, etc.) se recomandă salvarea într-un folder local (urmată de scanare cu un antivirus actualizat înainte de a le utiliza). La deschiderea unui fișier de tip special atașat (arhive, documente, programe executabile, etc.), programul client de e-mail va afișa o fereastră în care va întreba ce urmează să facă cu acel fișier.

### 2.6.3 Întocmirea și trimiterea unui mesaj

Întocmirea și trimiterea unui mesaj nou se face prin clic pe butonul **Mesaj de poștă electronică nou** aflat în fereastra principală

Se va deschide o fereastră în care va trebui să se introducă câteva informații specifice și, evident, mesajul în zona de conținut mesaj (vezi figura următoare). Pentru a formata mesajul se utilizează bara de formatare, asemănătoare programelor *Office*.

Pentru a preciza destinatarul mesajului electronic va trebui să se completeze câmpul **Către**: (destinatar) urmând să se introducă adresa

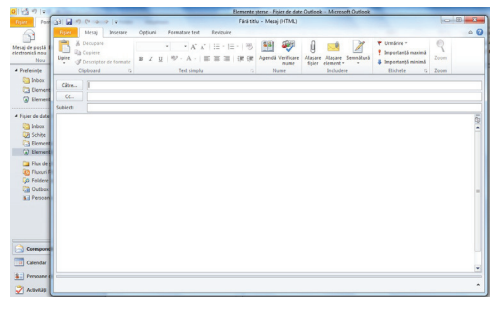

de e-mail a destinatarului. Dacă se dorește trimiterea aceluiași mesaj electronic la mai mulți destinatari se va apela la facilitățile **Cc**: (**C**arbon **C**opy-copie la indigo) sau **Bcc**: (**B**lind **C**arbon **C**opy- **CCi** copie "oarbă"). Introducerea unei adrese de e-mail în câmpul **Cc**: va face ca o copie a mesajului să fie transmisă și acelei persoane. Facilitatea **Bcc**: / **CCi**: este asemănătoare **Cc**:, doar că destinatarul nu va vedea adresa celeilalte/celorlalte persoane cărora acest mesaj le-a fost trimis.

Completarea câmpurilor **Cc**: și **Bcc**: se face în mod asemănător câmpului **To**: .

Dacă în Microsoft Office Outlook nu apar toate câmpurile (în special Bcc:) clic pe meniul **Optiuni**, se marchează opțiunea **Afișare Câmpuri → CCi.** 

Cu toate că nu este obligatoriu să se completeze câmpul **Subiect** (Subject) este bine să nu se omită acest lucru. În general în câmpul **Subiect** (subject) se introduce o scurtă descriere a mesajului, astfel ca destinatarul să-l identifice cu ușurință de la prima vedere. Această scurtă descriere mai poartă numele de titlul mesajului, deoarece fereastra în care se va vizualiza mesajul are acest titlu.

Pentru a insera acest element se va da clic în câmpul **Subject** (Subject), Subject: Primul meu e-mail urmat de introducerea de la tastatură a cuvintelor ce vor forma titlul mesajului.

Unele programe de tip client de e-mail oferă facilități de verificare ortografică a mesajelor trimise. Aceste facilități sunt, din păcate, de cele mai multe ori disponibile doar pentru limba engleză sau setul de cuvinte pentru anumite domenii este destul de restrâns.

### 2.6.4 Folosirea facilității "Atașare fișiere"

Pentru a trimite un fișier atașat cu *Microsoft Outlook* se parcurg câteva etape:

- Se compune mesajul (completăm To: Subiect, Conținut)

- se face clic pe butonul Ataşare fişier la mesaj Attach File to Message
- se selectează fișierul ce trebuie atașat, la final se trimite mesajul electronic prin clic pe butonul **Trimite** Send.

### 2.7 Pentru a trimite un mesaj de răspuns

Pentru a trimite un mesaj de răspuns aplicația Microsoft Office Outlook oferă două funcții: **Răspuns** 

(*Reply*) Serăspunde expeditorului respectiv **Se răspunde tuturor** (*Reply All*). Serăspunde tuture Prima funcție va face ca răspunsul să fie trimis doar expeditorului. A doua funcție are ca efect trimiterea mesajului de răspuns expeditorului și tuturor celor care au primit mesajul original (Exemplu: Ana a trimis același mesaj lui Paul și lui Ion. Când Paul va folosi *Reply All* pe mesajul primit de la Ana îi va trimite un mesaj de răspuns atât utilizatoarei Ana cât și lui Ion).

Această operație se realizează astfel: se deschide pentru citire mesajul dorit. Pentru a trimite un mesaj de răspuns expeditorului, se face clic pe butonul **Răspuns** *Reply*, iar dacă se dorește trimiterea unei copii a mesajului de răspuns la toți participanții se face clic pe **Se răs***punde tuturor* Reply *All* 

Automat în mesajul de răspuns vor fi completate câmpurile **To**: (adresa de e-mail/nume destinatar) -eventual **Cc**:/**Bcc** în cazul în care se trimite un mesaj de răspuns la mai mulți parteneri, -. câmpul Subject va conține prefixul *Re*: atașat subiectului inițial al mesajului. În zona de conținut a mesajului se observă textul inițial la care se va adăuga noul

| Re: test                                            | x |
|-----------------------------------------------------|---|
| Eile Edit View Insert Format Tools Message Help     |   |
| 🛤 Send 📝 🌆 📕 🏷 🏂 🖅 🔒 💵 🔻 🛤 🖷                        |   |
| To: Mihaela Tudose <tudose@cpi.ro>;</tudose@cpi.ro> |   |
| E Cc:                                               | - |
| Subject: Re: test                                   | - |
| Anial ↓ 10 → ] B / U Δ 는 臣 律律 ■ 主 言 ■   一 & ■       | - |
|                                                     | ~ |
|                                                     |   |
| Original Message<br>From: Mihaela Tudose            |   |
| To: nicoleta@cpi.ro                                 |   |
| Subject: test                                       |   |
| mesai nou                                           |   |
| mihaela                                             |   |
|                                                     |   |
|                                                     |   |
|                                                     |   |
|                                                     |   |

mesaj. La final se face clic pe butonul *Send* pentru a expedia mesajul. Pentru a forța plecarea mesajului din folderul **Outbox** spre serverul de mail, se va facem clic pe butonul **Trimitere/Primire** *Send/Recv*.

### 2.8 Redirecționarea unui mesaj

Dacă se dorește trimiterea unui mesaj mai departe altor destinatari, programele de tip client de e-mail oferă facilitatea de. **Redirecționare** (Forward)

Pentru aceasta se deschide mesajul pentru citire, apoi clic pe butonul **Redirecționare** (Forward)

#### Redirecționare

Se va deschide o fereastră tipică pentru trimiterea unui mesaj. Observăm prefixul Fw: în zona **Subiect** (Subject). În zona de conținut a mesajului se păstrează o copie a mesajului original. Singura zonă ce trebuie completată înainte de a expedia mesajul este fiind **Către** (To): (sau Cc:,Bcc: ).

### 2.9 Utilizarea unui alt program pentru poștă electronică Yahoo Mail

În continuare se va prezenta programul (de tip client) de e-mail: **Yahoo Mail**. Se va observa asemănarea cu *Microsoft Office Outlook*, prezentat mai sus.

Deschiderea Yahoo Mail se realizează prin accesarea paginii web: http://mail.yahoo.com

In fereastra apăruta se introduce în câmpul Yahoo ID, numele utilizatorului de poștă electronică, iar în câmpul Password, parola contului. După această operație, se apasă butonul Sign In.

În urma acestei comenzi apare fereastra din imaginea de mai jos (**Yahoo Mail)** caracterizată prin aceleași trei secțiuni principale ca și la *Microsoft Office Outlook*:

secțiunea din stânga (1) sau secțiunea Folderelor:

- **Inbox** - aici sunt mesajele primite. Dacă apare **Inbox (Număr)**, număr indică existența unui **Număr** de mesaje noi (necitite).

- **Drafts** - este utilizat pentru stocarea schițelor (mesajelor de e-mail care nu au fost finalizate, dar au fost salvate).

- Sent este automat completat cu o copie a mesajelor trimise.
- Spam mesaje comerciale nesolicitate
- **Trash** păstrează mesajele șterse.

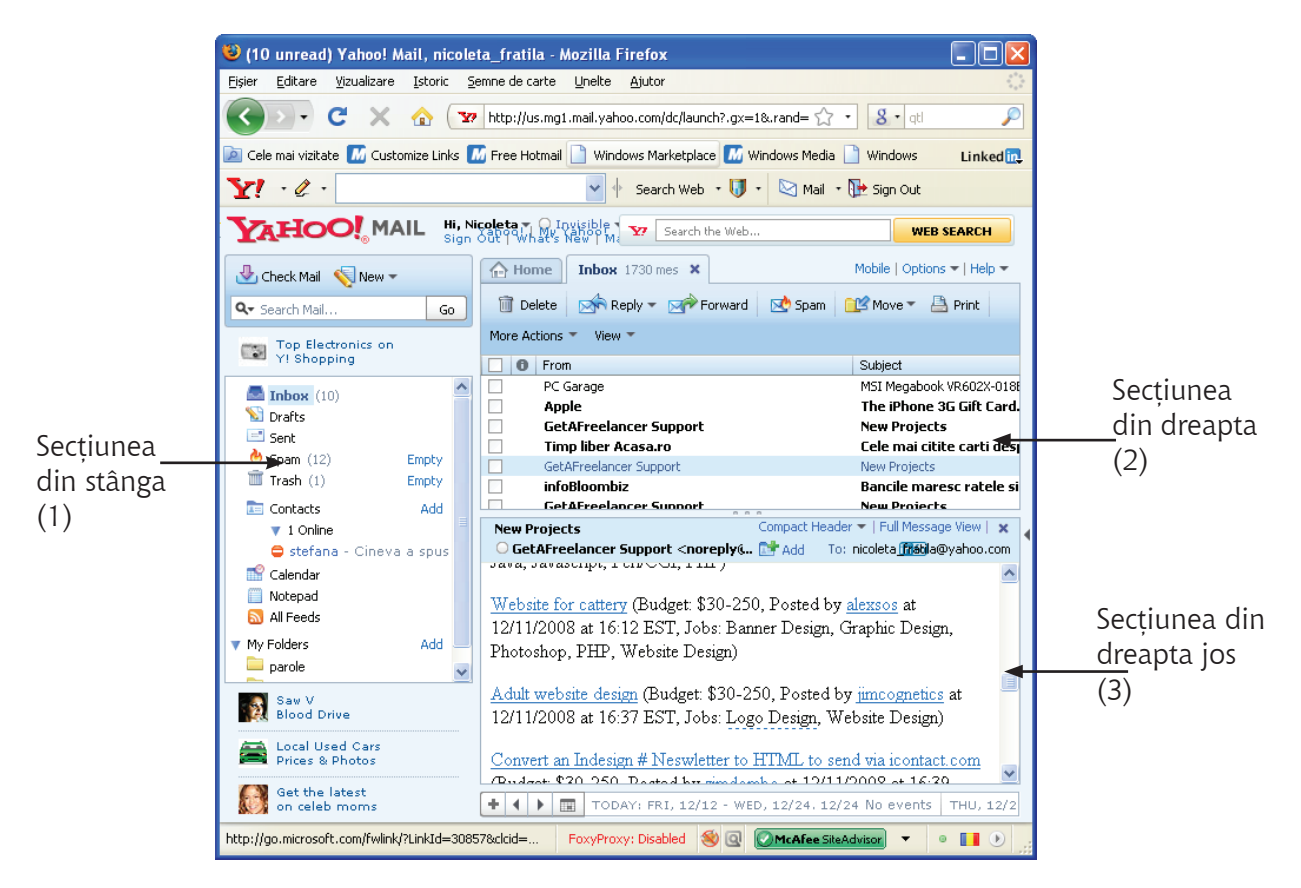

- secțiunea din partea dreaptă sus (**2**) conține o listă cu de mesaje adresa de e-mail sau numele expeditorului și subiectul mesajului. Opțional mai pot apărea și alte informații;
- secțiunea din partea dreaptă jos (3) afișează conținutul mesajului selectat din secțiunea (2).

Pentru accesarea unui alt cont de mail se face clic pe butonul *Sign Out* aflat în partea de sus a ferestrei. Astfel se va afișa pagina inițială, cea în care se introduce numele și parola.

### 2.9.1 Citirea unui mesaj (E-mail) prin Yahoo Mail

Pentru a citi (deschide) un mesaj se selectează folderul dorit (Exemplu Inbox). Dacă se face clic pe subiectul mesajului din secțiunea dreapta sus (2), în secțiunea dreapta jos (3) se va putea vizualiza conținutul. Dacă se face dublu clic pe subiectul mesajului din secțiu-

nea (2) se va deschide un nou tab, în care se va afișa conținutul mesajului. În acest mod se pot deschide simultan mai multe mesaje. Dacă există mai multe mesaje deschise în taburi, pentru a comuta între ele se face clic pe numele tabului dorit. Pentru a închide un tab ce afișează un mesaj se face clic pe butonul **x**aflat în dreapta numelui tabului .

În afară de conținutul de tip text, un mesaj electronic mai poate avea atașate și alte tipuri de fișiere, (poze, muzică, filme) în general de dimensiuni rezonabile. De regulă atașamentul - fișierul atașat - este de dimensiuni mici.

| 1 | elete 🛛 🖄 Reply 🔻 🖂 🌳 Forward | 🖄 Spam 🛛 🖄 Move 🔻 📇 Print 🛛 More Actions 👻 View 👻 |                                 |
|---|-------------------------------|---------------------------------------------------|---------------------------------|
| 0 | From                          | Subject                                           | Date - Size 🖉 🤻                 |
|   | Nicoleta Fratila              | [ No Subject ]                                    | Wed, 12/10/08 1:44 PM 7.1MB     |
|   | Nicoleta Fratila              | [ No Subject ]                                    | Wed, 12/10/08 1:38 PM 10.7MB    |
|   | GetAFreelancer Support        | New Projects                                      | Fri, 12/12/08 1:33 AM 11KB      |
|   | infoBloombiz                  | Bancile maresc ratele si dau vina pe BNR          | Fri, 12/12/08 12:20 AM 26KB ·   |
|   | Nicoleta Fratila              | [ No Subject ]                                    | Thu, 12/11/08 10:48 PM 12KB     |
|   | Nicoleta Fratila              | [ No Subject ]                                    | Thu, 12/11/08 7:41 PM 88KB      |
|   | Nicoleta Fratila              | internet 10 dec 2008                              | Thu, 12/11/08 6:01 PM 1.1MB 🖉 🐇 |
| 1 |                               |                                                   |                                 |

🛏 Mesaj cu fisier atasat

Pentru a identifica un mesaj cu atașament, programele client de e-mail afișează în lista de mesaje, în zona rezervată mesajului respectiv, în stânga, o agrafă:

**Deschiderea unui mesaj** cu atașament se face la fel ca în cazul unui mesaj simplu (exemplu: prin dublu clic pe mesajul dorit). În fereastra în care s-a deschis mesajul va apărea o nouă secțiune numită **Atașare** (*Attach*). Pentru deschiderea/descărcarea unui fișier atașat se va face clic pe numele său (în imagine, de exemplu se face clic pe *fișier1.doc*)

| Nicoleta 🛛                                         | internet 10 dec 2008 |
|----------------------------------------------------|----------------------|
|                                                    |                      |
| internet 10 dec 2008                               |                      |
| 🔜 🔾 nume < nume_util @yahoo.com>                   | To:                  |
| Download All   fisier1.doc (7324KB); fisier2.doc ( | 7324KB);             |

Pentru a descărca toate fișierele atașate, se face clic pe Download all

După folosirea uneia dintre metodele prezentate mai sus, va apărea pe ecran, următoarea fereastră, în care este afișat rezultatul scanării antivirus:

In continuare se apasă pe butonul Download Attachment.

În cazul în care există un singur fișier de descărcat, va apărea o fereastra de unde se poate opta pentru deschiderea sau descărcarea fișierului.

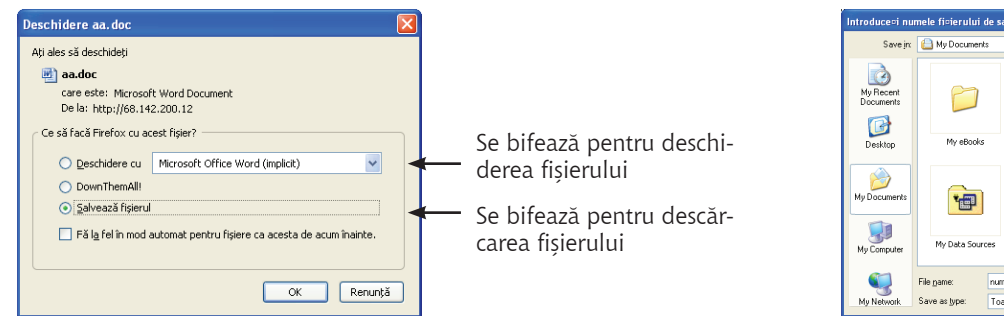

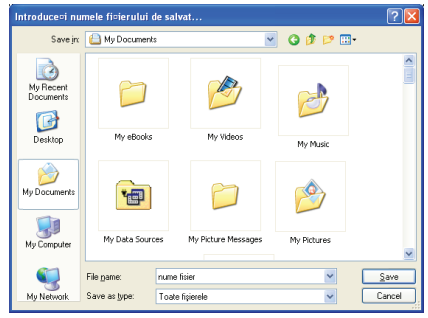

Altfel, apare direct fereastra de salvare.

**Deschiderea unui fișier atașat** poate fi utilizată cu succes pentru fișiere de tip text, imagini. Pentru celelalte tipuri (documente, programe executabile, arhive, etc.) se recomandă salvarea într-un folder local.

**Salvare atașamente** (Save it to disk) se utilizează pentru a păstra fișierul într-un folder local de unde poate fi accesat mai ușor și vizualizat ori de cate ori este nevoie. După introducerea numelui cu care va fi salvat, și alegerea folderului în care urmează să fie salvat, se apasă butonul **Save**.

| じ Ya                                                                          | hoo! Mai              | l (nicoleta <sub>.</sub> | _fratila)  | - Mozilla          | Firefox       | -        |      |
|-------------------------------------------------------------------------------|-----------------------|--------------------------|------------|--------------------|---------------|----------|------|
| Eişier                                                                        | Editare               | ⊻izualizare              | Istoric    | <u>S</u> emne de c | arte <u>U</u> | inelte   | Аj   |
|                                                                               | > -                   | C ×                      | ☆ (        | ₩ http://u         | ıs.mg1.m      | ail.yaho | 0.0  |
| 🔎 Cel                                                                         | e mai vizita          | ite 📶 Custo              | mize Links | ; 📶 Free Hi        | otmail 📘      | Windo    | ows  |
| <b>Y</b> !                                                                    | • 🧷 •                 |                          |            |                    |               | •        | s    |
| TATION MAIL Hi Nicoleta - O Invisible -<br>Sign Out What's New   Mail Classic |                       |                          |            |                    |               |          |      |
| ۰                                                                             | heck Mail             | 🏹 New 🔻                  |            | 合 Home             | Inbox         | 1730 me  | 222a |
| <b>Qv</b> 56                                                                  | earch Mail            |                          | Go         | Good N             | lornin        | g, Nic   | ol   |
| 4                                                                             | San Fran<br>Find deal | tisco<br>s now!          |            | 1 You I            | nave 10       | unread   | i m  |

### 2.10 Întocmirea și trimiterea unui mesaj prin Yahoo Mail

<sup>New</sup> Întocmirea unui mesaj nou se face în *Yahoo Mail* prin clic pe butonul **New** aflat în fereas-

tra principală

Se va deschide o fereastră în care va trebui să se introducă adresa destinatarului, subiectul mesajului și evident, mesajul în zona de conținut mesaj, apoi se face clic pe butonul **Send**. (vezi figura următoare)

# 3. Utilizarea regulilor de comportare în rețeaua Internet

Ca orice domeniu și cel virtual are o cultură proprie ale cărei reguli trebuie cunoscute înainte pentru o bună utilizare și pentru a nu comite imprudențe.

*"Netetiquette"* este un cod de reguli predefinit ce stabileste ceea ce înseamnă un comportament adecvat pe *Internet*. Sunt reglementate comportamentele utilizatorilor de *Internet* 

| 9 (0 unread) Yahoo! Mail, nicol | eta_fratila - Mozilla Firefox                                                            |                           |
|---------------------------------|------------------------------------------------------------------------------------------|---------------------------|
| Eișier Editare Vizualizare Isto | oric Semne de carte Unelte Ajutor                                                        |                           |
| 🔇 🔊 - C 🗙 🙆                     | 1 Y http://us.mg1.mail.yahoo.com/dc/launch?.gx=1&.ran                                    | G • Google 🖌              |
| 💁 Cele mai vizitate 🥐 Primii p  | oași cu Firefox <u>M</u> Ultimele titluri                                                |                           |
| ¥! · & ·                        | 🗸 🔶 Search Web i- 🚺 - 🔯 Mail i- 🏐 S                                                      | ihopping •                |
|                                 | Hi, nicoleta, fratila 🔨 Offline<br>Sign Out   What's New   MagCia 🦅 Search the Web       | WEB SEARCH                |
| 🕀 Check Mail 🛛 New 👻            | Home Inbox 1739 X 🛛 un mea X                                                             | Mobile   Options 🕶   Help |
| Q- Search Mail Go               | 🖅 Send 🖉 Attach 🛛 📓 Save Draft 👋 Spelling 👻 躇 Cancel                                     |                           |
| Cabo San Lucas                  | To: Nicoleta Fratila <nicoleta_fratila@yahoo.com>; Show BCC</nicoleta_fratila@yahoo.com> | 🗞 Stationery              |
| Pind deals now                  | Cc:                                                                                      | Featured 🕶                |
| Drafts                          | Subject: un measj nou Plain Text                                                         | None                      |
| 🖃 Sent 🛛 🗉                      | Times New Roman 🗸 18 🗸 🖪 🔏 🖉 🥶                                                           |                           |
| Spam (4) Empty     Trash Empty  | 🍓 — 🗐 🚝 🚝 😪 😪 Stationery ⊗                                                               | Thistle & Friend          |
| Contacts Add                    |                                                                                          |                           |
| 😭 Calendar                      | Iti trimit un nou mesaj                                                                  | Marrie Mallanda           |
| A site just                     |                                                                                          | Happy Holidays            |
| for women                       |                                                                                          |                           |
| Play hot game:<br>Magic Farm    |                                                                                          | Blue Scrapbook            |
| Watch Funny<br>Videos Now!      | + ( ) 📰 TODAY: MON, 12/15 - WED, 12/24 No events THU,                                    | 12/25 • Christmas         |
| Sata                            |                                                                                          |                           |

ce folosesc e-mail-ul, știrile electronice, listele de e-mail-uri sau alte servicii electronice.

Principalele reguli ar fi:

- nu se transmit mesaje fără importanță; acestea trebuie să fie scurte și clare;
- fiecare scrisoare electronică va fi semnată;
- se vor evita diactiticele (ă, ș, ț, ...).

- textul introdus în câmpul **Subiect** (Subject) al mesajelor (subiectul scrisorii) să existe, să fie concis, dar să fie suficient de lung pentru ca destinatarul să înteleagă continutul mesajului;

- mesajul ce urmează a fi trimis să nu conțină erori ortografice și sintactice;

 respectați dreptul de autor. Nu toate informațiile disponibile în *Internet* au un caracter public. Unele persoane sau companii folosesc mesaje electronice cu scopul de a face reclamă comercială.
 Aceste mesaje agresive și nesolicitate sunt denumite în jargonul *Internet spam*-uri sau *Junk E-mail*. Se recomandă utilizarea comenzilor de filtrare a mesajelor precum și utilizarea programelor *antispam*. Un alt aspect legat de mesajele provenite de la adrese necunoscute este cel al posibilității de virusare. Astfel, se recomandă să nu se deschidă astfel de mesaje, primite de la persoane necunoscute, mai ales dacă ele conțin fișiere atasate deoarece există riscul virusării.

### 3.1 Alte servicii - Chat

**Chat** - provine din limba engleză și se referă la taifas, discuție. Reprezintă un dialog sau schimb de replici scrise (text), video, sau audio între două sau mai multe persoane, prin intermediul unui canal electronic de transmitere a informației, de obicei în Internet. Chatul poate fi realizat ori pe browser, ori cu ajutorul unui program special separat cum ar fi "Yahoo Messenger" sau și altele.

O trăsătură caracteristică a chaturilor este utilizarea masivă a prescurtărilor, pe care un chatter (un participant la chat) le învață repede.

În cele ce urmează se prezintă programul de chat **Yahoo Messenger** 

### 3.1.1 Instalarea programului de chat Yahoo Messenger

Pentru instalare se deschide pagina Web de la adresa: <u>http://messenger.yahoo.com/</u>

După accesarea linkului de mai sus, apare fereastra din imaginea următoare, de unde se descarcă programul de convorbiri pe Internet:

Se urmăresc instrucțiunile apărute pe ecran și se așteaptă descărcarea completă a programului.

După descărcare se începe instalarea propriu-zisă. Se accesează fișierul descărcat (din locația care s-a ales la pasul anterior).

Primul pas al instalării, constă în acceptarea sau nu a paginii de la yahoo ca home page sau ca principal motor de căutare.

După ce au fost bifate sau debifate cele doua căsuțe se apasă butonul Next.

Următorul pas, constă în acceptarea termenilor și condițiilor de instalare și folosire a programului. Pentru a putea trece la pasul următor se bifează căsuța cu Yes, apoi se apasă butonul *Next*.

În fereastra apărută la următorul pas, sunt afișate toate setările efectuate, și se așteaptă confirmarea pentru începerea instalării prin clic pe butonul *Install*.

Se pornește instalarea și în câteva minute se poate utiliza.

### 3.1.2 Utilizarea programului de chat Yahoo Messenger

După instalarea programului, acesta se poate accesa din **Start → Program Files → Yahoo! Messen**ger.

Pentru a putea lucra cu *Yahoo Messenger* și în general cu programele de chat, sunt necesare câteva noțiuni:

- fiecare utilizator are un nume de utilizator (Yahoo ID)
- pentru a putea comunica cu alți utilizatori și aceștia trebuie să aibă nume de utilizator (Yahoo ID)
- comunicarea în timp real se poate face doar dacă utilizatorii sunt conectați la Internet și accesează programul de chat, simultan.
- pentru a reține adresele unor utilizatori, acestea se trec in lista de contacte, de unde se pot accesa mai repede si ușor.

Interfața programului este prezentată în imaginea următoare:

La fel ca și la accesarea contului de mail, și aici trebuie introdus Id-ul (numele de utilizator) și parola. Acestea sunt aceleași cu cele de pe contul de mail. (folosite pe pagina <u>http://mail.yahoo.com</u>)

Există trei casete care pot fi bifate, la alegarea utilizatorului. Acestea reprezintă:

- Remember my ID & password: se bifează dacă utilizatorul dorește să-i fie reținute Id-ul si parola pe calculatorul respectiv, de fiecare data când accesează programul.

- Sing in automatically: se bifează dacă se dorește accesarea programului automat, la fiecare deschidere a calculatorului.

- Sign in as invisible to everyone: se bifează dacă utilizatorul nu dorește să fie vizibil (disponibil pentru conversație) pentru toate persoanele pe care le are in lista de contacte

Persoanele din listă care au numele scris cu negru sunt online (acce-

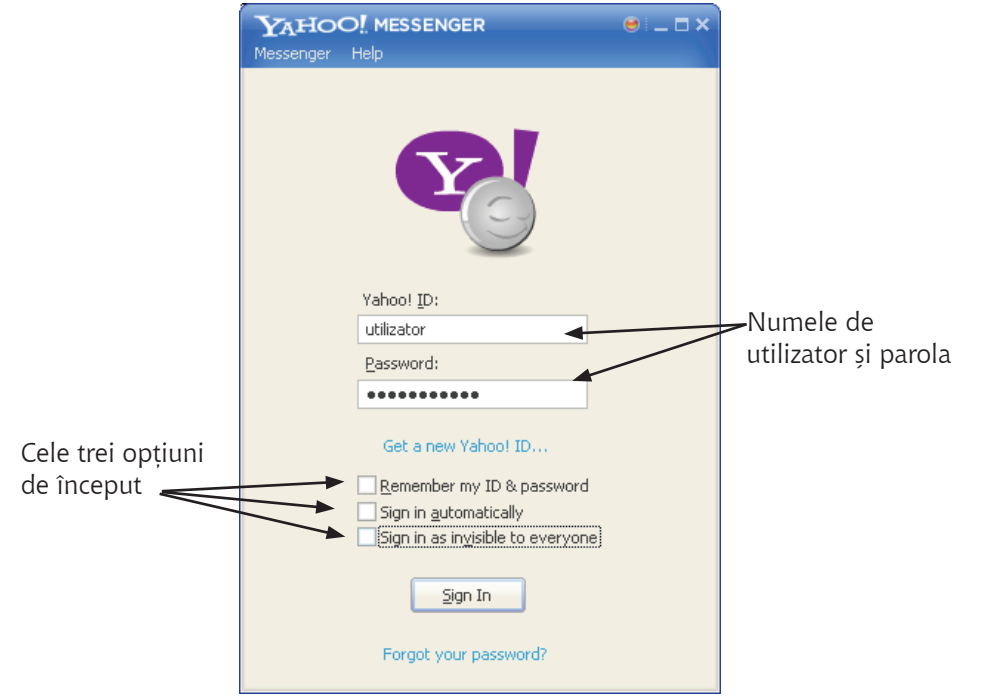

sează în acest moment Yahoo Messenger). Iar cele al căror nume este scris cu gri sunt offline (nu accesează în acest moment Yahoo Messenger). După introducerea numelui de utilizator și a parolei de acces, apare fereastra principala.

Pentru pornirea conversației, se selectează persoana din listă prin clic, apare o fereastră

Fiecare utilizator poate asocia o imagine numelui său, imagine care va apărea în fereastra de conversație a sa și a celui cu care vorbește

### 3.1.3 Trimiterea fișierelor prin programul de chat Yahoo Messenger

Cu ajutorul Yahoo Messenger se pot trimite fișiere între diverși utilizatori (dacă aceștia sunt online). Se procedează astfel:

- se face clic pe simbolul agrafei
- se selectează fișierul dorit. Apoi clic pe butonul Open
- cel care primește fișierul va primi un mesaj și pentru acceptarea fișierului va trebui să facă clic pe Save As.
   Ca urmare acceptării fișierului apare fereastra de salvare. Se procedează asemănător cu salvarea oricărui fișier.

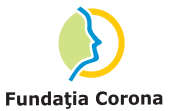

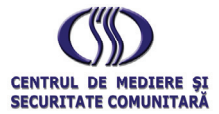

Titlul programului: Programul Operațional Sectorial Dezvoltarea Resurselor Umane 2007-2013 Titlul proiectului: Start-up: o șansă pentru șomeri dar și pentru regiunea de NE (START-UP NE) Editorul materialului: Fundația Corona Iași; Data publicării: mai 2011 Conținutul acestui material nu reprezintă în mod obligatoriu poziția oficială a Uniunii Europene sau a Guvernului României